# **OptiPlex 7490 All-in-One**

Onderhoudshandleiding

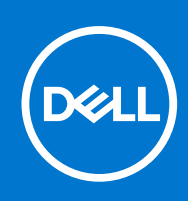

#### Opmerkingen, voorzorgsmaatregelen, en waarschuwingen

(i) OPMERKING: Een OPMERKING duidt belangrijke informatie aan voor een beter gebruik van het product.

WAARSCHUWING: WAARSCHUWINGEN duiden potentiële schade aan hardware of potentieel gegevensverlies aan en vertellen u hoe het probleem kan worden vermeden.

GEVAAR: LET OP duidt het risico van schade aan eigendommen, lichamelijk letsel of overlijden aan.

© 2021 Dell Inc. of zijn dochtermaatschappijen. Alle rechten voorbehouden. Dell, EMC, en andere handelsmerken zijn handelsmerken van Dell Inc. of zijn dochterondernemingen. Andere handelsmerken zijn mogelijk handelsmerken van hun respectieve eigenaren.

# Inhoudsopgave

| Hoofdstuk 1: In de computer werken                                          | 6  |
|-----------------------------------------------------------------------------|----|
| Veiligheidsinstructies                                                      | 6  |
| Voordat u aan de computer gaat werken                                       | 6  |
| Veiligheidsmaatregelen                                                      | 7  |
| Bescherming tegen elektrostatische ontlading - Electrostatic discharge, ESD | 7  |
| ESD-onderhoudskit                                                           | 8  |
| Gevoelige componenten transporteren                                         | 9  |
| Nadat u aan de computer heeft gewerkt                                       | 9  |
|                                                                             |    |
| Hoofdstuk 2: Onderdelen verwijderen en plaatsen                             |    |
| Benoalga gereeaschap                                                        | 10 |
| Lijst van schroeven                                                         |    |
| Belangrijke componenten van uw computer                                     |    |
| Standaard                                                                   |    |
| De vaste standaard verwijderen                                              |    |
| De vaste standaard installeren                                              | 14 |
| De scharnierende standaard verwijderen                                      |    |
| De scharnierende standaard installeren                                      |    |
| De in hoogte verstelbare standaard verwijderen                              | 17 |
| De in hoogte verstelbare standaard installeren                              |    |
| Kabelafdekplaat - optioneel                                                 | 19 |
| De kabelkap verwijderen                                                     |    |
| De kabelkap plaatsen                                                        |    |
| Achterplaat                                                                 | 22 |
| Het achterpaneel verwijderen                                                |    |
| De achterpaneel plaatsen                                                    |    |
| Harde schijf                                                                |    |
| De harde schijf verwijderen                                                 |    |
| De harde schijf plaatsen                                                    |    |
| Geheugenmodules                                                             |    |
| De geheugenmodules verwijderen                                              | 27 |
| De geheugenmodules plaatsen                                                 |    |
| Moederbordschild                                                            |    |
| Het schild van de systeemkaart verwijderen                                  |    |
| Het schild van de systeemkaart plaatsen                                     |    |
| Solid State-station                                                         |    |
| De M.2 2230 SSD verwijderen                                                 |    |
| De M 2 2230 SSD installeren                                                 |    |
| De M 2 2280 SSD/Intel Ontane-gebeugenmodule verwijderen                     |    |
| De M 2 2280 SSD/Intel Optane-gebeugenmodule installeren                     |    |
| Systeemventilator                                                           |    |
| De systeemventilator verwiideren                                            |    |
| De systeemventiletor installeren                                            |    |
| Knoonhattarii                                                               |    |
|                                                                             |    |

| De knoopcelbatterij verwijderen         |    |
|-----------------------------------------|----|
| De knoopcelbatterij plaatsen            |    |
| Draadloze kaart                         |    |
| De draadloze kaart verwijderen          |    |
| De draadloze kaart plaatsen             | 40 |
| Camera-eenheid                          |    |
| De camera-eenheid verwijderen           |    |
| De camera-eenheid installeren           |    |
| Onderkap                                |    |
| De onderplaat verwijderen               |    |
| De onderplaat plaatsen                  |    |
| Voeding                                 |    |
| De voedingseenheid (PSU) verwijderen    |    |
| De voedingseenheid (PSU) installeren    |    |
| Voeding van de ventilator               |    |
| De PSU-ventilator verwijderen           |    |
| De PSU-ventilator installeren           | 51 |
| Warmteafleider                          |    |
| De koelplaat verwijderen (UMA)          |    |
| De koelplaat plaatsen (UMA)             | 53 |
| De koelplaat verwijderen (afzonderlijk) |    |
| De koelplaat plaatsen (afzonderlijk)    |    |
| Processor                               |    |
| De processor verwijderen                |    |
| De processor plaatsen                   |    |
| Achterste I/O-beugel                    |    |
| De achterste I/O-beugel verwijderen     |    |
| De achterste I/O-beugel installeren     | 60 |
| Systeemkaart                            | 61 |
| De systeemkaart verwijderen             | 61 |
| De systeemkaart plaatsen                |    |
| Luidsprekers                            |    |
| De luidsprekers verwijderen             |    |
| De luidsprekers installeren             |    |
| Aan-uitknopkaart                        |    |
| De aan/uit-knopkaart verwijderen        |    |
| De aan/uit-knopkaart plaatsen           |    |
| Microfoons                              | 71 |
| De microfoons verwijderen               | 71 |
| De microfoons plaatsen                  | 72 |
| I/O-kaart aan zijkant computer          |    |
| De I/O-kaart aan de zijkant verwijderen | 73 |
| De I/O-kaart aan de zijkant installeren | 74 |
| Geluidskaart                            | 75 |
| De geluidskaart verwijderen             | 75 |
| De geluidskaart installeren             |    |
| Antennemodules                          | 77 |
| De antennemodules verwijderen           | 77 |
| De antennemodules plaatsen              |    |
| Beeldschermpaneel                       |    |

| Het beeldschermpaneel verwijderen                                 | 80  |
|-------------------------------------------------------------------|-----|
| Het beeldschermpaneel installeren                                 |     |
| Middelste frame                                                   |     |
| Het middelste frame verwijderen                                   | 85  |
| Het middelste frame plaatsen                                      |     |
| Hoofdstuk 3: Drivers en downloads                                 | 90  |
| Hoofdstuk 4: Systeeminstallatie                                   | 91  |
| BIOS-overzicht                                                    | 91  |
| Het BIOS-setupprogramma openen                                    |     |
| Opstartvolgorde                                                   |     |
| Navigatietoetsen                                                  |     |
| Opties voor Systeeminstelling                                     |     |
| Het BIOS updaten                                                  | 101 |
| Het BIOS updaten in Windows                                       | 101 |
| Het Dell BIOS bijwerken in Linux en Ubuntu-omgevingen             | 101 |
| Het BIOS bijwerken met behulp van het USB-station in Windows      |     |
| Het BIOS updaten vanuit het F12-menu voor eenmalig opstarten      | 102 |
| Systeem- en installatiewachtwoord                                 | 102 |
| Een systeeminstallatiewachtwoord toewijzen                        | 103 |
| Een bestaand systeeminstallatiewachtwoord verwijderen of wijzigen | 103 |
| CMOS-instellingen wissen                                          |     |
| Het wissen van BIOS (System Setup)- en systeemwachtwoorden        |     |
| Hoofdstuk 5: Problemen oplossen                                   | 105 |

| Ingebouwde zelftest weergeven                                                                                                    | Hoofdstuk 5: Problemen oplossen                                  |     |
|----------------------------------------------------------------------------------------------------|------------------------------------------------------------------|-----|
| SupportAssist-diagnose.       105         De PerformanceAssist Pre-Boot System prestatiecontrole uitvoeren.       105         Diagnostiek.       106         Het besturingssysteem herstellen.       107         Back-upmedia en herstelopties.       107         Wifi-stroomcyclus.       108         Reststroom verwijderen.       108         Hoofdstuk 6: Hulp verkrijgen en contact opnemen met Dell.       109 | ngebouwde zelftest weergeven                                     | 105 |
| De PerformanceAssist Pre-Boot System prestatiecontrole uitvoeren                                                                                                    | SupportAssist-diagnose                                           |     |
| Diagnostiek                                                                                                    | De PerformanceAssist Pre-Boot System prestatiecontrole uitvoeren |     |
| Het besturingssysteem herstellen                                                                                                    | Diagnostiek                                                      | 106 |
| Back-upmedia en herstelopties                                                                                                    | Het besturingssysteem herstellen                                 |     |
| Wifi-stroomcyclus                                                                                                    | Back-upmedia en herstelopties                                    |     |
| Reststroom verwijderen                                                                                                    | Wifi-stroomcyclus                                                |     |
| Hoofdstuk 6: Hulp verkrijgen en contact opnemen met Dell                                                                                                    | Reststroom verwijderen                                           |     |
| Hoofdstuk 6: Hulp verkrijgen en contact opnemen met Dell                                                                                                    |                                                                  |     |
|                                                                                                    | Hoofdstuk 6: Hulp verkrijgen en contact opnemen met Dell         |     |

# In de computer werken

# Veiligheidsinstructies

Volg de onderstaande veiligheidsrichtlijnen om uw persoonlijke veiligheid te garanderen en de computer te beschermen tegen mogelijke schade. Tenzij anders aangegeven, wordt er bij elke procedure in dit document van uitgegaan dat u de veiligheidsinformatie hebt gelezen die bij uw computer is geleverd.

- GEVAAR: Lees de veiligheidsinformatie die bij uw computer is geleverd voordat u aan de onderdelen in de computer gaat werken. Raadpleeg voor meer informatie over aanbevolen procedures op het gebied van veiligheid onze website over de naleving van wet- en regelgeving op www.dell.com/regulatory\_compliance.
- GEVAAR: Ontkoppel uw computer van alle voedingsbronnen voordat u de computerbehuizing of -panelen opent. Zodra u klaar bent met de werkzaamheden binnen de computer, plaatst u de behuizing en alle panelen en schroeven terug voordat u uw computer weer aansluit op een stopcontact.
- WAARSCHUWING: Zorg ervoor dat het werkoppervlak plat, droog en schoon is om schade aan de computer te voorkomen.
- WAARSCHUWING: Pak de componenten en kaarten bij de rand vast en kom niet aan de pinnetjes en de contactpunten om beschadigingen te voorkomen.
- WAARSCHUWING: U mag alleen probleemoplossing en reparaties laten uitvoeren door technische supportteams die door Dell erkend of geïnstrueerd worden. Schade als gevolg van onderhoudswerkzaamheden die niet door Dell zijn goedgekeurd, valt niet onder de garantie. Zie de veiligheidsinstructies die bij het product worden geleverd of kijk op www.dell.com/regulatory\_compliance.
- MAARSCHUWING: Raak een component pas aan nadat u zich hebt geaard door een ongeverfd metalen oppervlak van het chassis aan te raken, zoals het metaal rondom de openingen voor de kaarten aan de achterkant van de computer. Raak tijdens het werk ook regelmatig een ongeverfd metalen oppervlak aan om statische elektriciteit weg te leiden die de interne componenten kan beschadigen.
- WAARSCHUWING: Verwijder kabels door aan de connector of het treklipje te trekken, niet aan de kabel zelf. Sommige kabels hebben aansluitingen met vergrendelingslipjes of duimschroeven die u moet ontgrendelen voordat u de kabel loskoppelt. Houd kabels bij het loskoppelen uitgelijnd om te voorkomen dat de connectorpinnetjes verbuigen. Zorg er bij het aansluiten van kabels voor dat de poorten en de connectoren de juiste richting hebben en correct zijn uitgelijnd.
- 🔨 WAARSCHUWING: Druk op eventueel geïnstalleerde kaarten in de optionele mediakaartlezer om ze uit te werpen.
- WAARSCHUWING: Wees voorzichtig bij het omgaan met lithium-ionbatterijen in laptops. Opgezwollen batterijen dienen niet gebruikt te worden en dienen te worden vervangen en op juiste wijze weg te worden gegooid.
- (i) OPMERKING: De kleur van uw computer en bepaalde componenten kunnen verschillen van de kleur die in dit document is afgebeeld.

### Voordat u aan de computer gaat werken

OPMERKING: De afbeeldingen in dit document kunnen verschillen van uw computer; dit is afhankelijk van de configuratie die u hebt besteld.

## Voordat u begint

#### Stappen

- 1. Sla alle geopende bestanden op en sluit deze, en sluit alle geopende applicaties af.
- 2. Sluit de computer af. Klik op Start > 🙂 Aan/uit > Afsluiten.
  - () OPMERKING: Wanneer u een ander besturingssysteem gebruikt, raadpleegt u de documentatie van uw besturingssysteem voor instructies voor het afsluiten hiervan.
- 3. Haal de stekker van de computer en van alle aangesloten apparaten uit het stopcontact.
- 4. Koppel alle aangesloten apparaten en randapparatuur, zoals het toetsenbord, de muis, de monitor enz. los van uw computer.
- 5. Verwijder eventueel aanwezige mediakaarten en optische stations uit uw computer, indien van toepassing.
- 6. Nadat de computer is uitgeschakeld, houdt u de aan-uitknop vijf seconden ingedrukt om het moederbord te aarden.
  - WAARSCHUWING: Plaats de computer op een vlak, zacht en schoon oppervlak om krassen op het beeldscherm te voorkomen.
- 7. Plaats de computer met de voorzijde omlaag gericht.

# Veiligheidsmaatregelen

In het hoofdstuk veiligheidsmaatregelen worden de primaire stappen genoemd die moeten worden genomen voordat demontageinstructies worden uitgevoerd.

Neem de volgende voorzorgsmaatregelen in acht voordat u een installatie of break/fix-procedures uitvoert die montage of demontage vereisen.

- Zet het systeem uit, inclusief eventueel aangesloten randapparatuur.
- Koppel het systeem en alle aangesloten randapparatuur los van het stopcontact.
- Koppel alle netwerkkabels, telefoon- en telecommunicatielijnen los van het systeem.
- Gebruik een ESD-servicekit wanneer u werkzaamheden aan de binnenkant van een desktop uitvoert om schade door elektrostatische ontlading (ESD) te voorkomen.
- Plaats, na het verwijderen van een systeemonderdeel, het verwijderde onderdeel zorgvuldig op een anti-statische mat.
- Draag schoenen met niet-geleidende rubberen zolen om de kans op elektrocutie te verminderen.

### Stand-bystand

Dell producten met stand-bystand moeten worden losgekoppeld voordat u de behuizing opent. Systemen die zijn uitgerust met de standbystand worden in wezen gevoed wanneer deze uit staan. Door de interne voeding kan het systeem op afstand worden ingeschakeld (Wake on LAN) en onderbroken in een slaapstand en heeft andere geavanceerde functies voor energiebeheer.

Door ontkoppeling en het ingedrukt houden van de aan-/uitknop gedurende 15 seconden zou de reststroom in de systeemkaart moeten ontladen.

### Binding

Binding is een methode voor het verbinden van twee of meer aardingsgeleiders met dezelfde elektrische potentiaal. Dit wordt gedaan door het gebruik van een ESD-buitendienstkit. Zorg er bij het aansluiten van een bindingsdraad voor dat deze is aangesloten op blank metaal en nooit op een geverfd of niet-metalen oppervlak. De polsband moet goed vastzitten en volledig in contact zijn met uw huid. Zorg er tevens voor dat u altijd alle sieraden, zoals horloges, armbanden of ringen, verwijdert voordat u uzelf en de apparatuur met elkaar verbindt.

# Bescherming tegen elektrostatische ontlading - Electrostatic discharge, ESD

ESD is een belangrijk aandachtspunt bij het werken met elektronische onderdelen, vooral gevoelige onderdelen zoals uitbreidingskaarten, processoren, geheugen-DIMM's, en moederborden. Zeer geringe ladingen kunnen schade aan circuits veroorzaken op manieren die mogelijk niet vanzelfsprekend zijn, zoals onregelmatige problemen of een verkorte levensduur. Hoe meer de industrie lagere energievereisten en hogere dichtheid promoot, des te belangrijker wordt ESD-bescherming.

Vanwege de hogere dichtheid van halfgeleiders in recente Dell producten, is de gevoeligheid voor schade door statische elektriciteit nu hoger dan in eerdere Dell producten. Daarom zijn sommige eerder goedgekeurde methoden van het omgaan met onderdelen niet langer van toepassing.

Twee erkende soorten ESD-schade zijn fatale en onregelmatige storingen.

- Fataal: Fatale storingen vertegenwoordigen ongeveer 20 procent van de aan ESD gerelateerde storingen. De schade veroorzaakt een onmiddellijk en volledig verlies van functionaliteit van het apparaat. Een voorbeeld van een fatale fout is een geheugen-DIMM die een statische schok heeft ontvangen en onmiddellijk een 'No POST/No Video'-symptoom genereert, waarbij een pieptoon wordt uitgezonden voor ontbrekend of niet-functioneel geheugen.
- Onregelmatig Onregelmatige storingen vertegenwoordigen ongeveer 80 procent van de aan ESD gerelateerde storingen. De hoge
  frequentie van onregelmatige fouten betekent dat wanneer schade plaatsvindt, dit meestal niet onmiddellijk wordt herkend. De DIMM
  ontvangt een statische schok, maar hierdoor wordt de tracing alleen verzwakt en worden geen onmiddellijk externe symptomen van
  de schade veroorzaakt. Het kan weken of maanden duren voordat de verzwakte tracing smelt. In de tussentijd kan dit leiden tot
  verslechtering van geheugenintegriteit, onregelmatige geheugenstoringen, enz.

Voer de volgende stappen uit om ESD-schade te voorkomen:

- Gebruik een bedrade ESD-polsband die goed is geaard. Het gebruik van draadloze antistatische banden is niet meer toegestaan; deze bieden onvoldoende bescherming. Het aanraken van het chassis alvorens onderdelen te hanteren zorgt niet voor adequate bescherming tegen ESD op onderdelen met verhoogde gevoeligheid voor ESD-schade.
- Werk met alle elektrostatisch gevoelige onderdelen in een ruimte die vrij is van statische elektriciteit. Gebruik indien mogelijk antistatische vloer- en werkbankmatten.
- Wanneer u een voor statische elektriciteit gevoelig onderdeel uit de verzenddoos haalt, verwijdert u het onderdeel pas uit de antistatische verpakking op het moment dat u het gaat installeren. Voordat u het onderdeel uit de antistatische verpakking verwijdert, zorgt u ervoor dat u de statische elektriciteit van uw lichaam ontlaadt.
- Plaats een gevoelig onderdeel voor transport eerst in een antistatische doos of andere verpakking.

## **ESD-onderhoudskit**

De onbewaakte onderhoudskit is de meest gebruikte servicekit. Elke onderhoudskit bestaat uit drie hoofdcomponenten: antistatische mat, polsbandje en aardingssnoer.

### Componenten van een ESD-onderhoudskit

De componenten van een ESD-onderhoudskit zijn:

- Antistatische mat De antistatische mat is dissipatief en tijdens serviceprocedures kunnen er onderdelen op worden geplaatst. Uw
  polsband moet nauwsluitend zitten en het aardingssnoer moet aan de mat en aan onbewerkt metaal van het systeem waaraan u werkt
  zijn bevestigd wanneer u de antistatische mat gebruikt. Wanneer u het bovenstaande goed hebt uitgevoerd, kunt u serviceonderdelen
  uit de ESD-tas halen en die direct op de mat plaatsen. ESD-gevoelige items zijn veilig in uw hand, op de ESD-mat, in het systeem of in
  een zak.
- Polsband en aardingssnoer De polsband en het aardingssnoer kunnen ofwel direct tussen uw pols en blank metaal op de hardware worden bevestigd als de ESD-mat niet vereist is, of worden verbonden met de antistatische mat om hardware te beschermen die tijdelijk op de mat is geplaatst. De fysieke verbinding van de polsband en het aardingssnoer tussen uw huid, de ESD-mat en de hardware staat bekend als hechting. Gebruik alleen onderhoudskits met een polsband, mat en aardingssnoer. Gebruik nooit draadloze polsbanden. Houd er altijd rekening mee dat de interne draden van een polsband gevoelig zijn voor schade door slijtage en dat die dus regelmatig gecontroleerd moeten worden met een polsbandtester om mogelijke ESD-hardwareschade te voorkomen. Het wordt aanbevolen om de polsband en het aardingssnoer ten minste eenmaal per week te testen.
- ESD-polsbandtester De draden in een ESD-polsbandje kunnen na verloop van tijd beschadigd raken. Bij gebruik van een onbewaakte kit wordt het aanbevolen om de band regelmatig voor elke servicebeurt of minimaal eenmaal per week te testen. Een polsbandtester is de beste methode voor het uitvoeren van deze test. Als u zelf geen polsbandtester hebt, kunt u kijken of uw regionale kantoor er wel een heeft. Voor het uitvoeren van de test sluit u het aardingssnoer van de polsband aan op de tester terwijl die aan uw pols is bevestigd en drukt u vervolgens op de knop om de test uit te voeren. Een groene LED geeft aan dat de test succesvol is; een rode LED geeft aan dat de test is mislukt.
- Isolatorelementen Het is belangrijk om ESD-gevoelige apparaten, zoals plastic warmteafleiderbehuizingen uit de buurt te houden van interne onderdelen zoals isolatoren omdat die vaak geladen zijn.
- Werkomgeving Voor het gebruik van de ESD-onderhoudskit dient u de situatie op de klantlocatie te beoordelen. Het implementeren van de kit voor een serveromgeving is anders dan voor een desktop- of draagbare omgeving. Servers zijn doorgaans geïnstalleerd in een patchkast in een datacenter; desktops of laptops worden doorgaans geplaatst op kantoorbureaus of in kantoorhokjes. Zoek altijd een grote, open en vlakke ruimte zonder rommel die groot genoeg is om de ESD-kit te gebruiken waarbij er genoeg ruimte is voor het systeem dat moet worden gerepareerd. Er mogen geen geleiders in de werkruimte liggen die voor ESD kunnen zorgen. Op de werkplek moeten isolators zoals piepschuim en andere kunststofmaterialen altijd minstens 30 centimeter van gevoelige onderdelen worden geplaatst voordat u fysiek omgaat met hardwarecomponenten.

- ESD-verpakking Alle ESD-gevoelige apparaten moeten worden verzonden en ontvangen in statisch-veilige verpakking. Metalen, statisch afgeschermde zakken krijgen de voorkeur. U moet het beschadigde onderdeel echter altijd in dezelfde ESD-tas en -verpakking doen als waarin het nieuwe onderdeel arriveerde. De ESD-tas moet om worden gevouwen en worden afgeplakt en hetzelfde schuimverpakkingsmateriaal moet worden gebruikt met de originele doos van het nieuwe onderdeel. ESD-gevoelige apparaten dienen alleen op ESD-beschermde ondergrond te worden geplaatst en onderdelen mogen nooit op de ESD-tas worden geplaatst omdat alleen de binnenkant daarvan is beschermd. Plaats onderdelen altijd in uw hand, op de ESD-mat, in het systeem of in een antistatische zak.
- Het transporteren van gevoelige componenten Bij het transporteren van ESD-gevoelige componenten zoals vervangende onderdelen of onderdelen die naar Dell teruggestuurd moeten worden, is het zeer belangrijk om deze onderdelen voor veilig transport in de antistatische tassen te plaatsen.

### Overzicht van ESD-bescherming

Het wordt onderhoudstechnici aanbevolen om de traditionele bedraade ESD-aardingspolsband en beschermende antistatische mat te allen tijde te gebruiken wanneer service wordt verleend voor Dell producten. Daarnaast is het van essentieel belang dat technici de gevoelige onderdelen apart houden van alle isolatoronderdelen wanneer service wordt verleend en dat ze antistatische tassen gebruiken voor het transport van gevoelige onderdelen.

### Gevoelige componenten transporteren

Bij het transport van ESD-gevoelige componenten, zoals vervangende onderdelen of onderdelen die moeten worden teruggestuurd naar Dell, is het van kritiek belang om deze onderdelen in antistatische tassen te plaatsen voor veilig transport.

### Apparatuur optillen

Houd u aan de volgende richtlijnen bij het optillen van zware apparatuur:

- WAARSCHUWING: Til nooit meer dan 22,5 kg op. Zorg altijd dat u assistentie hebt of gebruik een mechanische hefinrichting.
- 1. Neem een stevige en evenwichtige positie in. Houd uw voeten uit elkaar voor een stabiele basis en wijs uw tenen naar buiten.
- 2. Span de buikspieren aan. Buikspieren ondersteunen uw wervelkolom wanneer u optilt, waardoor de kracht van de belasting wordt gecompenseerd.
- **3.** Til met uw benen, niet met uw rug.
- 4. Houd de last dichtbij. Hoe dichter bij uw ruggengraat, hoe minder kracht het op uw rug uitoefent.
- 5. Houd uw rug recht, of u de last nu optilt of neerzet. Voeg het gewicht van uw lichaam niet toe aan de last. Vermijd het draaien van uw lichaam en rug.
- 6. Volg dezelfde technieken in omgekeerde volgorde om de last neer te zetten.

## Nadat u aan de computer heeft gewerkt

#### Over deze taak

WAARSCHUWING: Uw computer kan beschadigd raken als u er losse schroeven in achterlaat.

#### Stappen

- 1. Breng alle schroeven opnieuw aan en zorg ervoor dat er geen losse schroeven in uw computer achterblijven.
- 2. Sluit alle externe apparaten, randapparaten of kabels die u eerder had losgekoppeld, weer aan voordat u aan uw computer werkt.
- 3. Plaats alle mediakaarten, schijven of andere onderdelen die u had verwijderd, weer terug voordat u aan uw computer werkt.
- 4. Sluit uw computer en alle aangesloten apparaten aan op het stopcontact.
- 5. Zet de computer aan.

# Onderdelen verwijderen en plaatsen

OPMERKING: De afbeeldingen in dit document kunnen verschillen van uw computer; dit is afhankelijk van de configuratie die u hebt besteld.

# **Benodigd gereedschap**

Bij de procedures in dit document heeft u mogelijk de volgende hulpmiddelen nodig:

- Kruiskopschroevendraaier nr. 1
- Plastic pennetje

# Lijst van schroeven

- **OPMERKING:** Bij het verwijderen van de schroeven van een component is het raadzaam om het schroeftype en de hoeveelheid schroeven te noteren en deze dan in de schroefopbergdoos te plaatsen. Dit is om ervoor te zorgen dat het juiste aantal schroeven en juiste schroeftype wordt gebruikt wanneer het component wordt teruggeplaatst.
- OPMERKING: Sommige computers hebben magnetische oppervlakken. Zorg ervoor dat de schroeven niet vast blijven zitten aan zo'n oppervlak wanneer u een onderdeel terugplaatst.
- (i) OPMERKING: De schroefkleur kan verschillen afhankelijk van de bestelde configuratie.

#### Tabel 1. OptiPlex 7490 All-in-One schroevenlijst

| Component                              | Type schroef | Aantal | Afbeelding schroef |
|----------------------------------------|--------------|--------|--------------------|
| Kabelafdekplaat - optioneel            | M3x9         | 1      | 1                  |
| Systeemkaartschild                     | M3x5         | 5      |                    |
| Onderkap                               | M3x5         | 4      |                    |
| M.2 2230 SSD                           | M2x2.5       | 1      | 2                  |
| M.2 2280 SSD/Intel Optane-<br>geheugen | M2x2.5       | 1      |                    |
| Systeemventilator                      | M3x5         | 3      |                    |
| Kap van draadloze kaart                | M2x2.5       | 2      |                    |
| Draadloze kaart                        | M2x2.5       | 1      |                    |

#### Tabel 1. OptiPlex 7490 All-in-One schroevenlijst (vervolg)

| Component                                 | Type schroef       | Aantal | Afbeelding schroef |
|-------------------------------------------|--------------------|--------|--------------------|
| Camera-eenheid                            | M3x5               | 2      |                    |
| Cameradeur                                | М3х5               | 2      |                    |
| Koelplaat - UMA                           | Geborgde schroeven | 5      |                    |
| Koelplaat - afzonderlijk                  | Geborgde schroeven | 9      |                    |
| Voedingseenheid (PSU)                     | M3x5               | 2      |                    |
| PSU-ventilator                            | M3x5               | 2      |                    |
| Achterste I/O-beugel                      | M3x5               | 4      |                    |
| Systeemkaart                              | M3x5               | 9      |                    |
| Luidsprekers                              | M3 4+7.1xZN        | 9      |                    |
| Aan/uit-knopkaart                         | М3х5               | 1      |                    |
| Microfoons                                | M2x2.5             | 4      | <b>(3)</b>         |
| Schild van de I/O-kaart aan de<br>zijkant | M3x5               | 2      |                    |
| I/O-kaart aan de zijkant                  | M2.5x3.5           | 2      | *                  |
| Antennemodules                            | M2x2.5             | 2      | <b>(</b>           |
| Beeldschermpaneel                         | M3x5               | 12     |                    |
| Middelste frame                           | M3x5               | 16     |                    |
| Geluidskaart                              | М3х5               | 1      |                    |

# Belangrijke componenten van uw computer

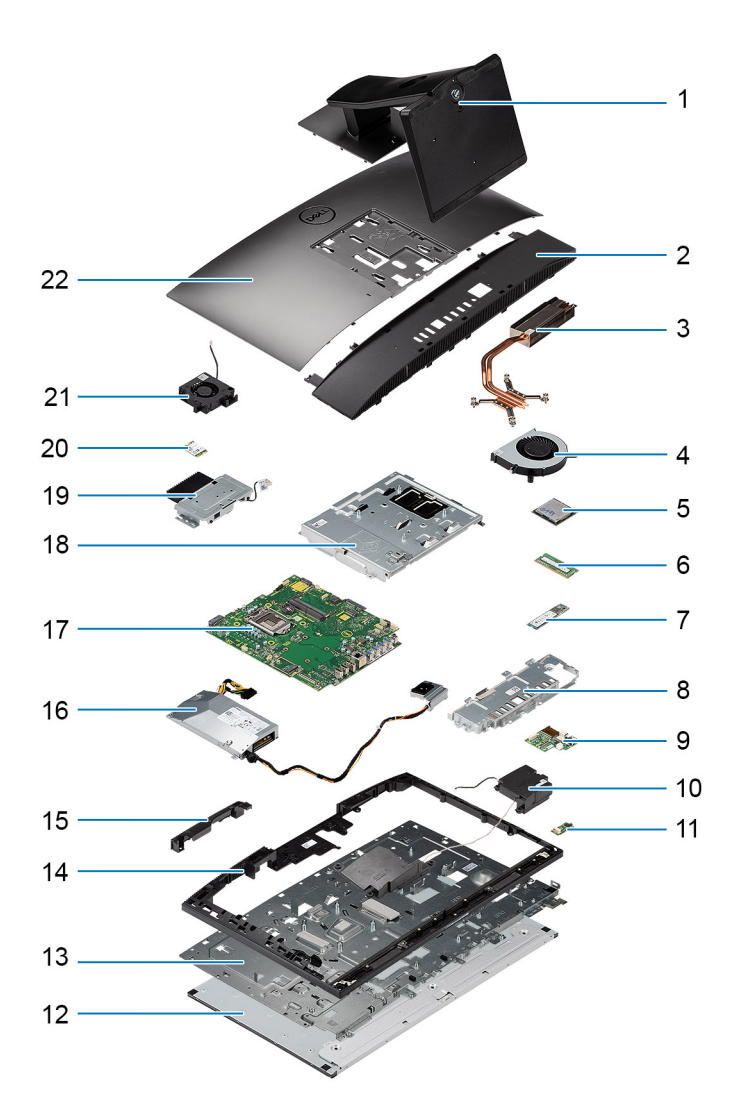

- 1. Standaard
- 2. Onderkap
- 3. Koelplaat
- 4. Processorventilator
- 5. Processor
- 6. Geheugenmodule
- 7. M.2 2230/2280 SSD
- 8. Achterste I/O-beugel
- 9. I/O-kaart aan de zijkant
- 10. Luidsprekers
- 11. Geluidskaart
- 12. Beeldschermpaneel
- 13. Onderzijde van het beeldscherm
- 14. Middelste frame
- 15. Klep van camera-eenheid
- **16.** Voedingseenheid (PSU)
- 17. Systeemkaart
- 18. Systeemkaartschild
- 19. Camera-eenheid
- 20. Draadloze kaart
- 21. PSU-ventilator

# Standaard

## De vaste standaard verwijderen

#### Vereisten

1. Volg de procedure in Voordat u in de computer gaat werken.

MAARSCHUWING: Plaats de computer tijdens het onderhoud van de computer op een verhoogde, schone en vlakke ondergrond. Het wordt door Dell Technologies aanbevolen de standaard te verwijderen om accidentele schade aan het systeembeeldscherm tijdens onderhoud te voorkomen.

#### Over deze taak

De volgende afbeelding biedt een visuele weergave van de verwijderingsprocedure van de vaste standaard.

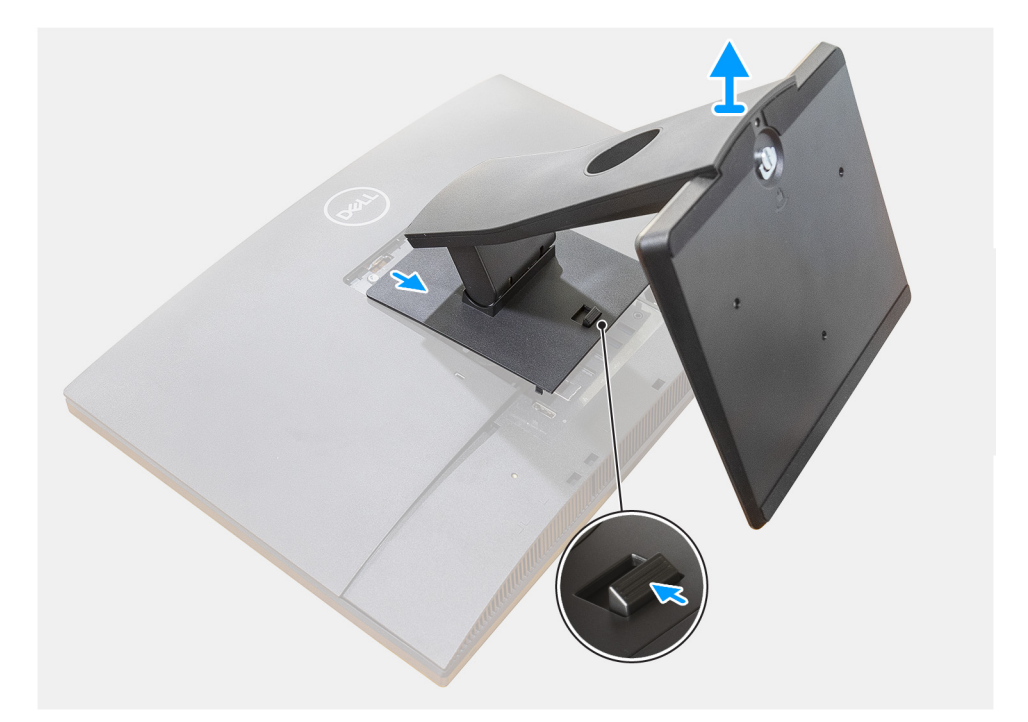

#### Stappen

- 1. Druk op de ontgrendelknop en schuif deze omhoog.
- 2. Houd de knop vast op de ontgrendelpositie en til de standaard omhoog.
- 3. Schuif de standaard omlaag om de standaard van het achterpaneel te tillen.

# De vaste standaard installeren

#### Vereisten

Als u een onderdeel vervangt, dient u het bestaande onderdeel te verwijderen alvorens de installatieprocedure uit te voeren.

#### Over deze taak

De volgende afbeelding biedt een visuele weergave van de installatieprocedure van de vaste standaard.

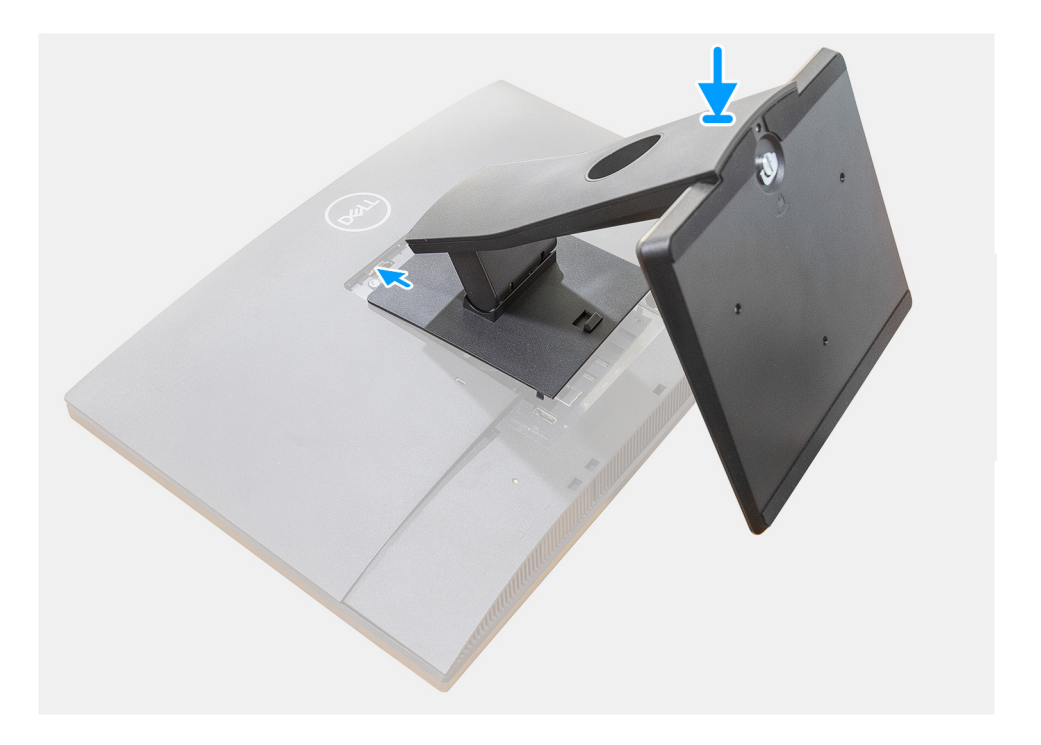

#### Stappen

Lijn de haakjes op de montagebeugel uit met de standaard en plaats ze in de sleuven op de monitor totdat u een klik hoort.

#### Vervolgstappen

1. Volg de procedure in Nadat u in de computer hebt gewerkt.

## De scharnierende standaard verwijderen

#### Vereisten

1. Volg de procedure in Voordat u in de computer gaat werken.

WAARSCHUWING: Plaats de computer tijdens het onderhoud van de computer op een verhoogde, schone en vlakke ondergrond. Het wordt aanbevolen de standaard te verwijderen om accidentele schade aan het systeembeeldscherm tijdens onderhoud te voorkomen.

#### Over deze taak

De volgende afbeelding biedt een visuele weergave van de verwijderingsprocedure van de scharnierende standaard.

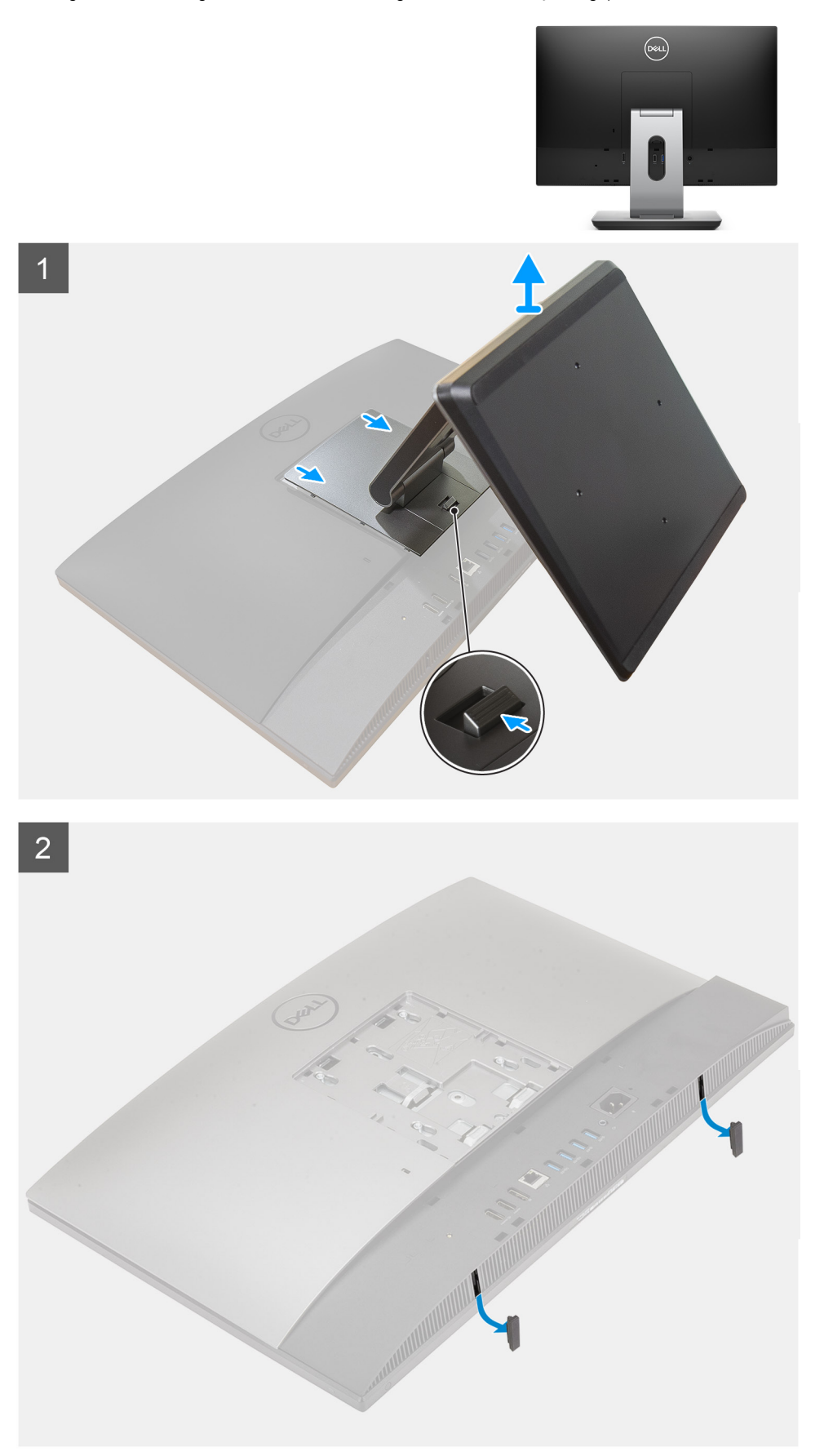

- 1. Druk op de ontgrendelknop en schuif deze omhoog.
- 2. Houd de knop vast op de ontgrendelpositie en til de standaard omhoog.
- 3. Schuif de standaard omlaag om de standaard van het achterpaneel te tillen.
- 4. Wrik de rubberen voetjes los van de onderplaat en haal deze eruit.

# De scharnierende standaard installeren

#### Vereisten

Als u een onderdeel vervangt, dient u het bestaande onderdeel te verwijderen alvorens de installatieprocedure uit te voeren.

#### Over deze taak

De volgende afbeelding biedt een visuele weergave van de installatieprocedure van de scharnierende standaard.

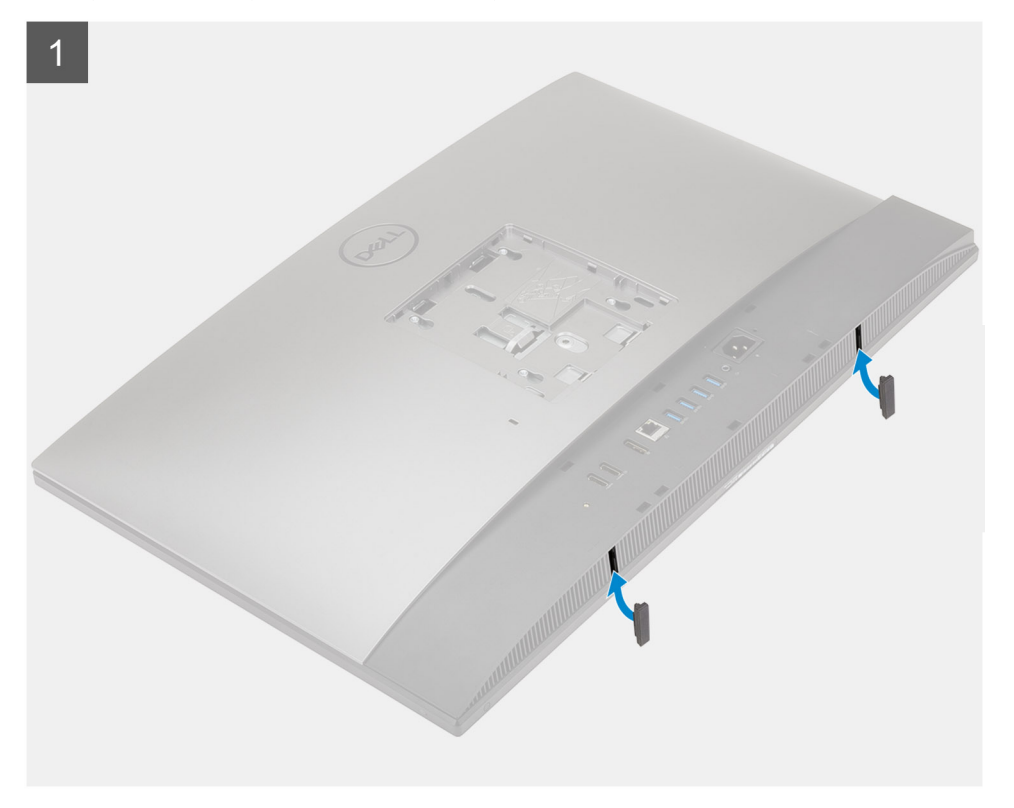

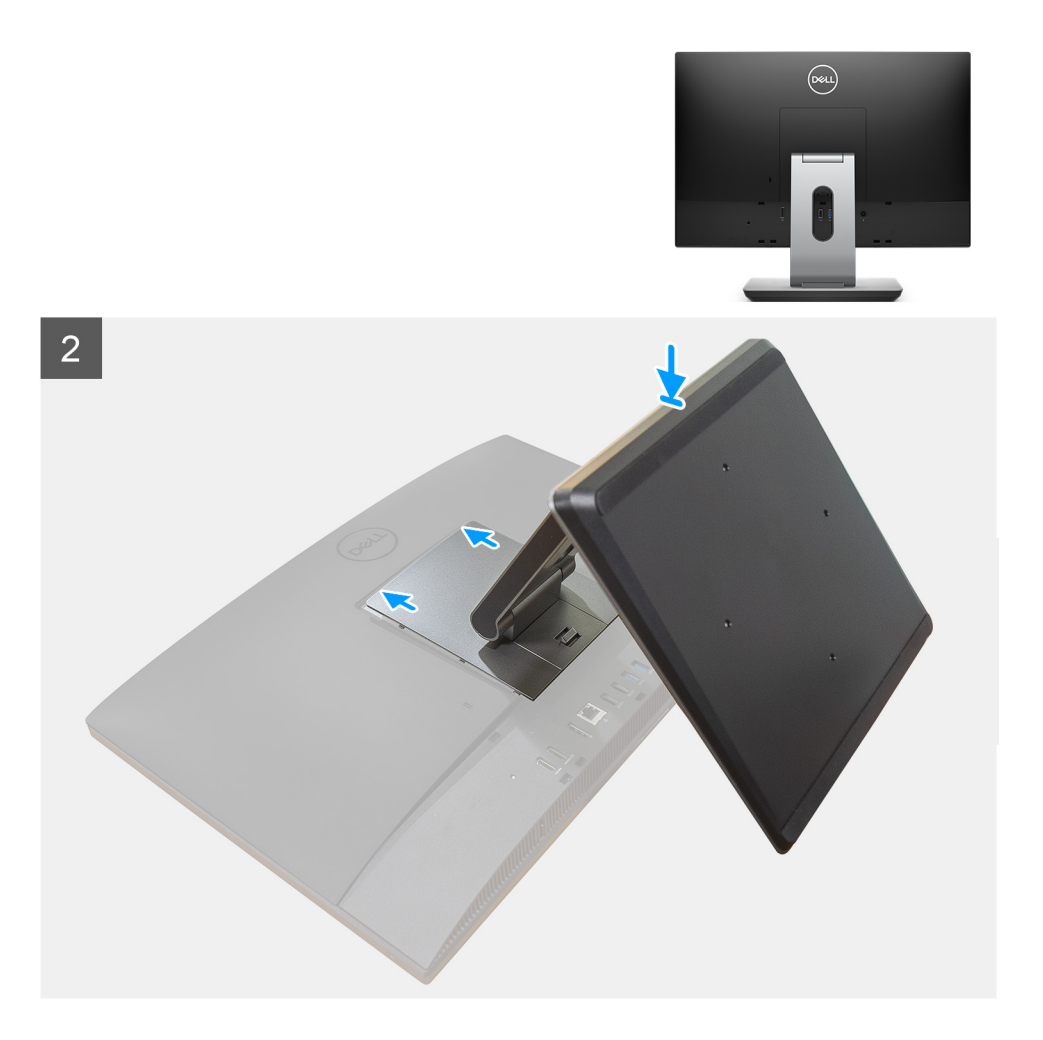

- 1. Lijn de rubberen voetjes uit met de slots op de onderplaat en druk hem stevig op zijn plaats.
- 2. Lijn de lipjes op de standaard uit met de slots op het achterpaneel.
- 3. Klik de standaard totdat deze op zijn plaats klikt.

#### Vervolgstappen

1. Volg de procedure in Nadat u in de computer hebt gewerkt.

## De in hoogte verstelbare standaard verwijderen

#### Vereisten

(i) **OPMERKING:** Volg dezelfde procedure om de in hoogte verstelbare standaard met het optische schijfstation te verwijderen.

#### 1. Volg de procedure in Voordat u in de computer gaat werken.

WAARSCHUWING: Plaats de computer tijdens het onderhoud van de computer op een verhoogde, schone en vlakke ondergrond. Het wordt door Dell aanbevolen de standaard te verwijderen om accidentele schade aan het systeembeeldscherm tijdens onderhoud te voorkomen.

#### Over deze taak

De volgende afbeelding biedt een visuele weergave van de verwijderingsprocedure van de in hoogte verstelbare standaard.

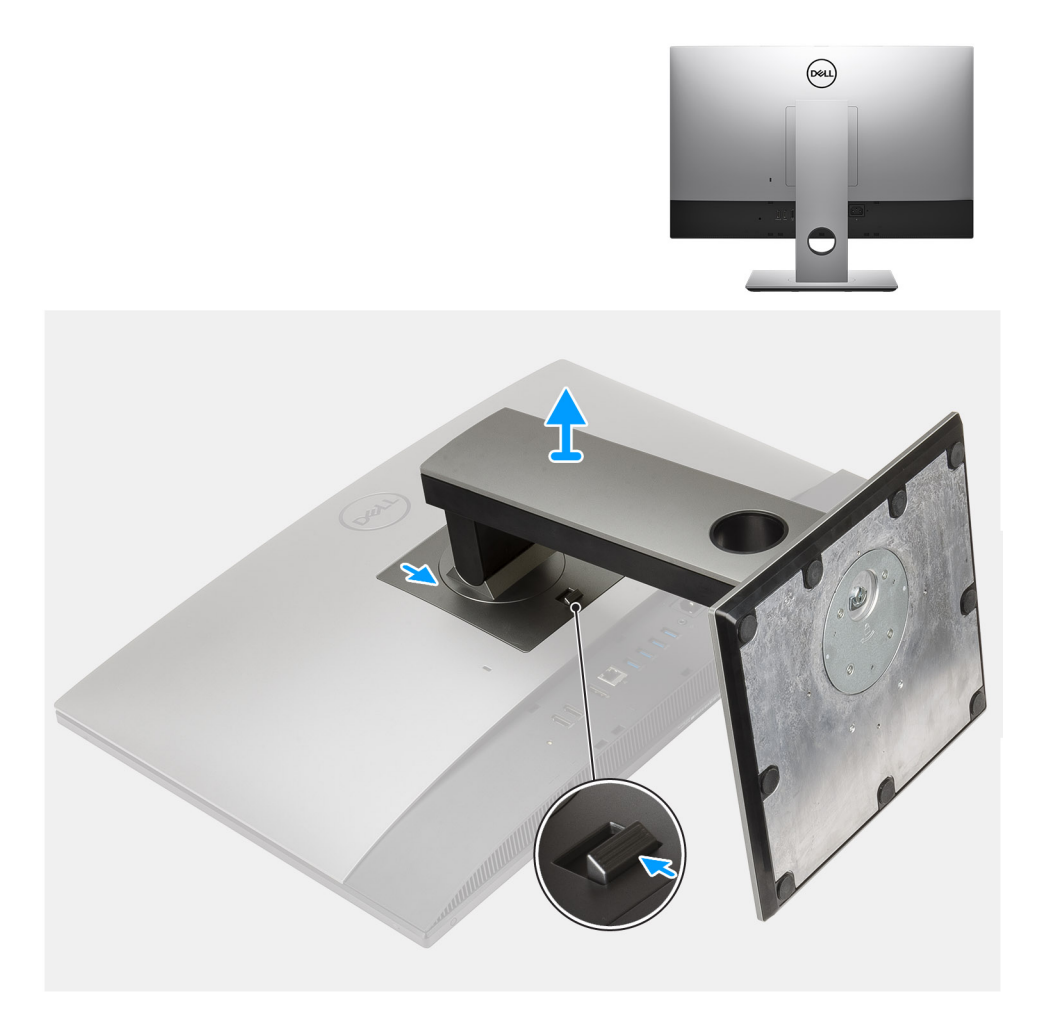

- 1. Druk op de ontgrendelknop en schuif deze omhoog.
- 2. Houd de knop vast op de ontgrendelpositie en til de standaard omhoog.
- 3. Schuif de standaard omlaag om de standaard van het achterpaneel te tillen.

# De in hoogte verstelbare standaard installeren

#### Vereisten

Als u een onderdeel vervangt, dient u het bestaande onderdeel te verwijderen alvorens de installatieprocedure uit te voeren.

(i) OPMERKING: Volg dezelfde procedure om de in hoogte verstelbare standaard met het optische schijfstation te installeren.

#### Over deze taak

De volgende afbeelding biedt een visuele weergave van de installatieprocedure van de in hoogte verstelbare standaard.

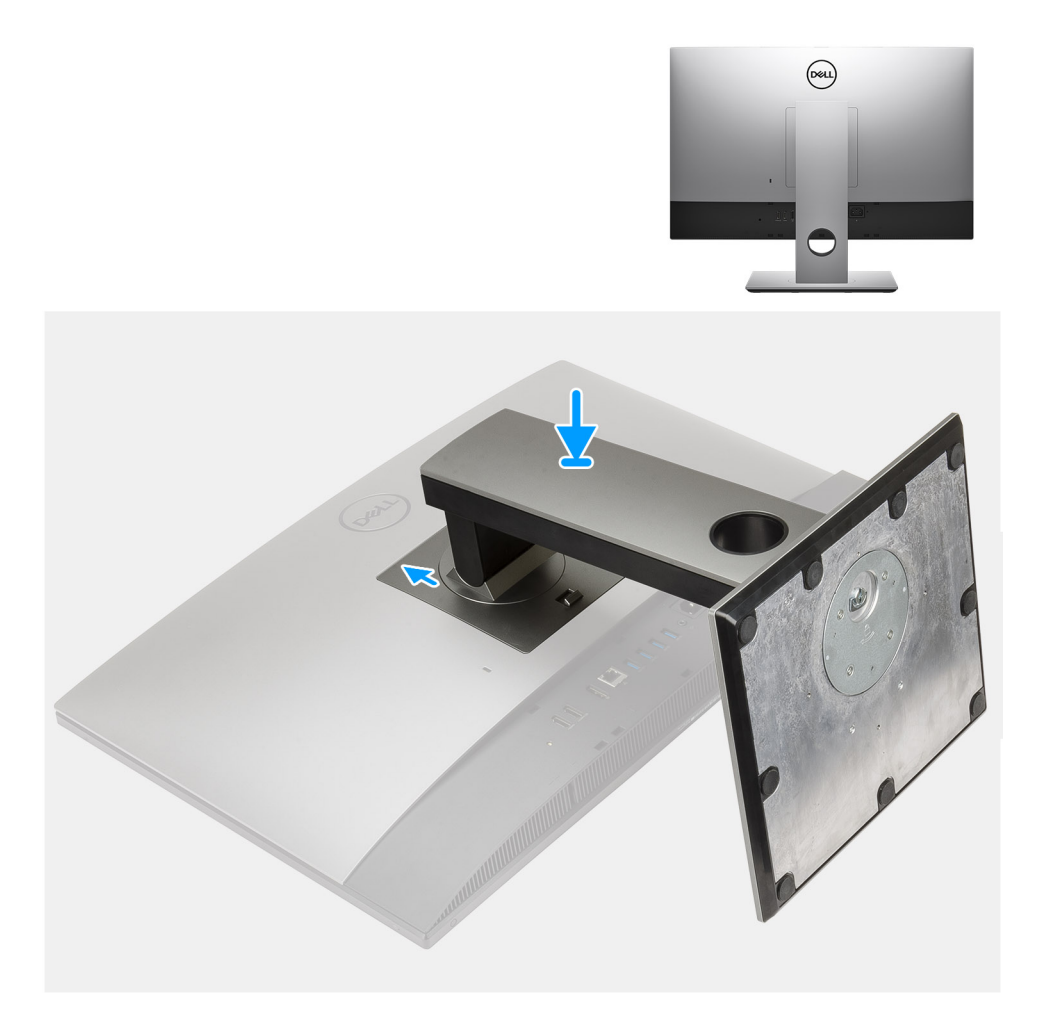

- 1. Lijn de lipjes op de standaard uit met de slots op het achterpaneel.
- 2. Schuif de standaard omhoog totdat deze op zijn plaats klikt.

#### Vervolgstappen

1. Volg de procedure in Nadat u in de computer hebt gewerkt.

# Kabelafdekplaat - optioneel

## De kabelkap verwijderen

#### Vereisten

1. Volg de procedure in Voordat u in de computer gaat werken.

WAARSCHUWING: Plaats de computer tijdens het onderhoud van de computer op een verhoogde, schone en vlakke ondergrond. Het wordt aanbevolen de standaard te verwijderen om accidentele schade aan het systeembeeldscherm tijdens onderhoud te voorkomen.

2. Verwijder de standaard.

#### Over deze taak

De volgende afbeelding biedt een visuele weergave van de verwijderingsprocedure van de kabelafdekplaat.

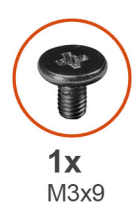

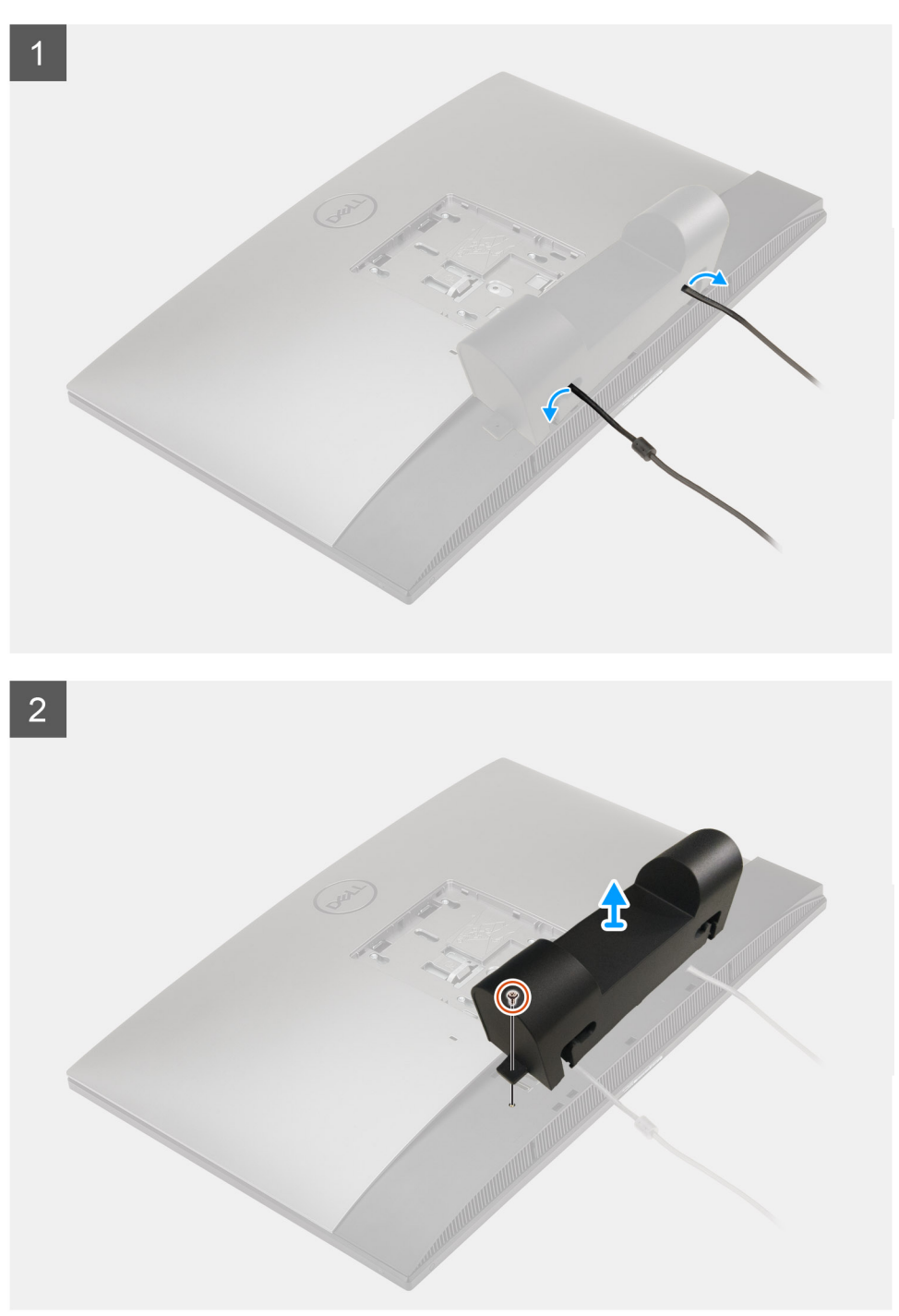

- 1. Verwijder de voedingskabel van de slots op de kabelafdekplaat.
- 2. Verwijder de schroef (M3x9) waarmee de kabelafdekplaat aan de onderplaat wordt bevestigd.
- 3. Til de kabelafdekplaat weg van de onderplaat.

# De kabelkap plaatsen

#### Vereisten

Als u een onderdeel vervangt, dient u het bestaande onderdeel te verwijderen alvorens de installatieprocedure uit te voeren.

#### Over deze taak

De volgende afbeelding biedt een visuele weergave van de installatieprocedure van kabelafdekplaat:

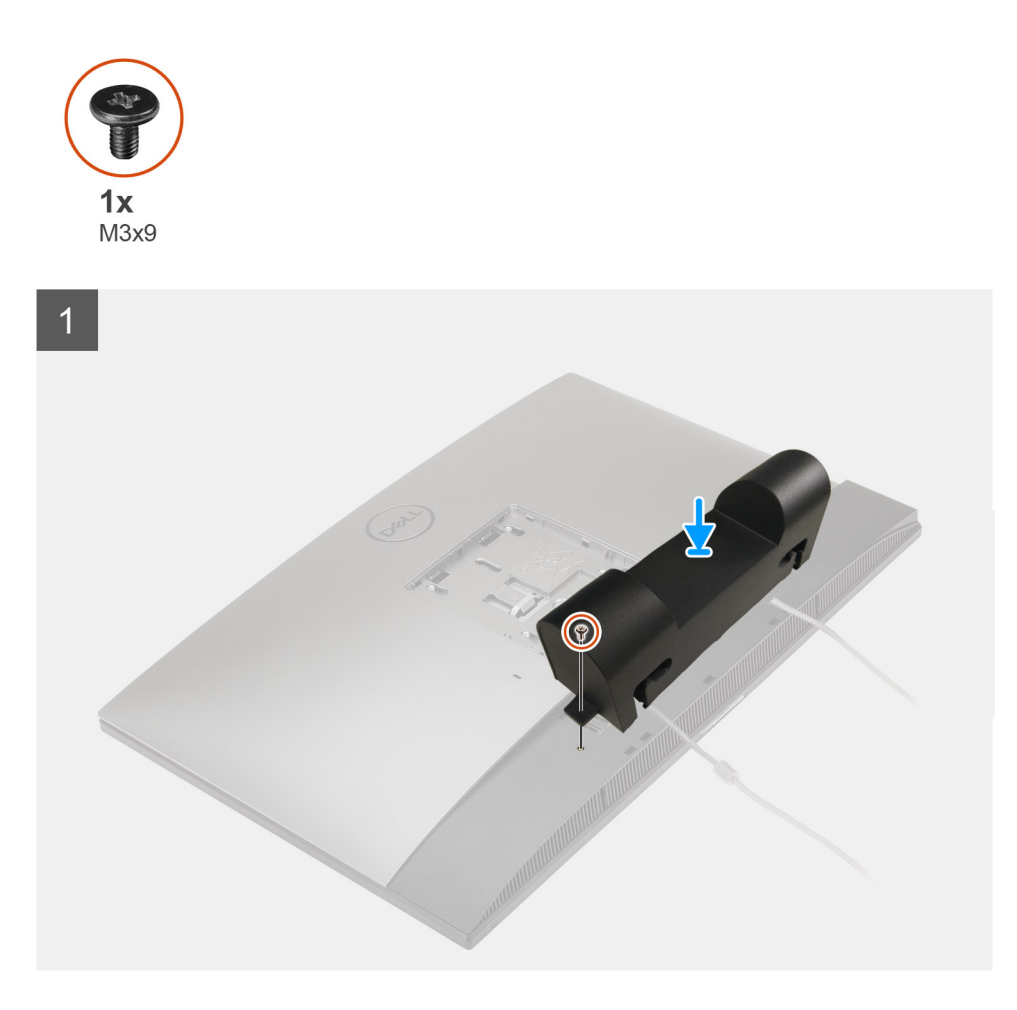

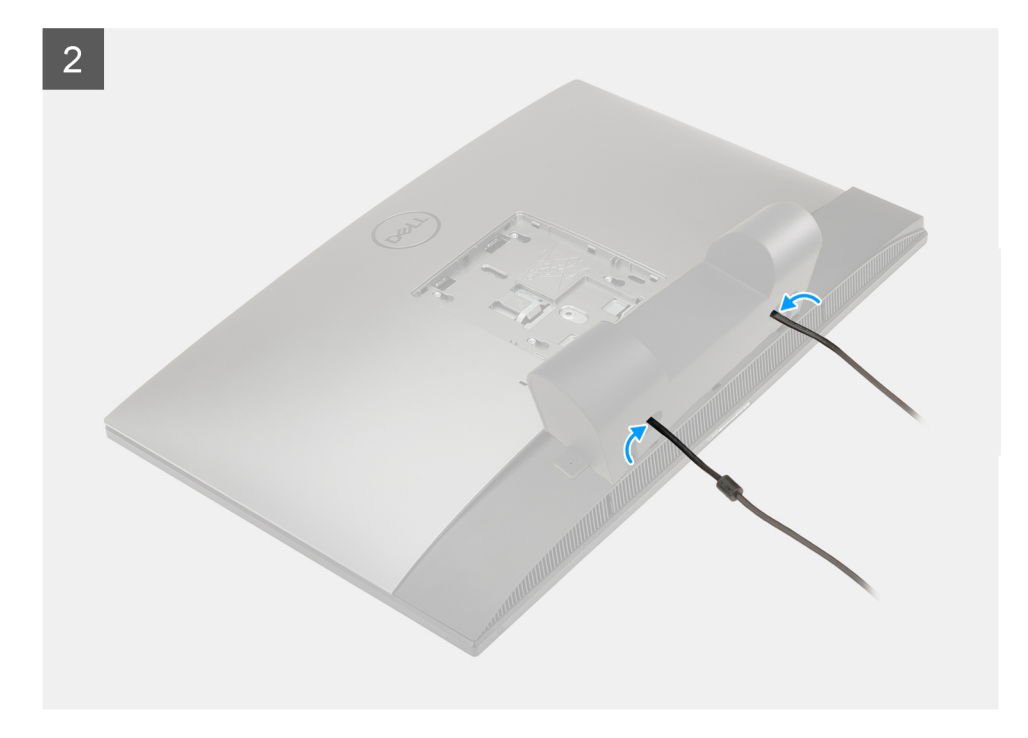

- 1. Leid de voedingskabel door de slots op de kabelafdekplaat.
- 2. Lijn het schroefgat op de kabelafdekplaat uit met het schroefgat op de bodemplaat.
- 3. Plaats de schroef (M3x9) terug waarmee de kabeldekplaat aan de bodemplaat wordt bevestigd.

#### Vervolgstappen

- 1. Plaats de standaard.
- 2. Volg de procedure in Nadat u in de computer hebt gewerkt.

# Achterplaat

## Het achterpaneel verwijderen

#### Vereisten

- 1. Volg de procedure in Voordat u in de computer gaat werken.
  - WAARSCHUWING: Plaats de computer tijdens het onderhoud van de computer op een verhoogde, schone en vlakke ondergrond. Het wordt aanbevolen de standaard te verwijderen om accidentele schade aan het systeembeeldscherm tijdens onderhoud te voorkomen.
- 2. Verwijder de standaard.
- **3.** Verwijder de kabelafdekplaat (optioneel).

#### Over deze taak

De volgende afbeelding biedt een visuele weergave van de verwijderingsprocedure van het achterpaneel.

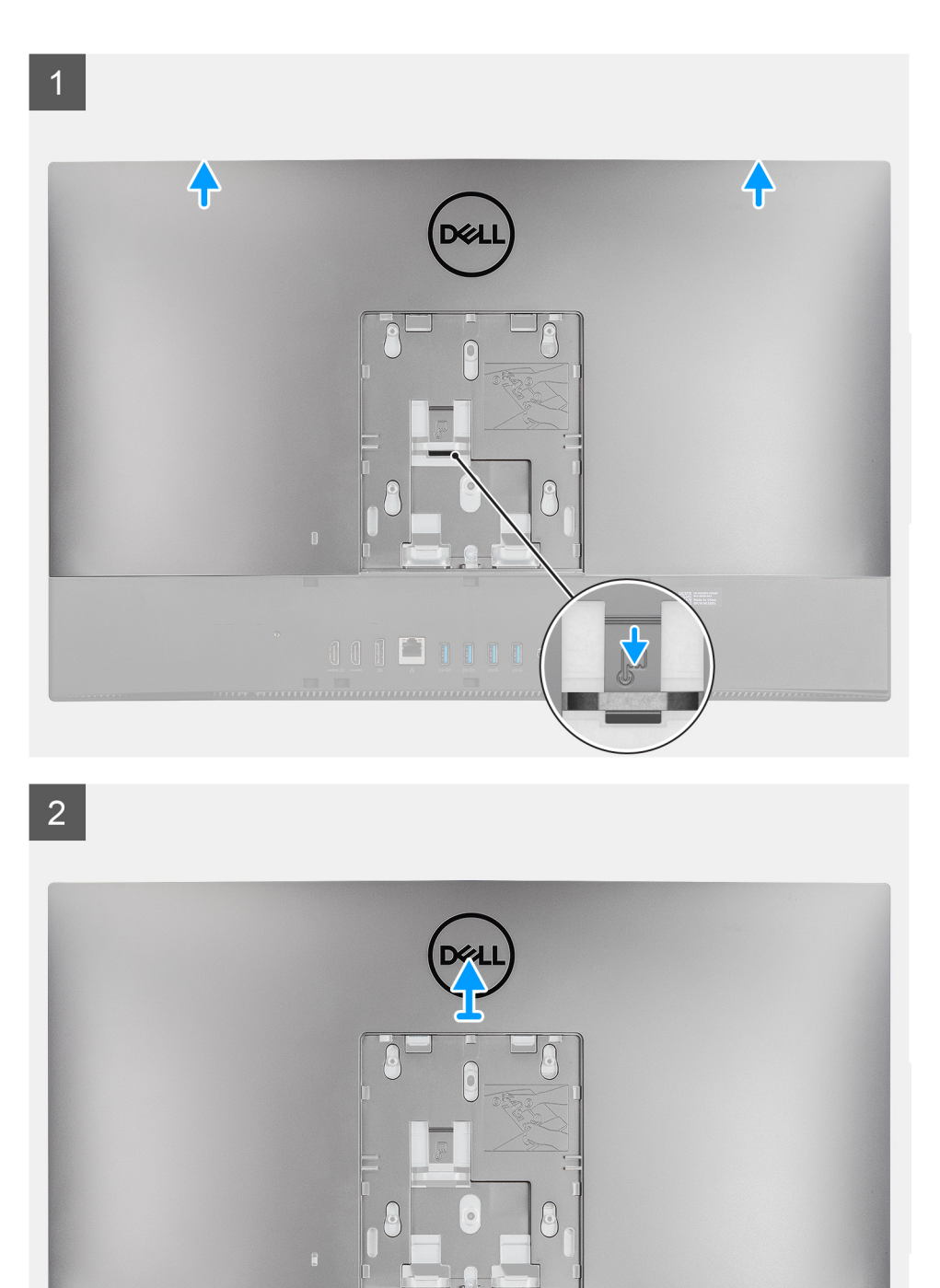

- 1. Houd het ontgrendelingslipje op het achterpaneel ingedrukt om het los te maken van de vergrendeling op het schild van de systeemkaart.
- 2. Schuif het achterpaneel omhoog om de lipjes op het paneel los te maken van de slots op het middelste frame.

3. Til het achterpaneel omhoog en verwijder deze van het systeem.

# De achterpaneel plaatsen

#### Vereisten

Als u een onderdeel vervangt, dient u het bestaande onderdeel te verwijderen alvorens de installatieprocedure uit te voeren.

#### Over deze taak

De volgende afbeelding biedt een visuele weergave van de installatieprocedure van het achterpaneel.

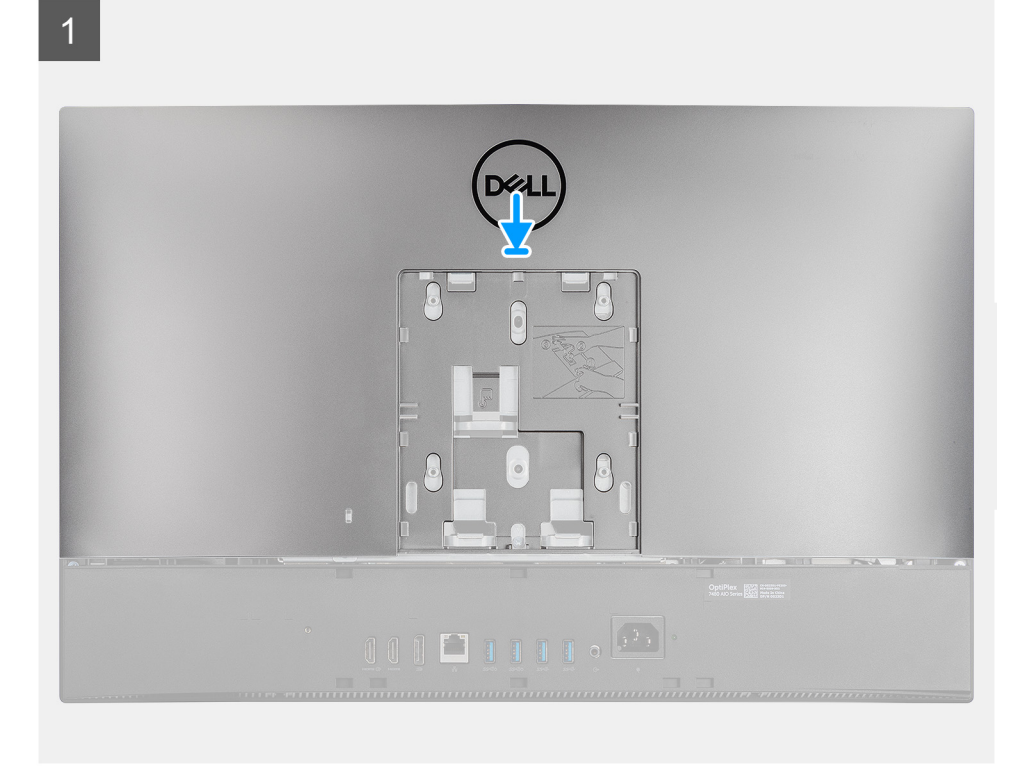

2

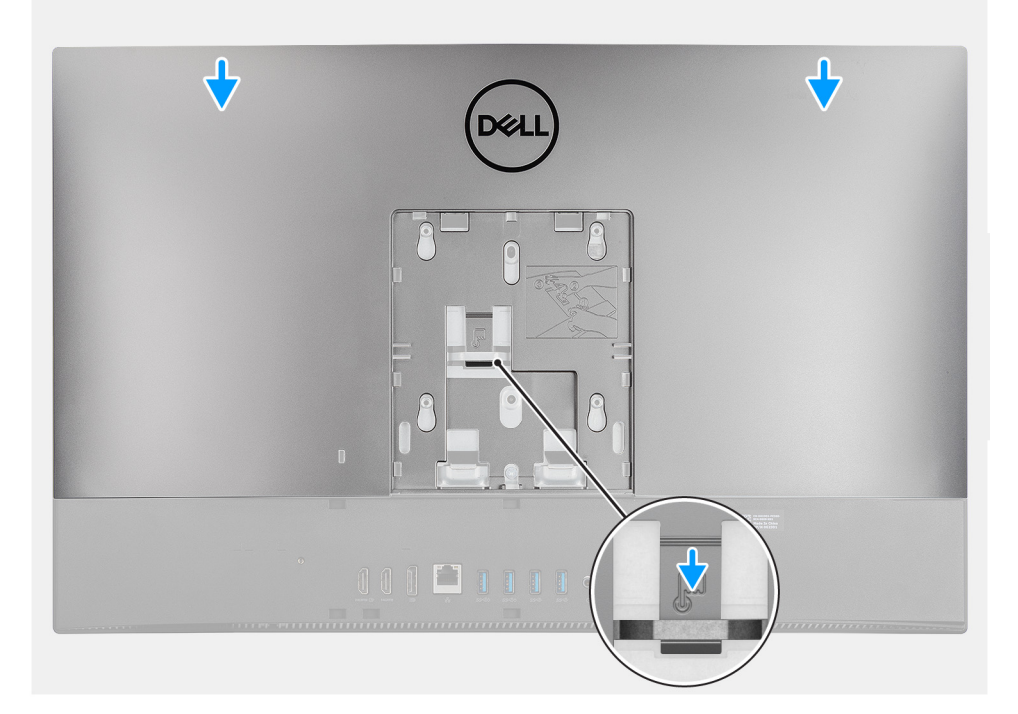

- 1. Plaats het achterpaneel op het middelste frame en het schild van de systeemkaart en lijn de lipjes op het achterpaneel uit met de slots op het middelste frame.
- 2. Schuif het achterpaneel om het vergrendelingslipje vast te zetten onder de vergrendeling op het schild op de systeemkaart.

#### Vervolgstappen

- 1. Installeer de kabelafdekplaat (optioneel).
- 2. Plaats de standaard.
- 3. Volg de procedure in Nadat u in de computer hebt gewerkt.

# Harde schijf

# De harde schijf verwijderen

#### Vereisten

- 1. Volg de procedure in Voordat u in de computer gaat werken.
- 2. Verwijder de standaard.
- 3. Verwijder de kabelafdekplaat (optioneel).
- 4. Verwijder het achterpaneel.

#### Over deze taak

De volgende afbeelding geeft de locatie van de harde schijf aan en biedt een visuele weergave van de verwijderingsprocedure.

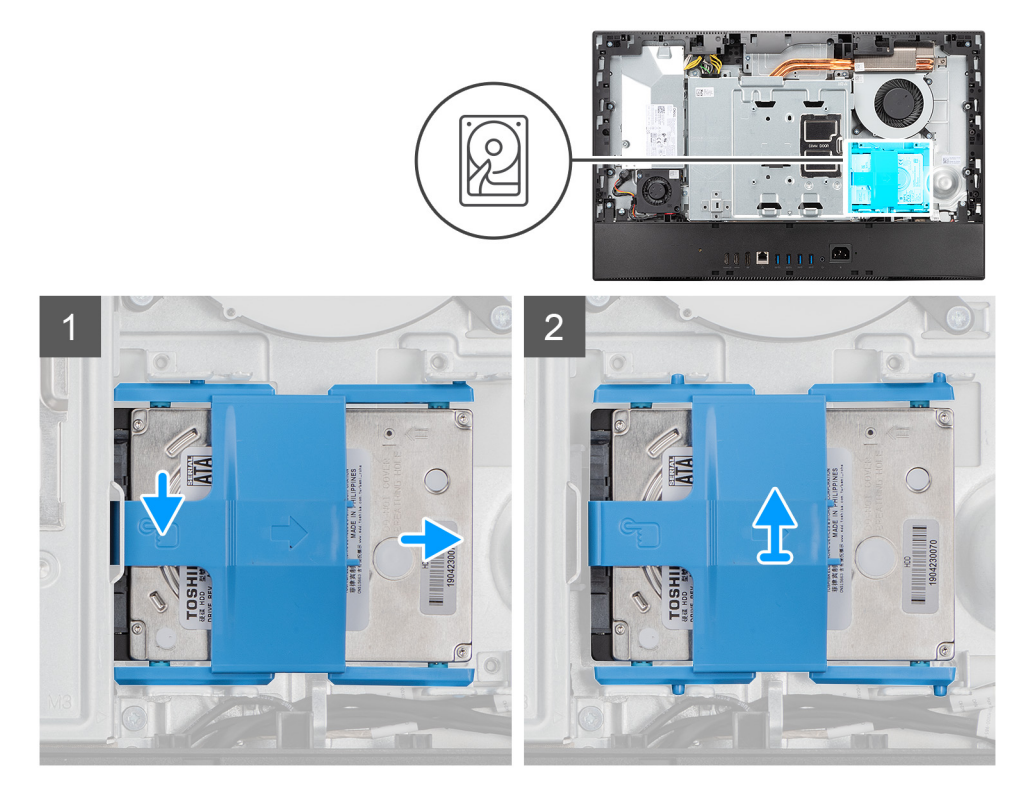

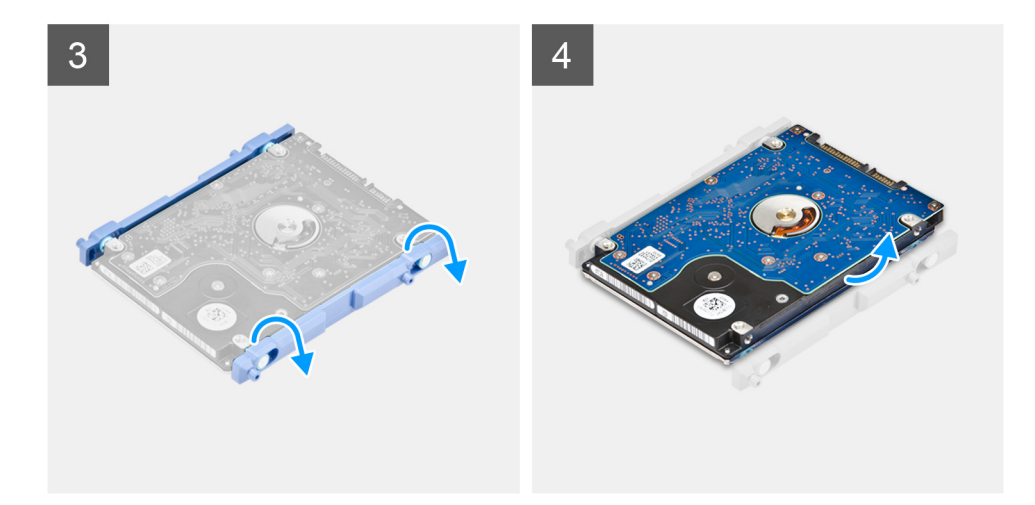

- 1. Druk op het lipje waarmee de harde schijfeenheid op het schild van de systeemkaart wordt bevestigd.
- 2. Schuif de harde schijfeenheid weg van de slot op de basis van de beeldschermeenheid.
- 3. Wrik de lipjes op de harde schijfbeugel los van de slots op de harde schijf.
- 4. Verwijder de harde schijf uit de bracket.

## De harde schijf plaatsen

#### Vereisten

Als u een onderdeel vervangt, dient u het bestaande onderdeel te verwijderen alvorens de installatieprocedure uit te voeren.

#### Over deze taak

De volgende afbeelding geeft de locatie van de harde schijf aan en biedt een visuele weergave van de installatieprocedure.

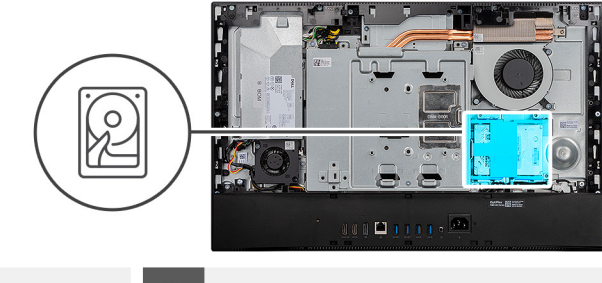

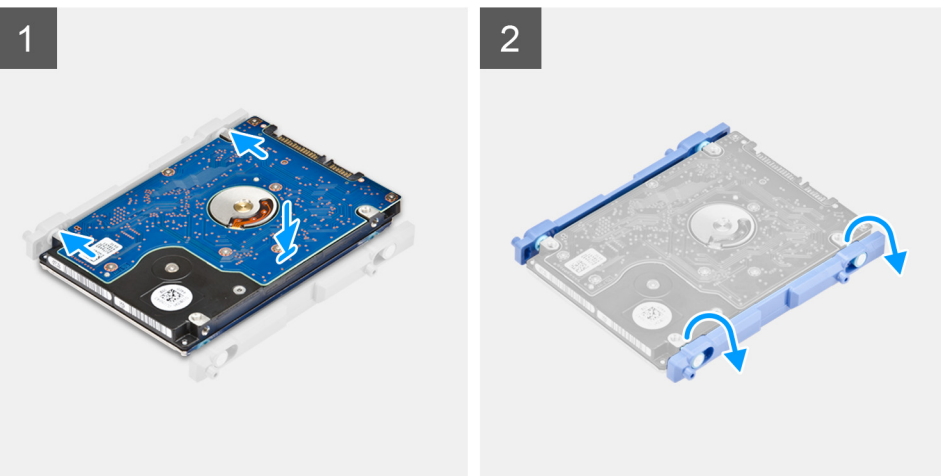

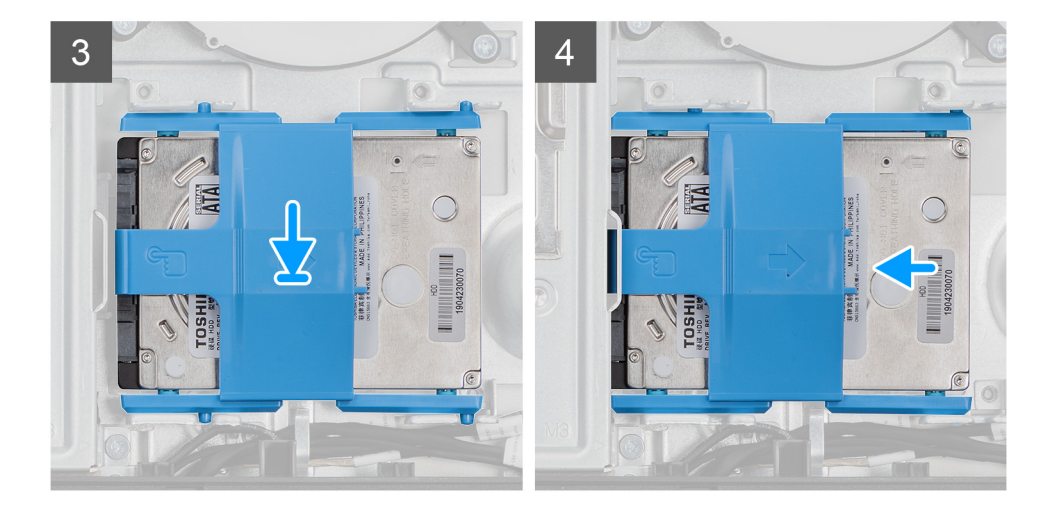

- 1. Lijn de lipjes op de beugel van de harde schijf uit met de slots op de harde schijf.
- 2. Buig de beugel van de harde schijf en plaats de overgebleven lipjes op de beugel van de harde schijf terug op de slots op de harde schrijf.
- **3.** Plaats de harde schijfeenheid in de slot en schuif deze om de harde schijfeenheid op de basis van de beeldschermeenheid te vergrendelen.

#### Vervolgstappen

- 1. Installeer het achterpaneel.
- 2. Installeer de kabelafdekplaat (optioneel).
- **3.** Plaats de standaard.
- 4. Volg de procedure in Nadat u in de computer hebt gewerkt.

# Geheugenmodules

# De geheugenmodules verwijderen

#### Vereisten

- 1. Volg de procedure in Voordat u in de computer gaat werken.
- 2. Verwijder de standaard.
- 3. Verwijder de kabelafdekplaat (optioneel).
- 4. Verwijder het achterpaneel.

#### Over deze taak

De volgende afbeelding geeft de locatie van de geheugenmodules aan en biedt een visuele weergave van de verwijderingsprocedure.

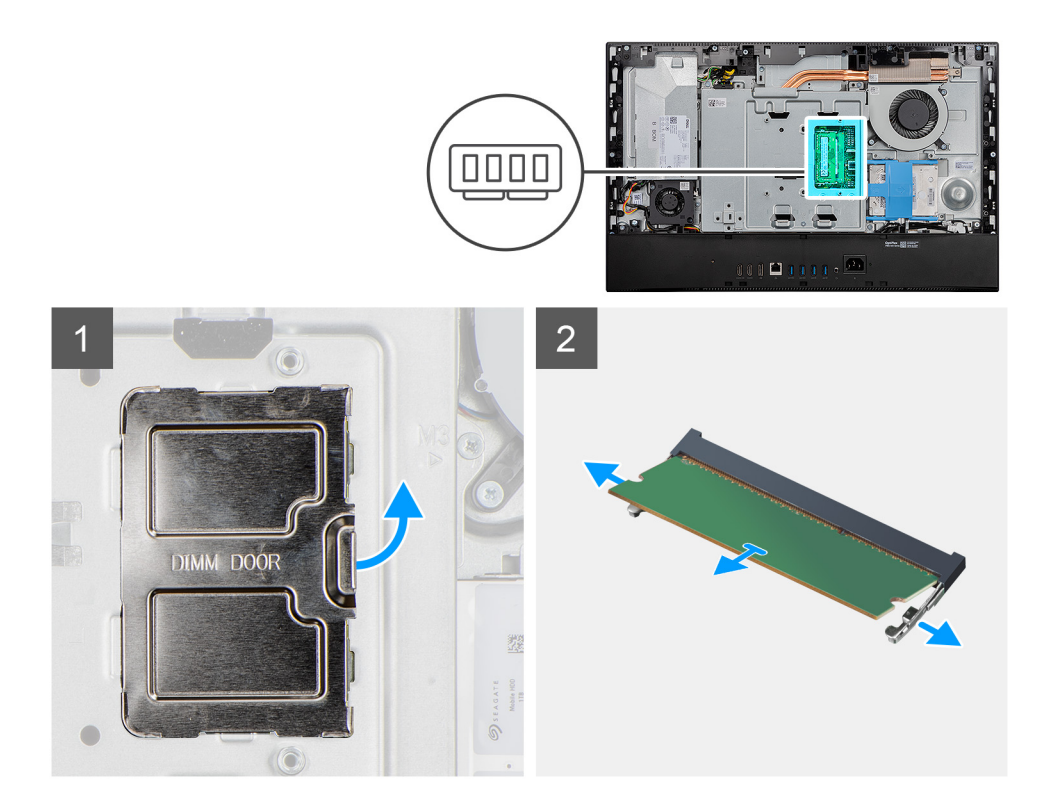

- 1. Wrik en verwijder de DIMM-deur van het schild van de systeemkaart.
- 2. Duw met uw vingertoppen de bevestigingsklemmen op de sleuf van de geheugenmodule voorzichtig uit elkaar totdat de geheugenmodule omhoog komt.
- **3.** Verwijder de geheugenmodule uit de slot.

(i) OPMERKING: Herhaal stap 2 en 3 als er twee geheugenmodules zijn.

# De geheugenmodules plaatsen

#### Vereisten

Als u een onderdeel vervangt, dient u het bestaande onderdeel te verwijderen alvorens de installatieprocedure uit te voeren.

#### Over deze taak

De volgende afbeelding geeft de locatie van de geheugenmodule aan en biedt een visuele weergave van de installatieprocedure.

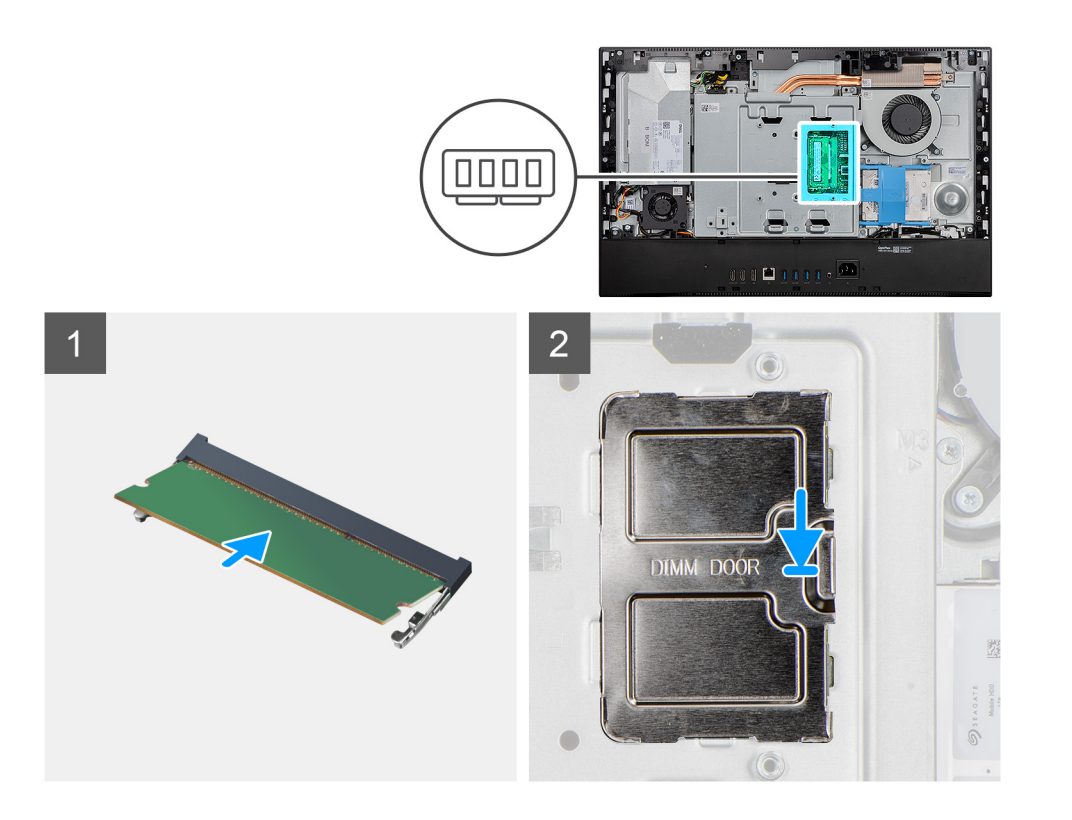

- 1. Lijn de uitsparing in de geheugenmodule uit met het lipje op de slot van de geheugenmodule.
- 2. Schuif de geheugenmodule stevig onder een hoek in de slot en druk de geheugenmodule naar beneden totdat deze vastklikt.

(i) **OPMERKING:** Als u geen klik hoort, verwijdert u de geheugenmodule en installeert u deze nogmaals.

(i) OPMERKING: Herhaal stap 1 en 2 als er twee geheugenmodules zijn.

3. Lijn de lipjes op de DIMM-deur uit met de slots op de systeemkaart en klik deze op zijn plaats.

#### Vervolgstappen

- 1. Installeer het achterpaneel.
- 2. Installeer de kabelafdekplaat (optioneel).
- 3. Plaats de standaard.
- 4. Volg de procedure in Nadat u in de computer hebt gewerkt.

# Moederbordschild

## Het schild van de systeemkaart verwijderen

#### Vereisten

- 1. Volg de procedure in Voordat u in de computer gaat werken.
- 2. Verwijder de standaard.
- 3. Verwijder de kabelafdekplaat (optioneel).
- 4. Verwijder het achterpaneel.

#### Over deze taak

De volgende afbeelding geeft de locatie van de afdekplaat van de systeemkaart aan en biedt een visuele weergave van de verwijderingsprocedure.

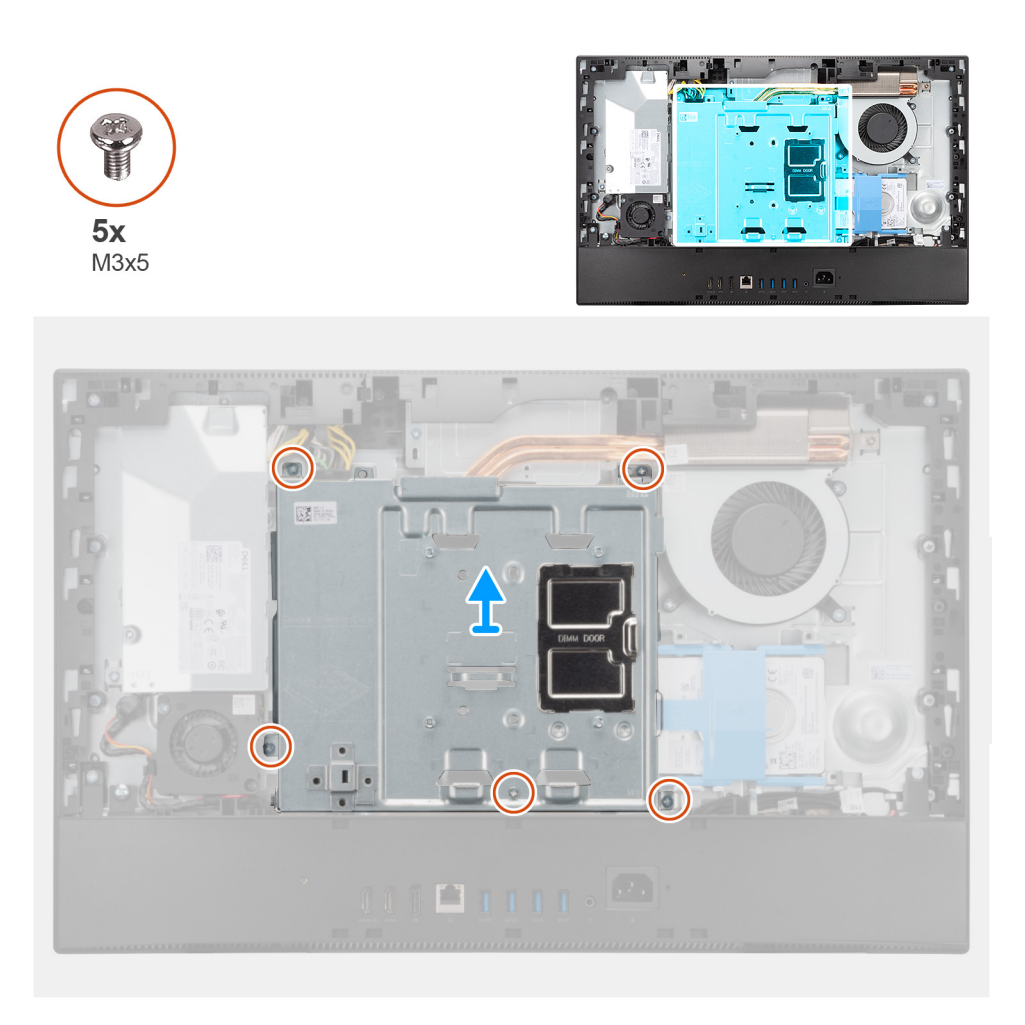

- 1. Verwijder de vijf schroeven (M3x5) waarmee het schild van de systeemkaart aan de basis van de beeldschermeenheid wordt bevestigd.
- 2. Til het schild van de systeemkaart uit de basis van de beeldschermeenheid.

### Het schild van de systeemkaart plaatsen

#### Vereisten

Als u een onderdeel vervangt, dient u het bestaande onderdeel te verwijderen alvorens de installatieprocedure uit te voeren.

#### Over deze taak

De volgende afbeelding geeft de locatie van het systeemkaartschild aan en biedt een visuele weergave van de plaatsingsprocedure.

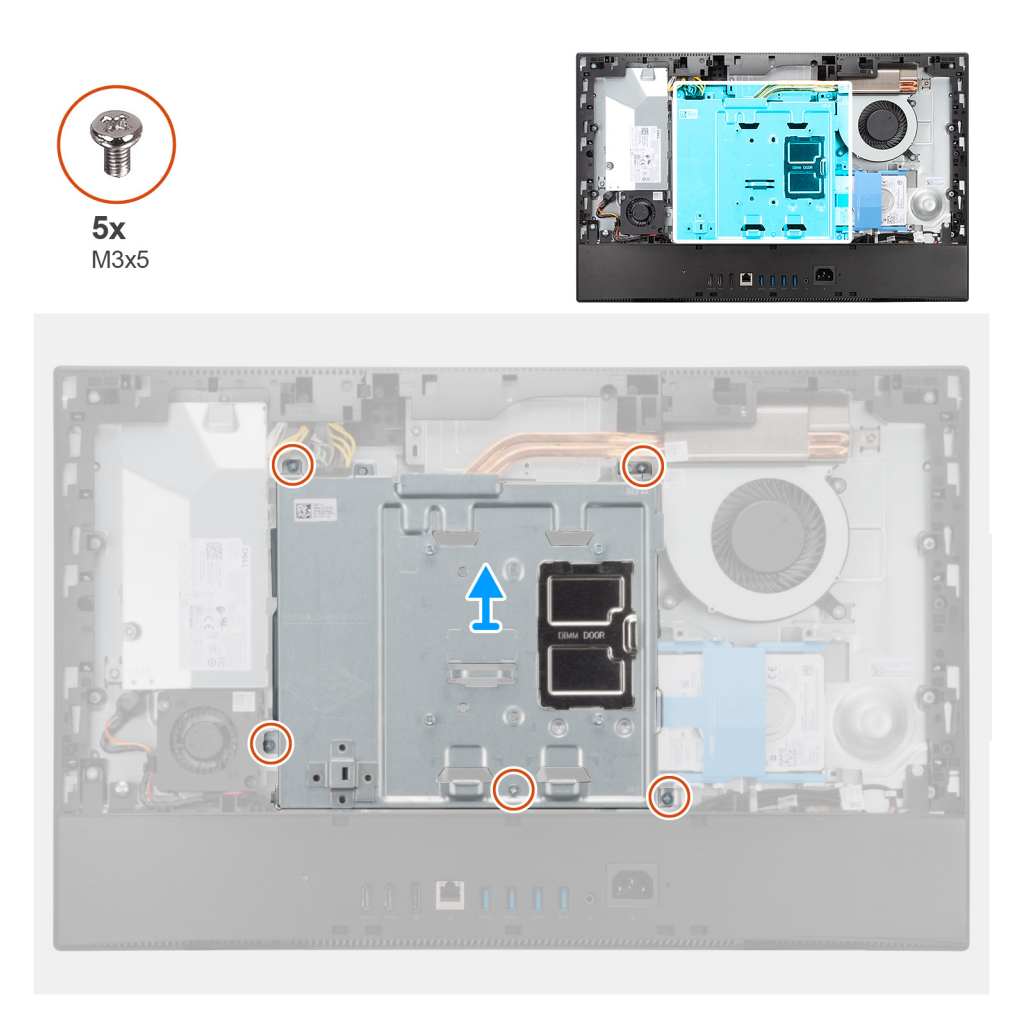

- 1. Lijn de schroefgaten in de het schild van de systeemkaart uit met de schroefgaten aan de basis van de beeldschermeenheid.
- 2. Plaats de vijf schroeven (M3x5) terug waarmee het schild van de systeemkaart op de basis van de beeldschermeenheid wordt bevestigd.

#### Vervolgstappen

- 1. Installeer het achterpaneel.
- 2. Installeer de kabelafdekplaat (optioneel).
- **3.** Plaats de standaard.
- 4. Volg de procedure in Nadat u in de computer hebt gewerkt.

# **Solid State-station**

# De M.2 2230 SSD verwijderen

#### Vereisten

- 1. Volg de procedure in Voordat u in de computer gaat werken.
- 2. Verwijder de standaard.
- 3. Verwijder de kabelafdekplaat (optioneel).
- 4. Verwijder het achterpaneel.
- 5. Verwijder de afdekplaat van de systeemkaart.

#### Over deze taak

De volgende afbeelding geeft de locatie van de M.2 2230 SSD aan en biedt een visuele weergave van de verwijderingsprocedure.

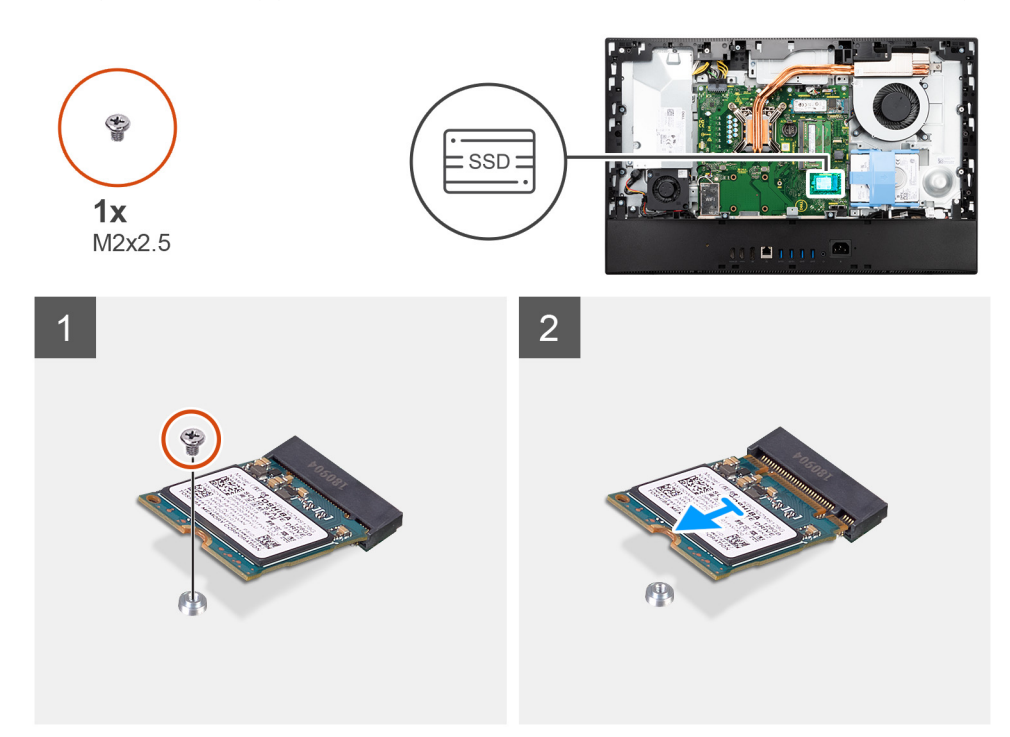

#### Stappen

- 1. Verwijder de schroef (M2x2.5) waarmee de SSD aan de systeemkaart is bevestigd.
- 2. Schuif de SSD uit de sleuf voor de M.2-kaart op de systeemkaart om deze te verwijderen.

## De M.2 2230 SSD installeren

#### Vereisten

WAARSCHUWING: Solid-state schijven zijn kwetsbaar. Wees voorzichtig wanneer u met een solid-state schijf werkt.

Als u een onderdeel vervangt, dient u het bestaande onderdeel te verwijderen alvorens de installatieprocedure uit te voeren.

#### Over deze taak

De volgende afbeelding geeft de locatie van de M.2 2230 SSD aan en biedt een visuele weergave van de installatieprocedure.

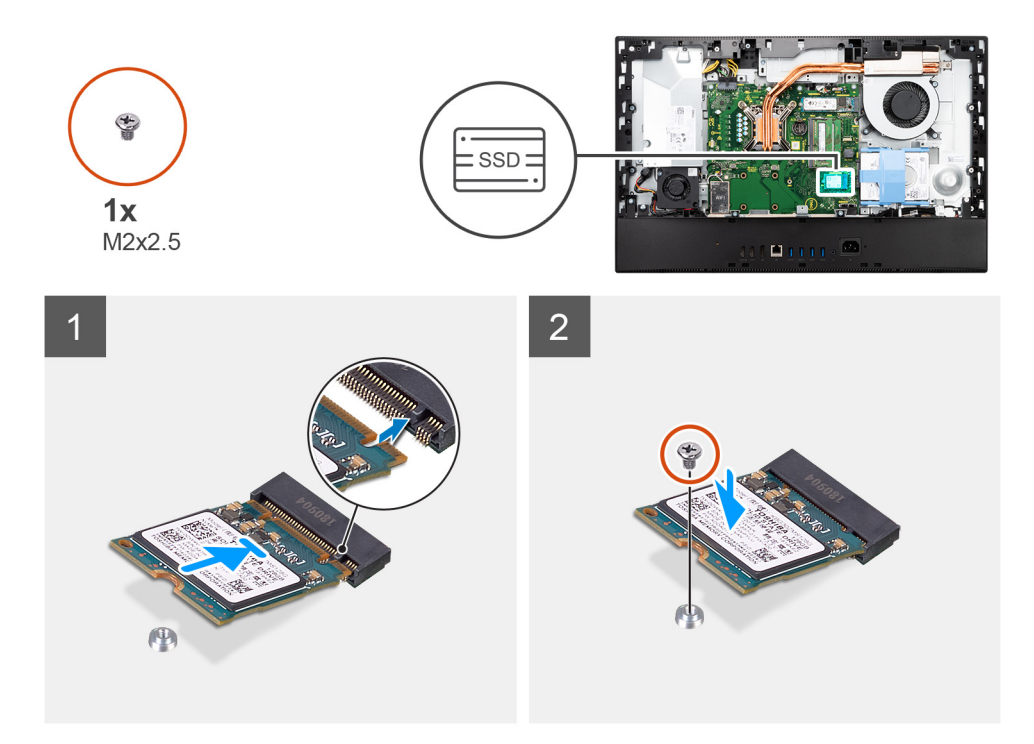

- 1. Lijn de uitsparing op de SSD uit met het lipje op de M.2-kaartsleuf.
- 2. Schuif de SSD in de M.2-kaartsleuf op de systeemkaart.
- 3. Plaats de schroef (M2x2.5) terug waarmee de SSD aan de systeemkaart wordt bevestigd.

#### Vervolgstappen

- 1. Plaats het systeemkaartschild.
- 2. Installeer het achterpaneel.
- 3. Installeer de kabelafdekplaat (optioneel).
- 4. Plaats de standaard.
- 5. Volg de procedure in Nadat u in de computer hebt gewerkt.

# De M.2 2280 SSD/Intel Optane-geheugenmodule verwijderen

#### Vereisten

- 1. Volg de procedure in Voordat u in de computer gaat werken.
- 2. Verwijder de standaard.
- 3. Verwijder de kabelafdekplaat (optioneel).
- 4. Verwijder het achterpaneel.
- 5. Verwijder de afdekplaat van de systeemkaart.

#### Over deze taak

De volgende afbeelding geeft de locatie van de M.2 2280 SSD/Intel Optane-geheugenmodule aan en biedt een visuele weergave van de verwijderingsprocedure.

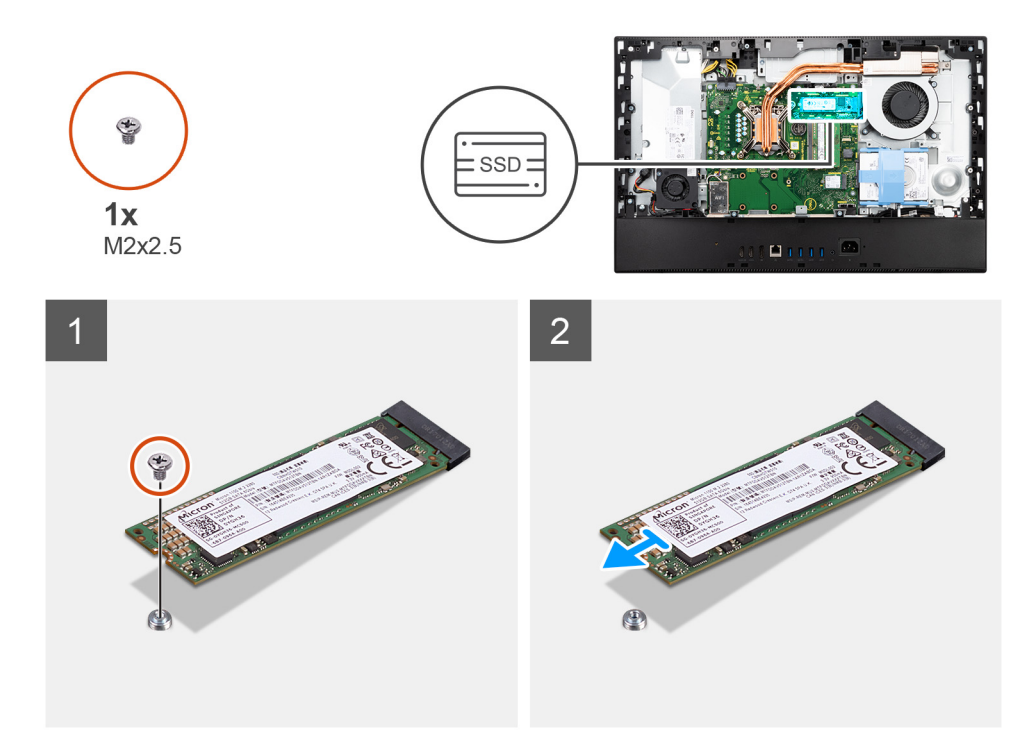

- 1. Verwijder de schroef (M2x2.5) waarmee de SSD aan de systeemkaart is bevestigd.
- 2. Schuif de SSD uit de sleuf voor de M.2-kaart op de systeemkaart om deze te verwijderen.

# De M.2 2280 SSD/Intel Optane-geheugenmodule installeren

#### Vereisten

#### WAARSCHUWING: Solid-state schijven zijn kwetsbaar. Wees voorzichtig wanneer u met een solid-state schijf werkt.

Als u een onderdeel vervangt, dient u het bestaande onderdeel te verwijderen alvorens de installatieprocedure uit te voeren.

#### Over deze taak

De volgende afbeelding geeft de locatie van de M.2 2280 SSD/Intel Optane-geheugenmodule aan en biedt een visuele weergave van de installatieprocedure.

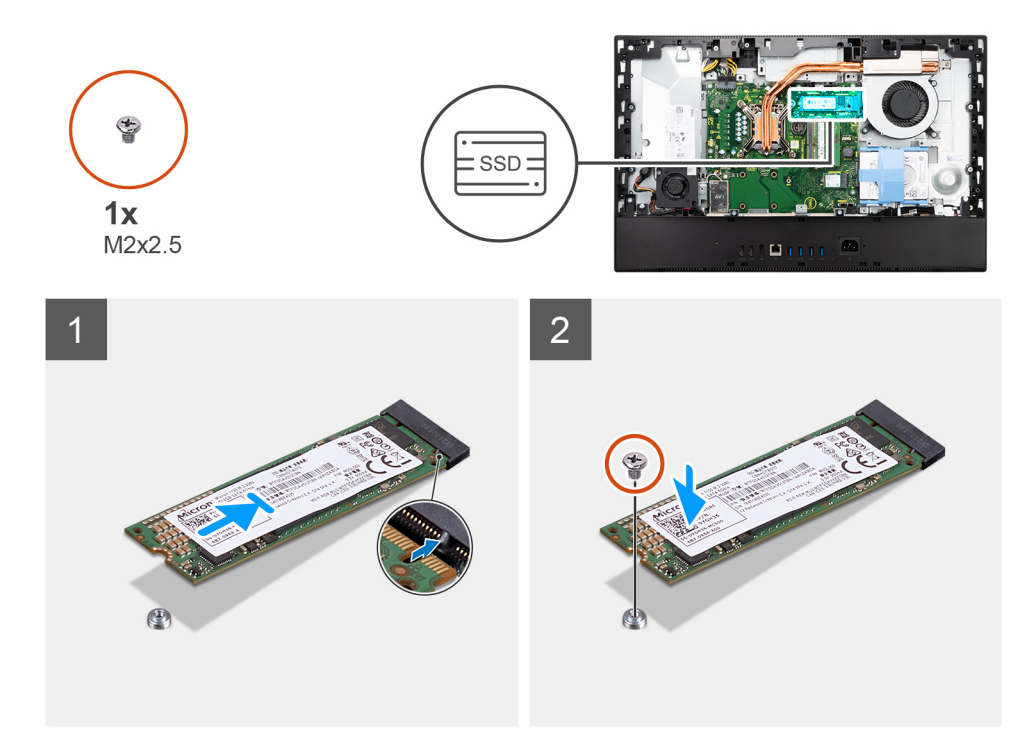

- 1. Lijn de uitsparing op de SSD uit met het lipje op de M.2-kaartsleuf.
- 2. Schuif de SSD in de M.2-kaartsleuf op de systeemkaart.
- 3. Plaats de schroef (M2x2.5) terug waarmee de SSD aan de systeemkaart wordt bevestigd.

#### Vervolgstappen

- 1. Plaats het systeemkaartschild.
- 2. Installeer het achterpaneel.
- 3. Installeer de kabelafdekplaat (optioneel).
- 4. Plaats de standaard.
- 5. Volg de procedure in Nadat u in de computer hebt gewerkt.

# Systeemventilator

# De systeemventilator verwijderen

#### Vereisten

- 1. Volg de procedure in Voordat u in de computer gaat werken.
- 2. Verwijder de standaard.
- 3. Verwijder de kabelafdekplaat (optioneel).
- 4. Verwijder het achterpaneel.
- 5. Verwijder de afdekplaat van de systeemkaart.

#### Over deze taak

De volgende afbeelding geeft de locatie van de systeemventilator aan en biedt een visuele weergave van de verwijderingsprocedure.

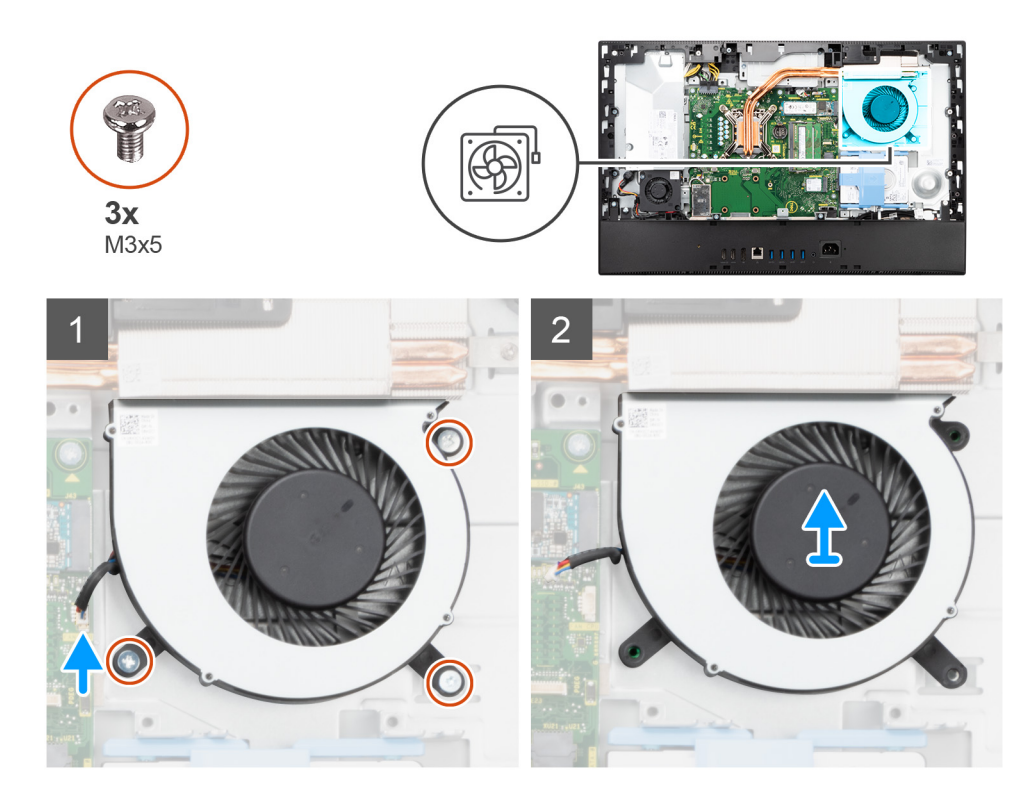

- 1. Koppel de kabel van de systeemventilator los van de systeemkaart.
- 2. Verwijder de drie schroeven (M3x5) waarmee de systeemventilator op de basis van de beeldschermeenheid wordt bevestigd.
- 3. Til de systeemventilator samen met de kabel weg van de basis van de beeldschermeenheid.

# De systeemventilator installeren

#### Vereisten

Als u een onderdeel vervangt, dient u het bestaande onderdeel te verwijderen alvorens de installatieprocedure uit te voeren.

#### Over deze taak

De volgende afbeelding geeft de locatie van de systeemventilator aan en biedt een visuele weergave van de plaatsingsprocedure.
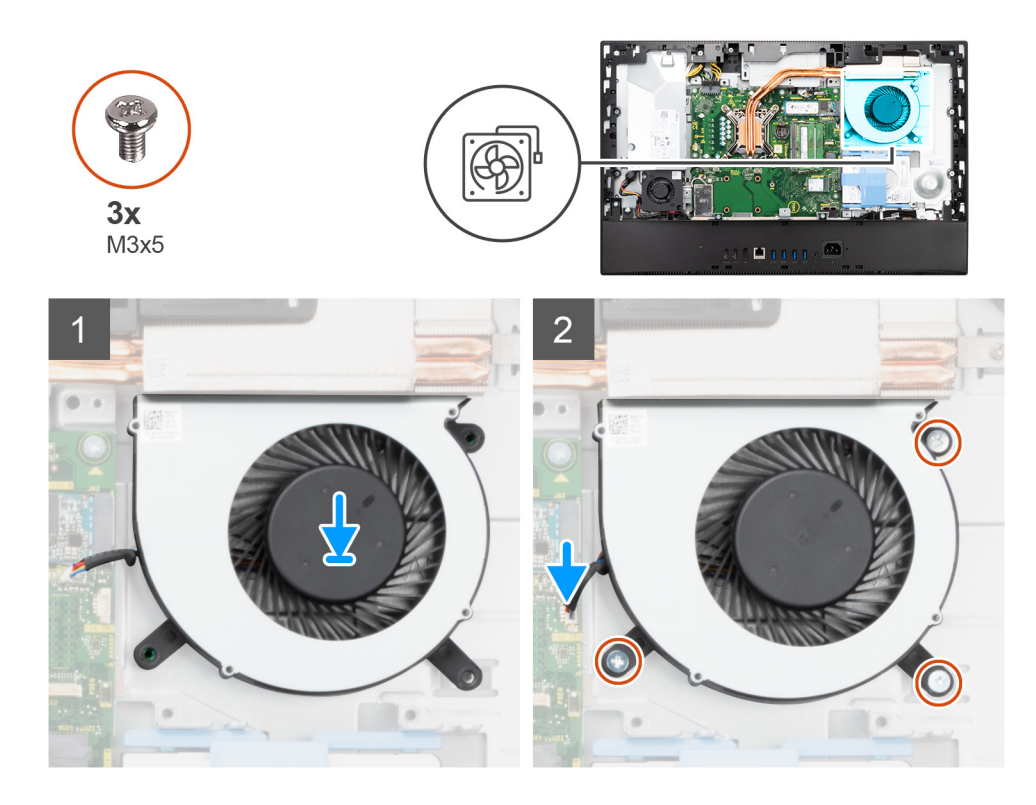

- 1. Lijn de schroefgaten op de systeemventilator uit met de schroefgaten op de basis van de beeldschermeenheid.
- 2. Plaats de drie schroeven (M3x5) terug waarmee de systeemventilator op de basis van de beeldschermeenheid wordt bevestigd.
- 3. Sluit de kabel van de systeemventilator aan op de connector op de systeemkaart.

#### Vervolgstappen

- 1. Plaats het systeemkaartschild.
- 2. Installeer het achterpaneel.
- 3. Installeer de kabelafdekplaat (optioneel).
- 4. Plaats de standaard.
- 5. Volg de procedure in Nadat u in de computer hebt gewerkt.

# Knoopbatterij

## De knoopcelbatterij verwijderen

#### Vereisten

- 1. Volg de procedure in Voordat u in de computer gaat werken.
- 2. Verwijder de standaard.
- 3. Verwijder de kabelafdekplaat (optioneel).
- 4. Verwijder het achterpaneel.
- 5. Verwijder de afdekplaat van de systeemkaart.

**OPMERKING:** Wanneer u de knoopcelbatterij verwijdert, worden de CMOS- en BIOS-instellingen standaard teruggezet en gaan data verloren. Het is aan te raden de CMOS- en BIOS-instellingen te noteren voordat u de knoopcelbatterij verwijdert.

#### Over deze taak

De volgende afbeelding geeft de locatie van de knoopcelbatterij aan en biedt een visuele weergave van de verwijderingsprocedure.

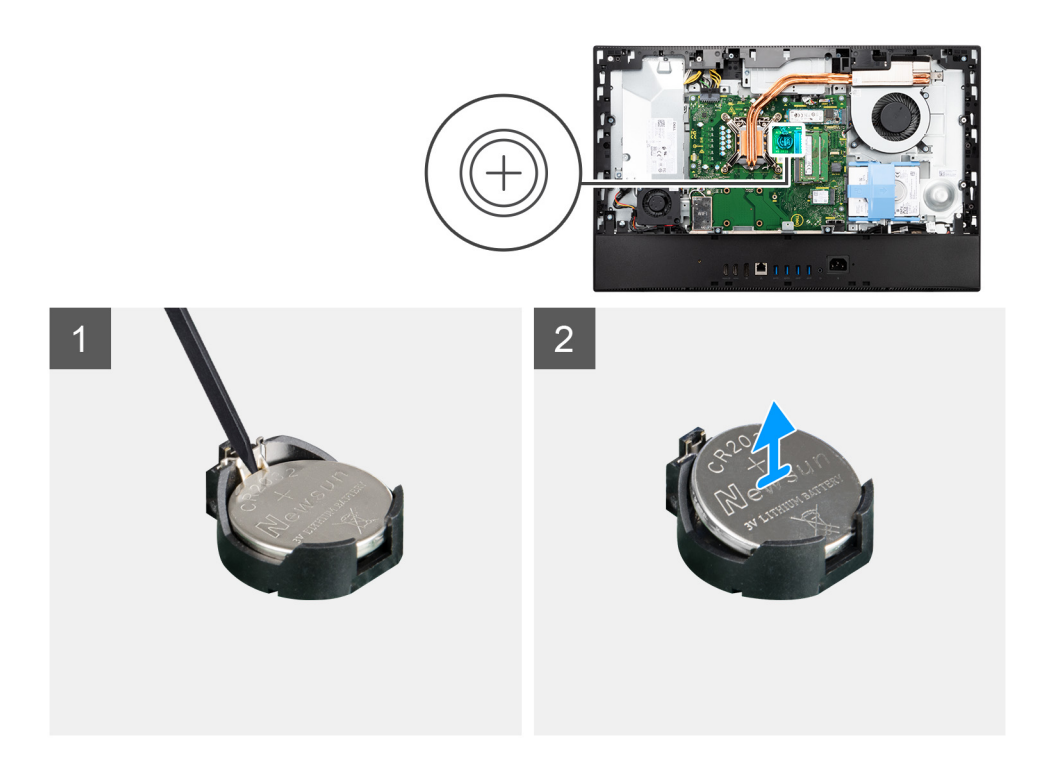

- 1. Druk met behulp van het plastic pennetje op de metalen clip om de knoopcelbatterij los te maken van de knoopcelbatterijhouder.
- 2. Til de koopbatterij uit de knoopbatterijhouder.

## De knoopcelbatterij plaatsen

#### Vereisten

Als u een onderdeel vervangt, dient u het bestaande onderdeel te verwijderen alvorens de installatieprocedure uit te voeren.

#### Over deze taak

De volgende afbeelding geeft de locatie van de knoopcelbatterij aan en biedt een visuele weergave van de plaatsingsprocedure.

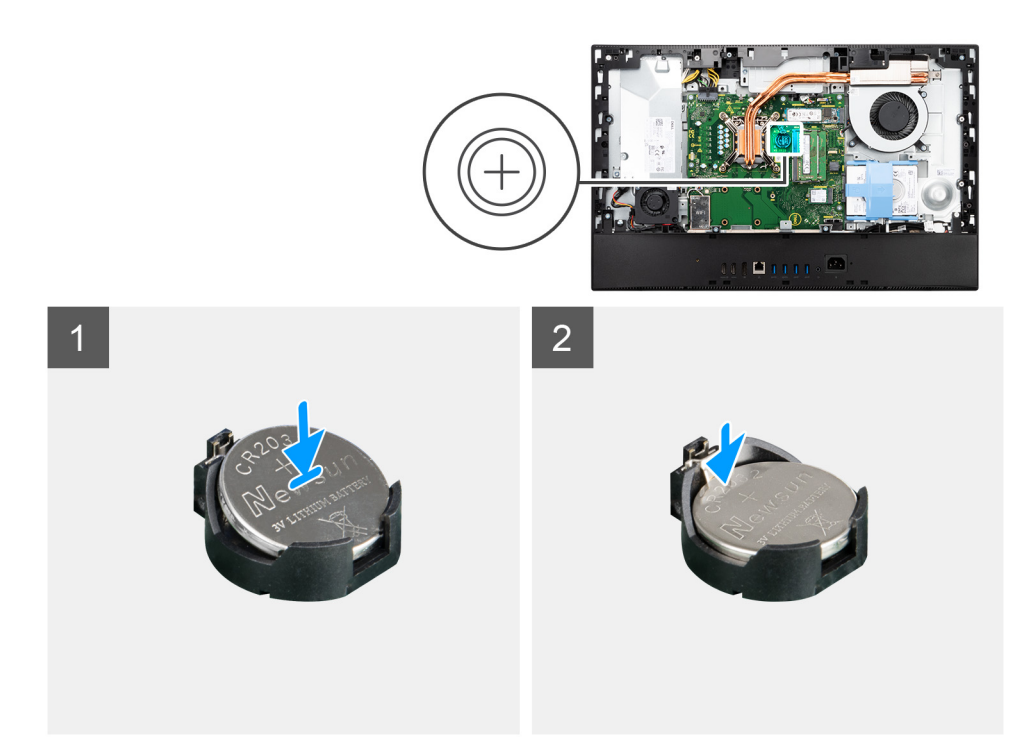

Plaats de knoopcelbatterij met de pluskant omhoog in de batterijhouder op de systeemkaart en klik de batterij voorzichtig op zijn plaats.

#### Vervolgstappen

- 1. Plaats het systeemkaartschild.
- 2. Installeer het achterpaneel.
- 3. Installeer de kabelafdekplaat (optioneel).
- 4. Plaats de standaard.
- 5. Volg de procedure in Nadat u in de computer hebt gewerkt.

# Draadloze kaart

## De draadloze kaart verwijderen

#### Vereisten

- 1. Volg de procedure in Voordat u in de computer gaat werken.
- 2. Verwijder de standaard.
- 3. Verwijder de kabelafdekplaat (optioneel).
- 4. Verwijder het achterpaneel.
- 5. Verwijder de afdekplaat van de systeemkaart.

#### Over deze taak

De volgende afbeelding geeft de locatie van de draadloze kaart aan en biedt een visuele weergave van de verwijderingsprocedure.

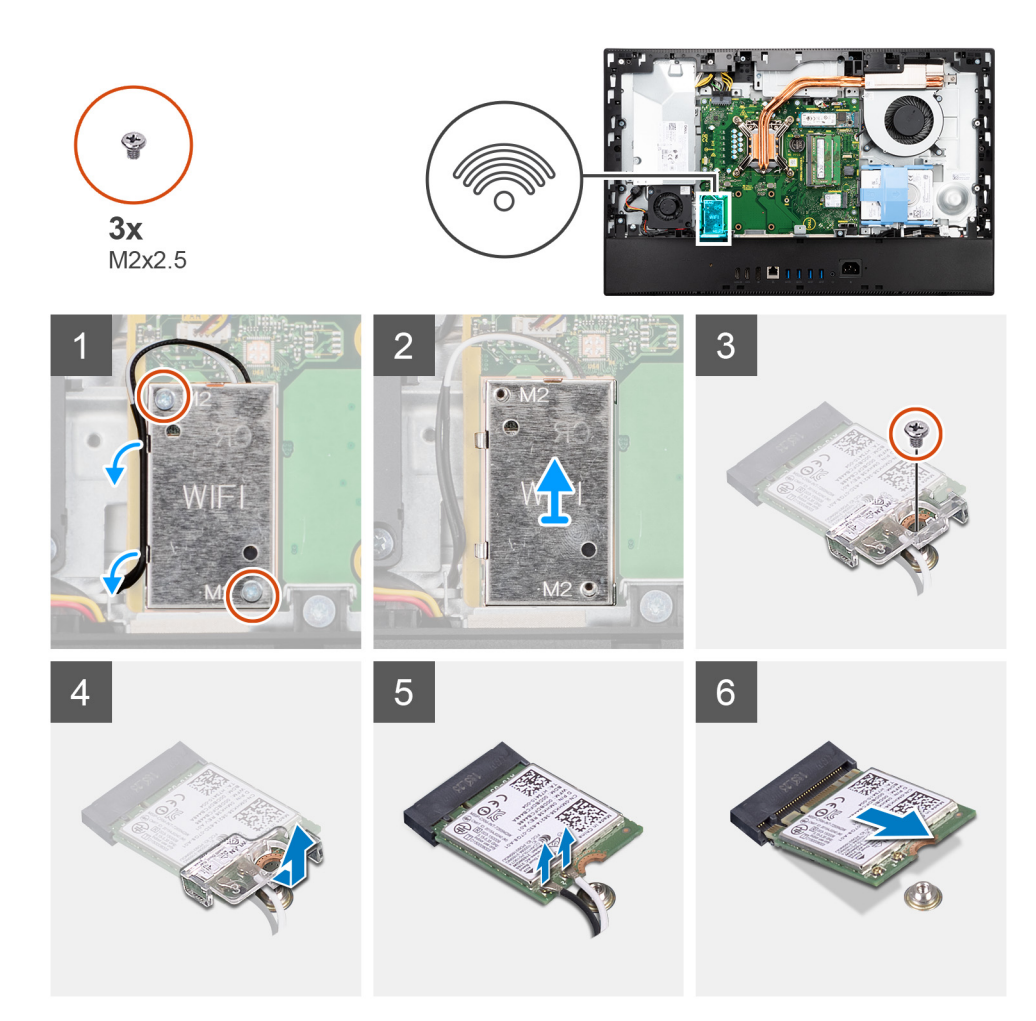

- 1. Verwijder de twee schroeven (M2x2.5) waarmee de kap van de draadloze kaart aan de systeemkaart vastzit.
- 2. Verwijder de antennekabels uit de routeringsgeleiders op het schild van de draadloze kaart.
- 3. Til het schild van de draadloze kaart weg van het systeem.
- 4. Verwijder de schroef (M2x2.5) waarmee de beugel van de draadloze kaart aan de draadloze kaart wordt bevestigd.
- 5. Verwijder de beugel van de draadloze kaart door deze van de draadloze kaart af te schuiven.
- 6. Haal de twee antennekabels los van de draadloze kaart.
- 7. Verwijder de draadloze kaart door deze uit de sleuf van de draadloze kaart te schuiven.

### De draadloze kaart plaatsen

#### Vereisten

Als u een onderdeel vervangt, dient u het bestaande onderdeel te verwijderen alvorens de installatieprocedure uit te voeren.

WAARSCHUWING: Leid de antennekabels nauwkeurig om schade aan de draadloze kaart te voorkomen.

#### Over deze taak

De volgende afbeelding geeft de locatie van de draadloze kaart aan en biedt een visuele weergave van de plaatsingsprocedure.

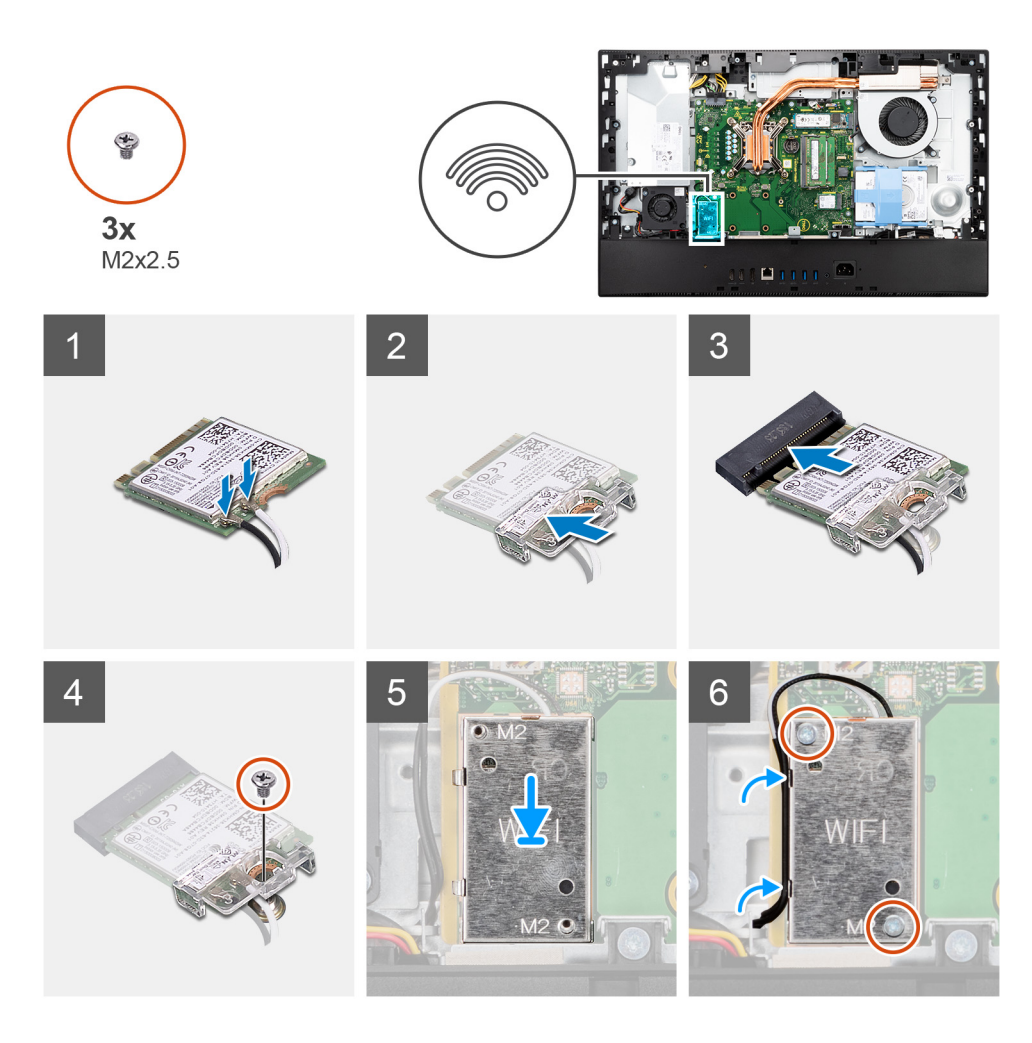

 Sluit de antennekabels aan op de draadloze kaart. De volgende tabel bevat het kleurenschema voor de antennekabels:

#### Tabel 2. Kleurschema antennekabels

| Connectoren op de<br>draadloze kaart | Kleur van de<br>antennekabel | Silkscreen-markering |                     |
|--------------------------------------|------------------------------|----------------------|---------------------|
| Hoofdmenu                            | Wit                          | HOOFDMENU            | △ (witte driehoek)  |
| Secundair                            | Zwart                        | AUX                  | ▲ (zwarte driehoek) |

- 2. Plaats de beugel van de draadloze kaart op de draadloze kaart.
- 3. Lijn de uitsparing op de draadloze kaart uit met het lipje op de sleuf van de draadloze kaart.
- 4. Steek de draadloze kaart schuin in de sleuf van de draadloze kaart.
- 5. Plaats de schroef (M2x2.5) terug waarmee de draadloze kaart en de beugel van de draadloze kaart aan basis van de beeldschermeenheid worden bevestigd.
- 6. Lijn de kap van de draadloze kaart uit op de systeemkaart en draadloze kaart en plaats deze.
- 7. Plaats de twee schroeven (M2x2.5) terug waarmee het schild van de draadloze kaart aan de systeemkaart wordt bevestigd.
- 8. Leid de antennekabels door de routeringsgeleiders op het schild van de draadloze kaart.

- 1. Plaats het systeemkaartschild.
- 2. Installeer het achterpaneel.
- 3. Installeer de kabelafdekplaat (optioneel).
- 4. Plaats de standaard.

5. Volg de procedure in Nadat u in de computer hebt gewerkt.

# **Camera-eenheid**

## De camera-eenheid verwijderen

#### Vereisten

- 1. Volg de procedure in Voordat u in de computer gaat werken.
- 2. Verwijder de standaard.
- 3. Verwijder de kabelafdekplaat (optioneel).
- 4. Verwijder het achterpaneel.
- 5. Verwijder de afdekplaat van de systeemkaart.

#### Over deze taak

De volgende afbeelding geeft de locatie van de camera-eenheid aan en biedt een visuele weergave van de verwijderingsprocedure.

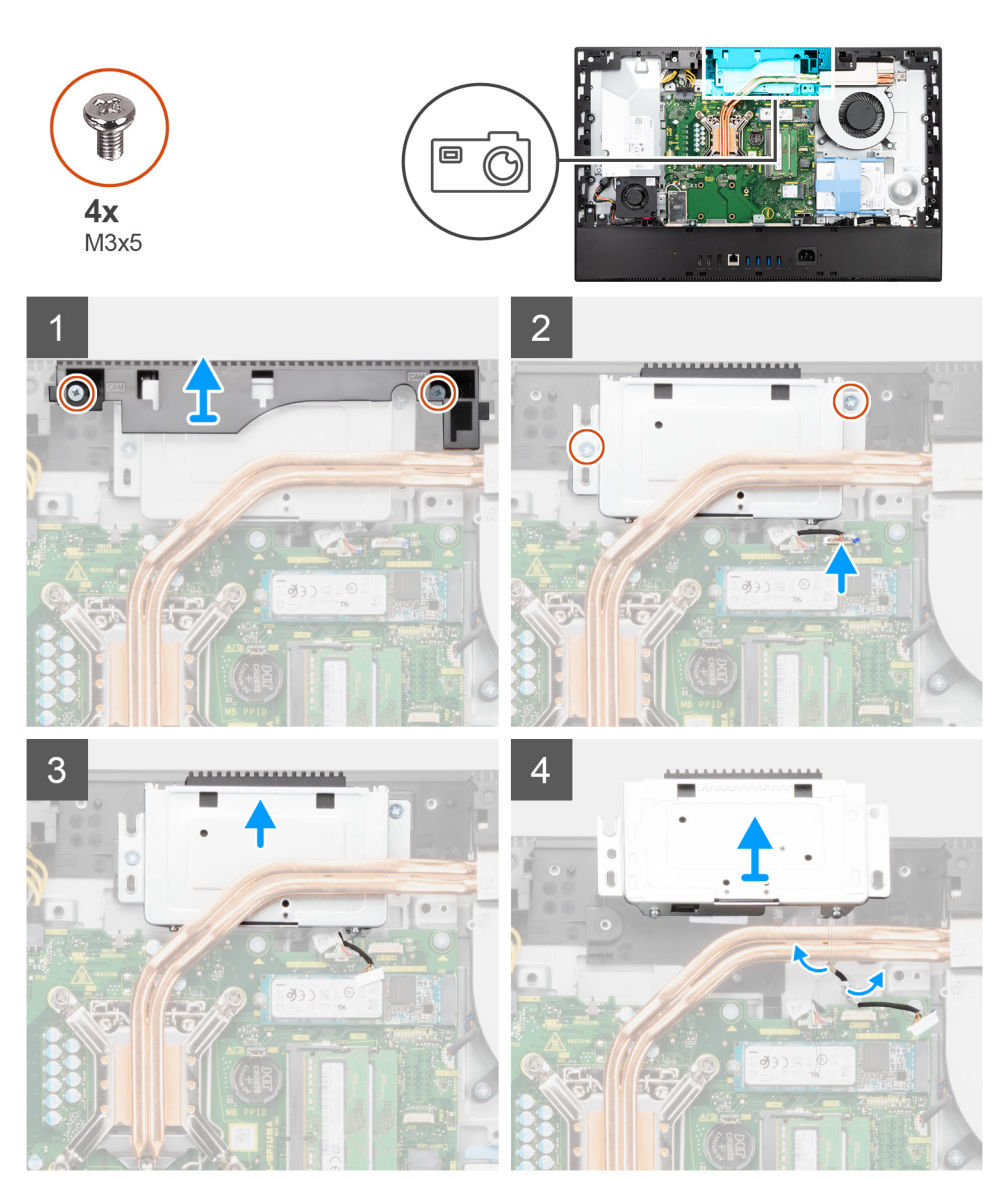

- 1. Verwijder de twee schroeven (M3x5) waarmee de camera-eenheid aan de basis van de beeldschermeenheid wordt bevestigd.
- 2. Koppel de camerakabel los van de connector op de systeemkaart.
- 3. Verwijder de twee schroeven (M3x5) waarmee de camera-eenheid aan het middelste frame wordt bevestigd.
- 4. Schuif de camera-eenheid weg van het middelste frame en verwijder deze.
- 5. Verwijder de camerakabel uit de routeringsgeleiders op de basis van de beeldschermeenheid.

## De camera-eenheid installeren

#### Vereisten

Als u een onderdeel vervangt, dient u het bestaande onderdeel te verwijderen alvorens de installatieprocedure uit te voeren.

#### Over deze taak

De volgende afbeelding geeft de locatie van de camera-eenheid aan en biedt een visuele weergave van de installatieprocedure.

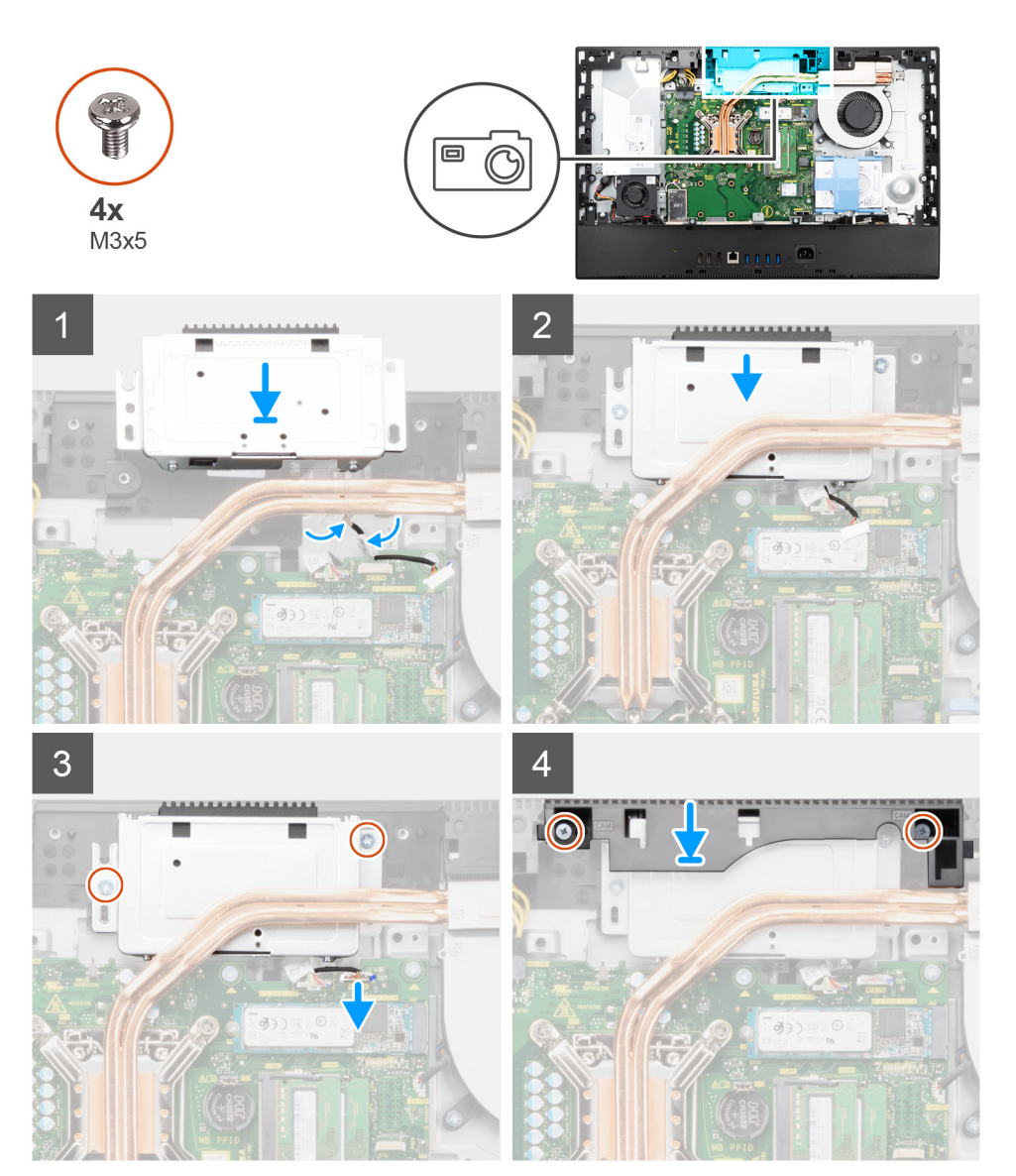

#### Stappen

1. Leid de camerakabel door de geleiders op de basis van de beeldschermeenheid.

- 2. Schuif de camera-eenheid op het middelste frame en lijn de schroefgaten op de camera-eenheid uit met de schroefgaten op het middelste frame.
- 3. Plaats de twee schroeven (M3x5) terug waarmee de camera-eenheid aan het middelste frame wordt bevestigd.
- 4. Sluit de camerakabel aan op de systeemkaart.
- 5. Lijn de schroefgaten op de cameradeur uit met de schroefgaten op de basis van de beeldschermeenheid.
- 6. Plaats de twee schroeven (M3x5) terug waarmee de cameradeur aan de basis van de beeldschermeenheid wordt bevestigd.

#### Vervolgstappen

- 1. Plaats het systeemkaartschild.
- 2. Installeer het achterpaneel.
- 3. Installeer de kabelafdekplaat (optioneel).
- 4. Plaats de standaard.
- 5. Volg de procedure in Nadat u in de computer hebt gewerkt.

# Onderkap

### De onderplaat verwijderen

#### Vereisten

- 1. Volg de procedure in Voordat u in de computer gaat werken.
- 2. Verwijder de standaard.
- 3. Verwijder de kabelafdekplaat (optioneel).
- 4. Verwijder het achterpaneel.
- 5. Verwijder de afdekplaat van de systeemkaart.

#### Over deze taak

De volgende afbeelding geeft de locatie van de onderplaat aan en biedt een visuele weergave van de verwijderingsprocedure.

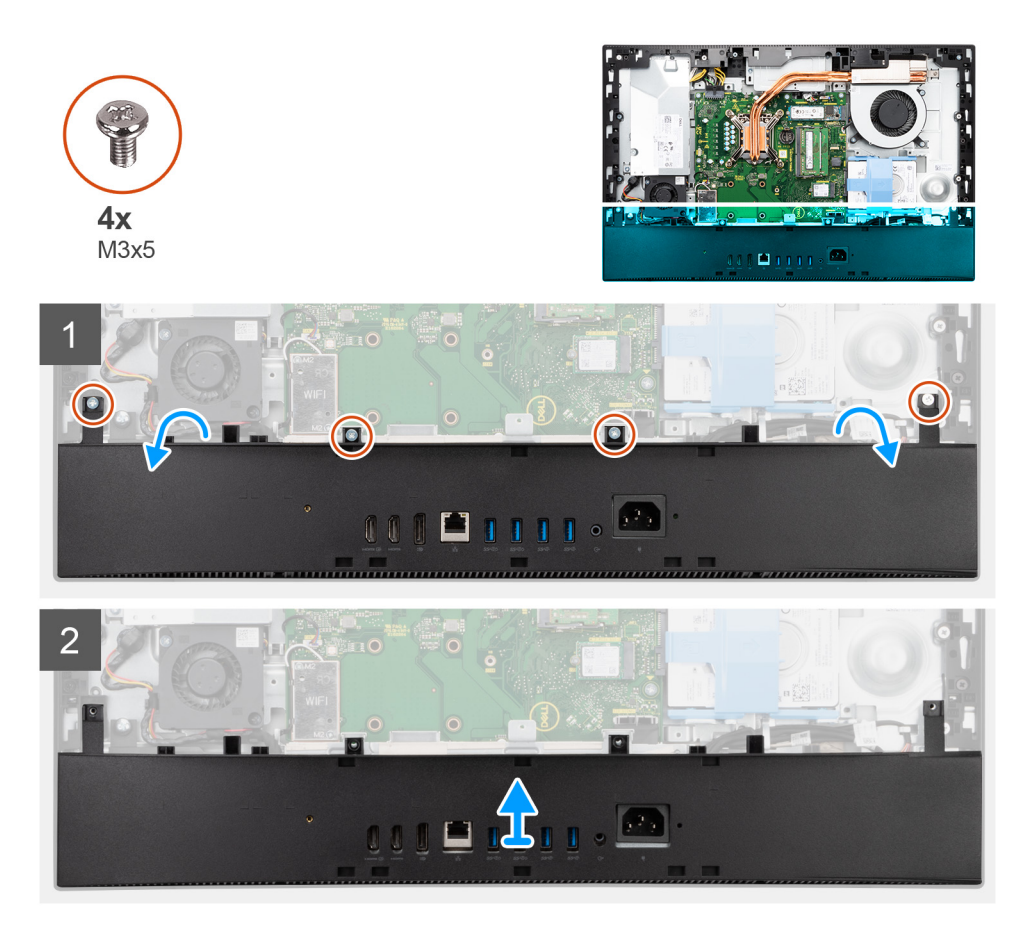

- 1. Verwijder de vier schroeven (M3x5) waarmee de onderplaat aan de basis van de beeldschermeenheid wordt bevestigd.
- 2. Til de onderplaat weg van de basis van de beeldschermeenheid.

## De onderplaat plaatsen

#### Vereisten

Als u een onderdeel vervangt, dient u het bestaande onderdeel te verwijderen alvorens de installatieprocedure uit te voeren.

#### Over deze taak

De volgende afbeelding geeft de locatie van de onderplaat aan en biedt een visuele weergave van de plaatsingsprocedure.

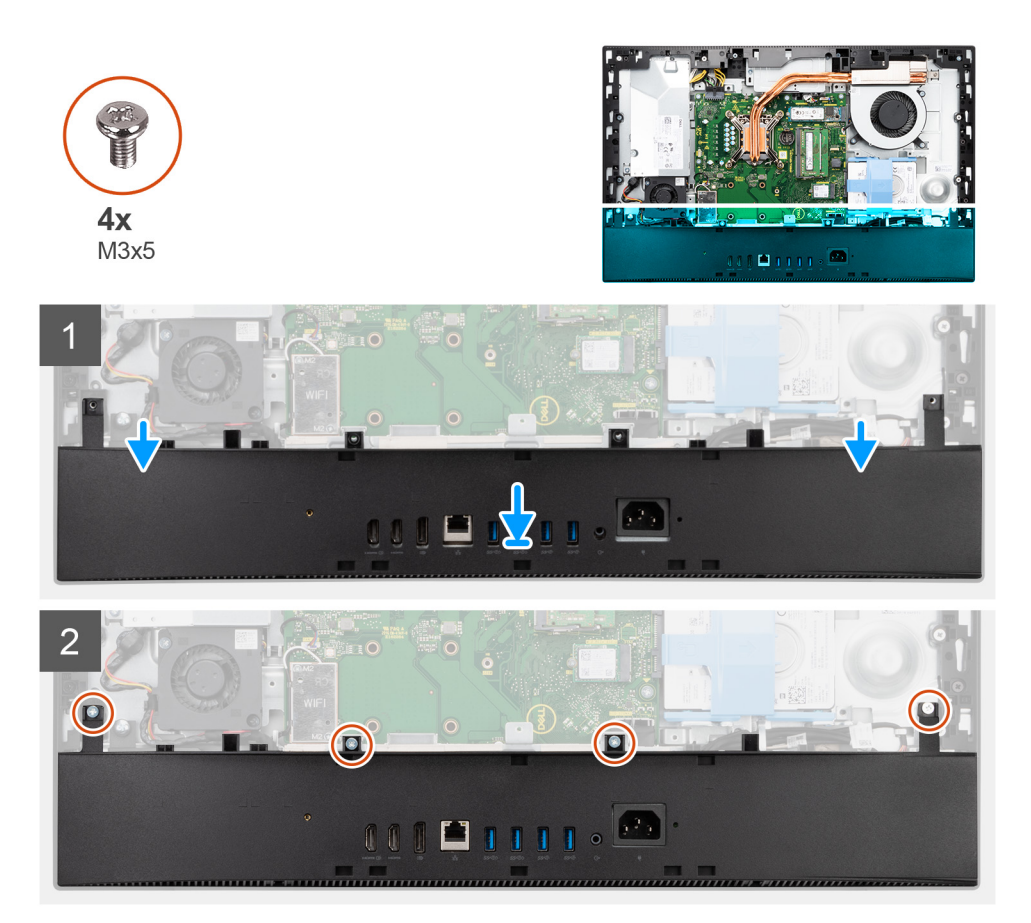

- 1. Lijn de schroefgaatjes in de onderplaat uit met de schroefgaten de basis van de beeldschermeenheid.
- 2. Plaats de vier schroeven (M3x5) terug waarmee de onderplaat aan de basis van de beeldschermeenheid wordt bevestigd.

#### Vervolgstappen

- 1. Plaats het systeemkaartschild.
- 2. Installeer het achterpaneel.
- 3. Installeer de kabelafdekplaat (optioneel).
- 4. Plaats de standaard.
- 5. Volg de procedure in Nadat u in de computer hebt gewerkt.

# Voeding

## De voedingseenheid (PSU) verwijderen

#### Vereisten

- 1. Volg de procedure in Voordat u in de computer gaat werken.
- 2. Verwijder de standaard.
- 3. Verwijder de kabelafdekplaat (optioneel).
- 4. Verwijder het achterpaneel.
- 5. Verwijder de afdekplaat van de systeemkaart.
- 6. Verwijder de onderplaat.

#### Over deze taak

De volgende afbeelding geeft de locatie van de PSU aan en biedt een visuele weergave van de verwijderingsprocedure van de PSU.

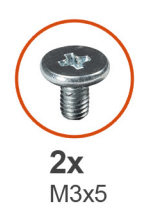

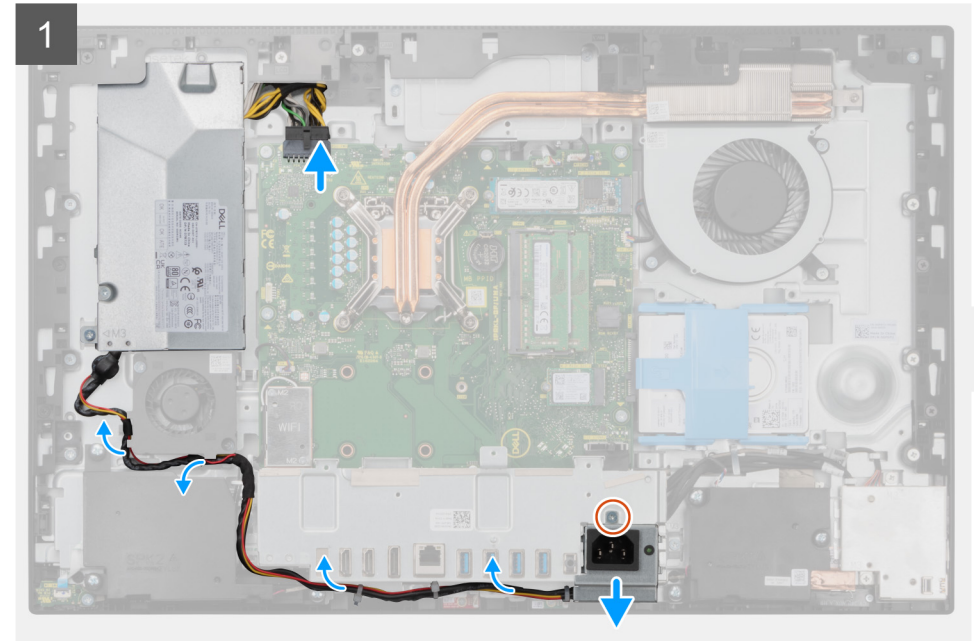

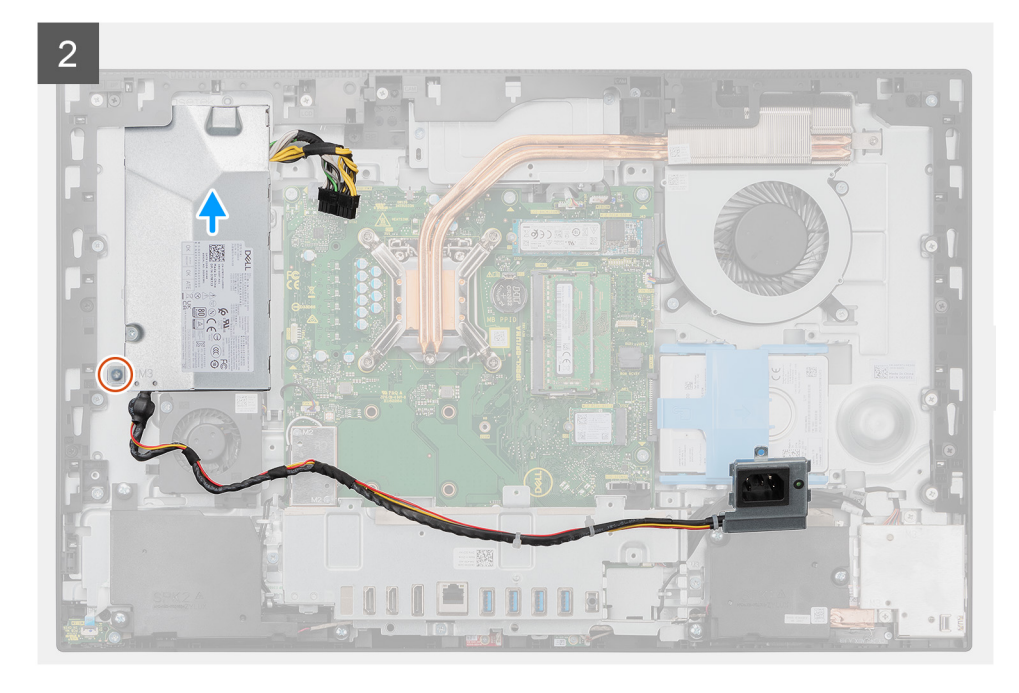

#### 3

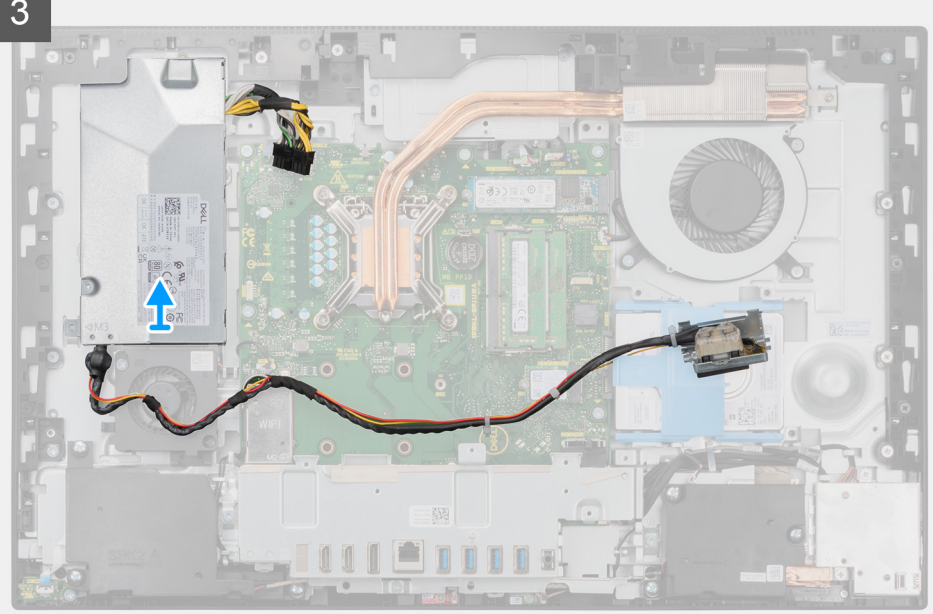

#### Stappen

- Verwijder de schroef (M3x5) waarmee de voedingssocket aan de achterste I/O-beugel wordt bevestigd. 1.
- 2. Schuif de voedingssocket uit de achterste I/O-beugel.
- 3. Verwijder de kabel van de voedingseenheid uit de routeringsgeleiders op de achterste I/O-beugel en de PSU-ventilator.
- 4. Koppel de kabel van de voedingsaansluiting los van de connector op de systeemkaart.
- 5. Verwijder de schroef (M3x5) waarmee de PSU aan de basis van de beeldschermeenheid wordt bevestigd.
- 6. Til de PSU uit het systeem.

## De voedingseenheid (PSU) installeren

#### Vereisten

Als u een onderdeel vervangt, dient u het bestaande onderdeel te verwijderen alvorens de installatieprocedure uit te voeren.

#### Over deze taak

De volgende afbeelding geeft de locatie van de PSU aan en biedt een visuele weergave van de installatieprocedure van de PSU.

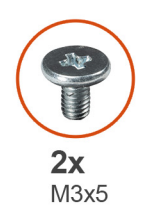

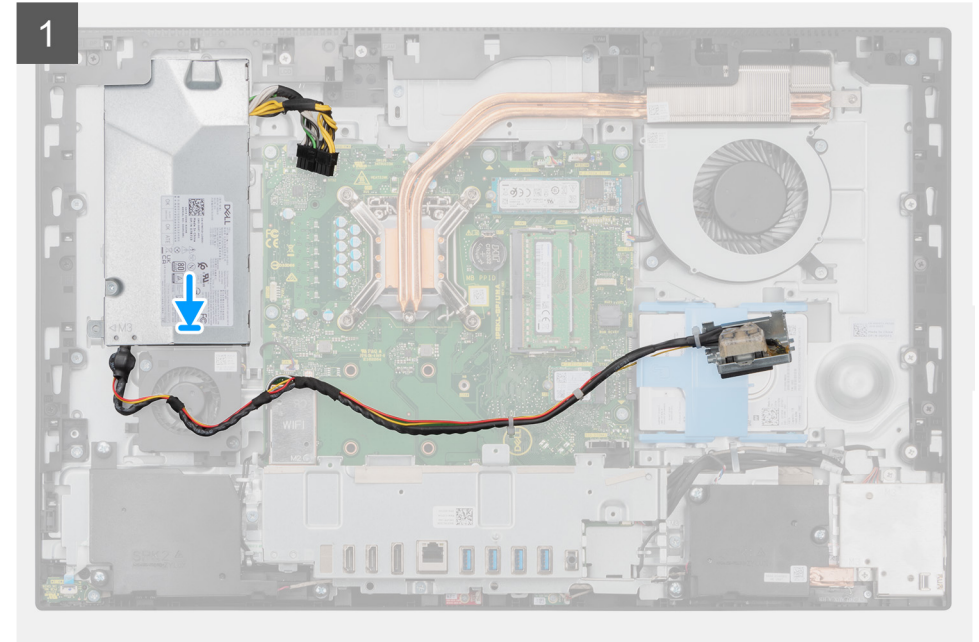

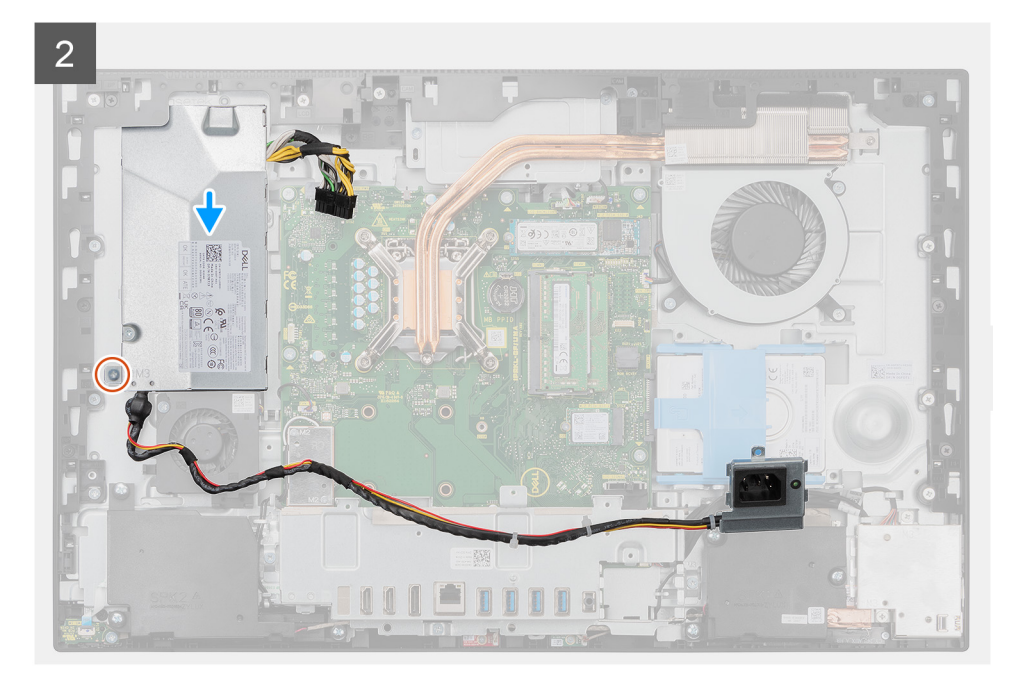

#### 3

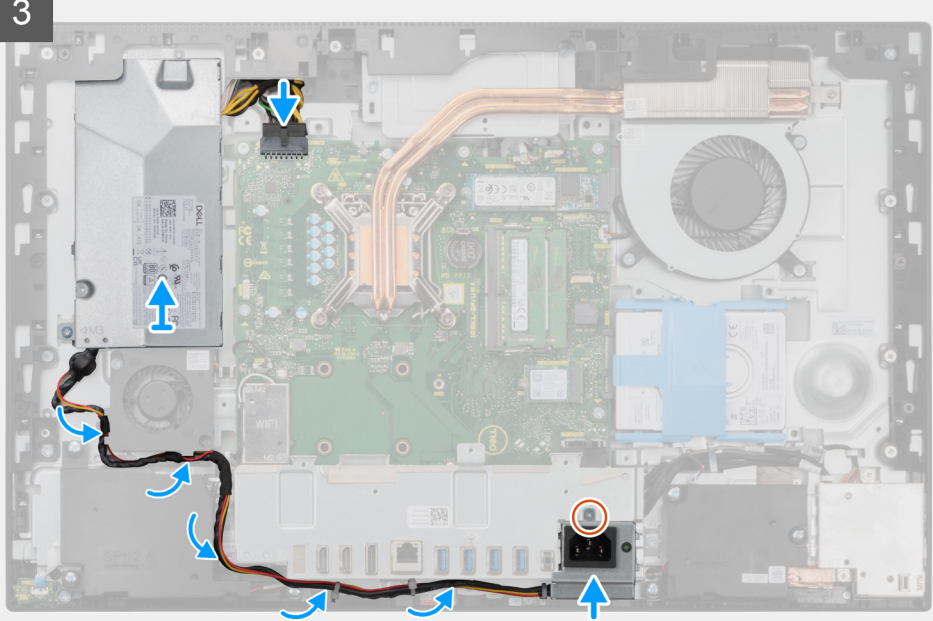

#### Stappen

- Lijn de PSU uit en plaats deze in de slot op de basis van de beeldschermeenheid. 1.
- 2. Plaats de schroef (M3x5) terug waarmee de PSU aan de basis van de beeldschermeenheid wordt bevestigd.
- 3. Sluit de voedingskabel aan op de connector van de systeemkaart.
- 4. Leid de voedingskabel door de routeringsgeleiders op de achterste I/O-beugel en de PSU-ventilator.
- 5. Lijn het schroefgat op de voedingssocket uit met het schroefgat op de achterste I/O-beugel en plaats deze in de slot op de achterste I/O-beugel.
- 6. Plaats de schroef (M3x5) terug waarmee de voedingssocket aan de achterste I/O-beugel wordt bevestigd.

#### Vervolgstappen

- 1. Plaats de onderplaat.
- 2. Plaats het systeemkaartschild.
- 3. Installeer het achterpaneel.
- 4. Installeer de kabelafdekplaat (optioneel).
- 5. Plaats de standaard.
- 6. Volg de procedure in Nadat u in de computer hebt gewerkt.

# Voeding van de ventilator

### De PSU-ventilator verwijderen

#### Vereisten

- 1. Volg de procedure in Voordat u in de computer gaat werken.
- 2. Verwijder de standaard.
- 3. Verwijder de kabelafdekplaat (optioneel).
- 4. Verwijder het achterpaneel.
- 5. Verwijder de afdekplaat van de systeemkaart.
- 6. Verwijder de onderplaat.

#### Over deze taak

De volgende afbeelding geeft de locatie van de PSU-ventilator aan en biedt een visuele weergave van de verwijderingsprocedure.

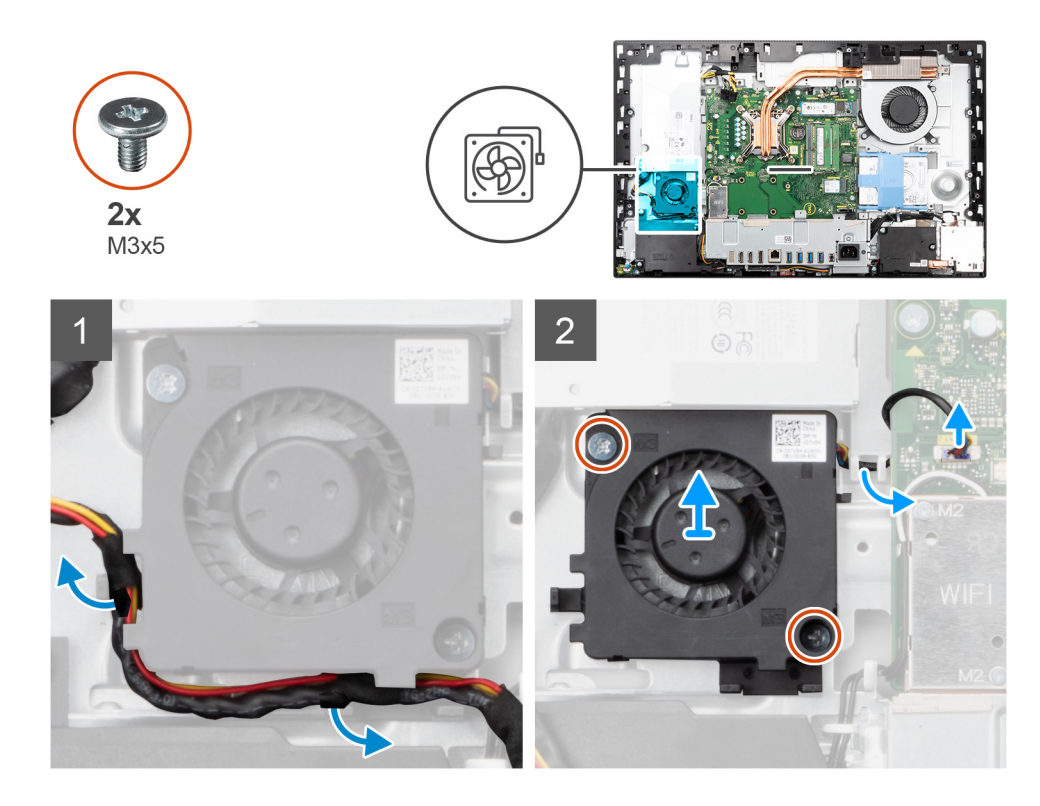

- 1. Verwijder de kabel van de voedingseenheid uit de routeringsgeleiders op de PSU-ventilator.
- 2. Koppel de PSU-ventilatorkabel los van de systeemkaart.
- 3. Verwijder de twee schroeven (M3x5) waarmee de PSU-ventilator aan de basis van de beeldschermeenheid wordt bevestigd.
- 4. Til de PSU-ventilator weg van de basis van de beeldschermeenheid.

### **De PSU-ventilator installeren**

#### Vereisten

Als u een onderdeel vervangt, dient u het bestaande onderdeel te verwijderen alvorens de installatieprocedure uit te voeren.

#### Over deze taak

De volgende afbeelding geeft de locatie van de PSU-ventilator aan en biedt een visuele weergave van de installatieprocedure.

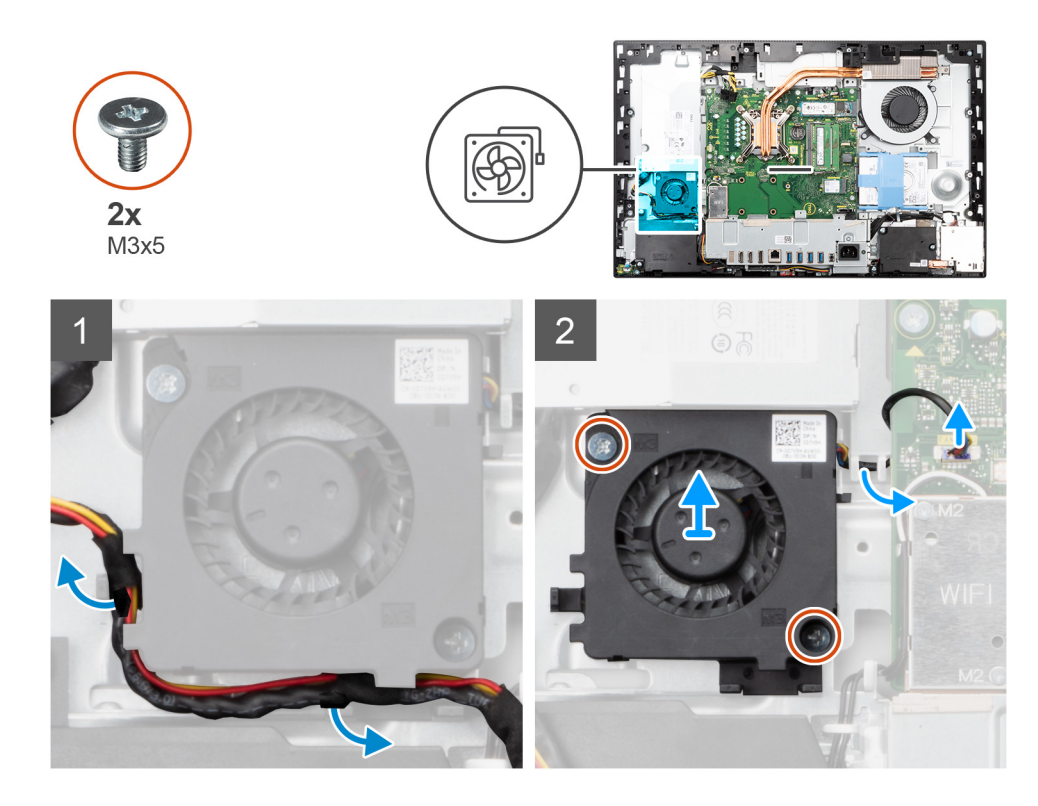

- 1. Lijn de schroefgaten op de PSU-ventilator uit met de schroefgaten in de basis van de beeldschermeenheid.
- 2. Plaats de twee schroeven (M3x5) terug waarmee de PSU-ventilator aan de basis van de beeldschermeenheid wordt bevestigd.
- **3.** Sluit de kabel van de PSU-ventilator aan op de connector op de systeemkaart.
- 4. Leid de voedingskabel door de routeringsgeleiders op de PSU-ventilator.

#### Vervolgstappen

- 1. Plaats de onderplaat.
- 2. Plaats het systeemkaartschild.
- 3. Installeer het achterpaneel.
- 4. Installeer de kabelafdekplaat (optioneel).
- 5. Plaats de standaard.
- 6. Volg de procedure in Nadat u in de computer hebt gewerkt.

# Warmteafleider

## De koelplaat verwijderen (UMA)

#### Vereisten

- 1. Volg de procedure in Voordat u in de computer gaat werken.
- 2. Verwijder de standaard.
- 3. Verwijder de kabelafdekplaat (optioneel).
- 4. Verwijder het achterpaneel.
- 5. Verwijder de afdekplaat van de systeemkaart.
- 6. Verwijder de systeemventilator.

#### Over deze taak

De volgende afbeelding geeft de locatie van de koelplaat aan en biedt een visuele weergave van de verwijderingsprocedure van de koelplaat.

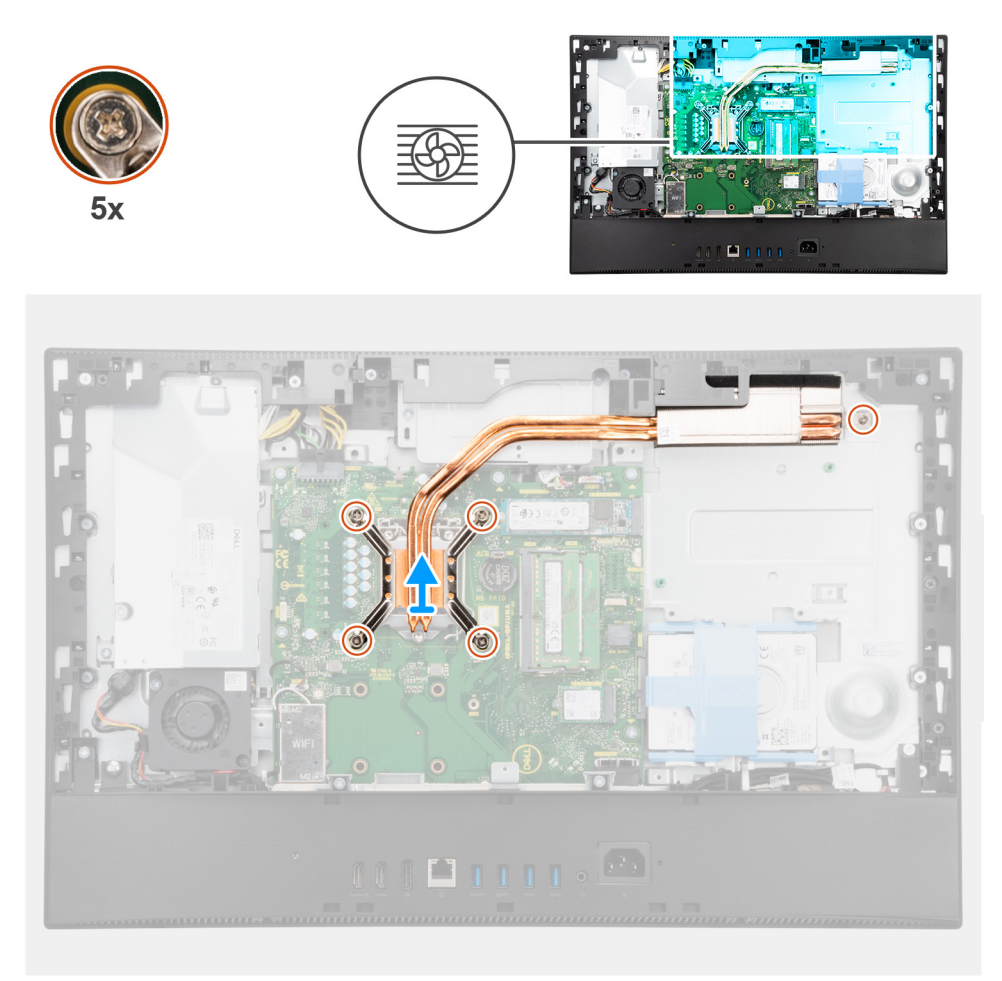

#### Stappen

- 1. Maak in omgekeerde volgorde (aangegeven op de koelplaat) de vijf geborgde schroeven los waarmee de koelplaat op de systeemkaart en de basis van de beeldschermeenheid wordt bevestigd.
- 2. Schuif de koelplaat van de systeemkaart en de basis van de beeldschermeenheid en til deze weg.

## De koelplaat plaatsen (UMA)

#### Vereisten

Als u een onderdeel vervangt, dient u het bestaande onderdeel te verwijderen alvorens de installatieprocedure uit te voeren.

**OPMERKING:** Als de systeemkaart of de koelplaat wordt teruggeplaatst, moet u de thermische mat of pasta gebruiken die in het pakket is meegeleverd om ervoor te zorgen dat de warmte wordt afgevoerd.

#### Over deze taak

De volgende afbeelding geeft de locatie van de koelplaat aan en biedt een visuele weergave van de installatieprocedure.

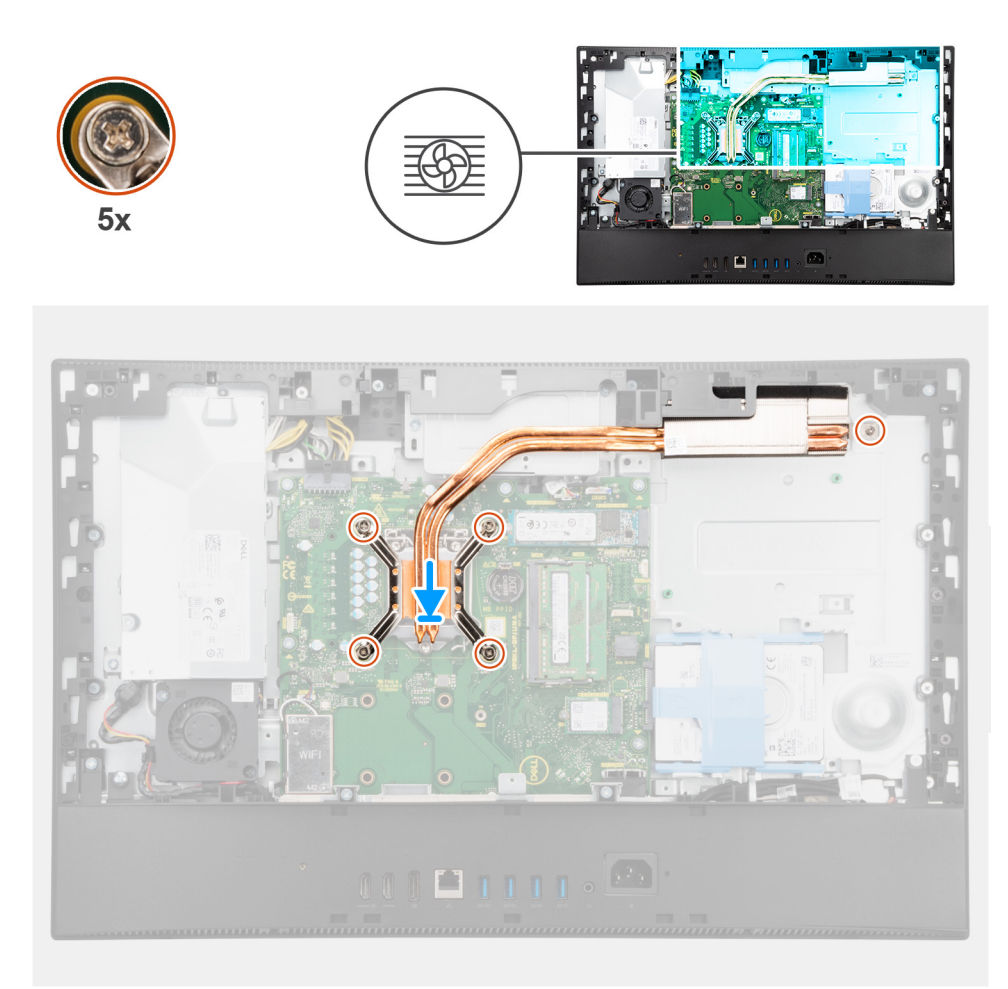

- 1. Lijn de schroefgaten op de koelplaat uit met de schroefgaten op de systeemkaart en de basis van de beeldschermeenheid.
- 2. Draai de vijf geborgde schroeven in de juiste volgorde (aangegeven op de koelplaat) vast waarmee de koelplaat op de systeemkaart en de basis van het beeldschermeenheid wordt bevestigd.

#### Vervolgstappen

- **1.** Plaats de systeemventilator.
- 2. Plaats het systeemkaartschild.
- 3. Installeer het achterpaneel.
- 4. Installeer de kabelafdekplaat (optioneel).
- 5. Plaats de standaard.
- 6. Volg de procedure in Nadat u in de computer hebt gewerkt.

## De koelplaat verwijderen (afzonderlijk)

#### Vereisten

- 1. Volg de procedure in Voordat u in de computer gaat werken.
- 2. Verwijder de standaard.
- 3. Verwijder de kabelafdekplaat (optioneel).
- 4. Verwijder het achterpaneel.
- 5. Verwijder de afdekplaat van de systeemkaart.
- 6. Verwijder de systeemventilator.

#### Over deze taak

De volgende afbeelding geeft de locatie van de koelplaat aan en biedt een visuele weergave van de verwijderingsprocedure van de koelplaat.

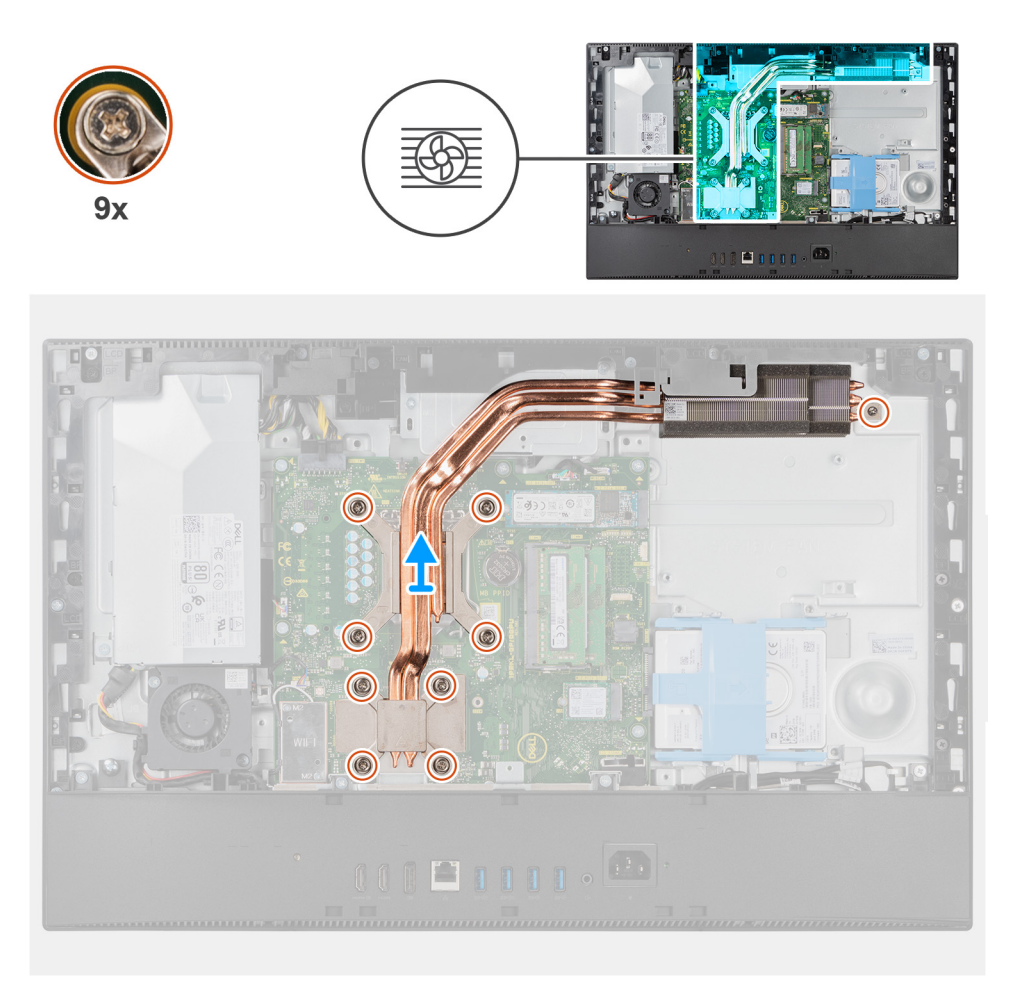

#### Stappen

- 1. Maak in de omgekeerde volgorde (aangegeven op de koelplaat) de negen geborgde schroeven los waarmee de koelplaat op de systeemkaart en de basis van de beeldschermeenheid wordt bevestigd.
- 2. Schuif de koelplaat van de systeemkaart en de basis van de beeldschermeenheid en til deze weg.

## De koelplaat plaatsen (afzonderlijk)

#### Vereisten

Als u een onderdeel vervangt, dient u het bestaande onderdeel te verwijderen alvorens de installatieprocedure uit te voeren.

**OPMERKING:** Als de systeemkaart of de koelplaat wordt teruggeplaatst, moet u de thermische mat of pasta gebruiken die in het pakket is meegeleverd om ervoor te zorgen dat de warmte wordt afgevoerd.

#### Over deze taak

De volgende afbeelding geeft de locatie van de koelplaat aan en biedt een visuele weergave van de installatieprocedure van de koelplaat.

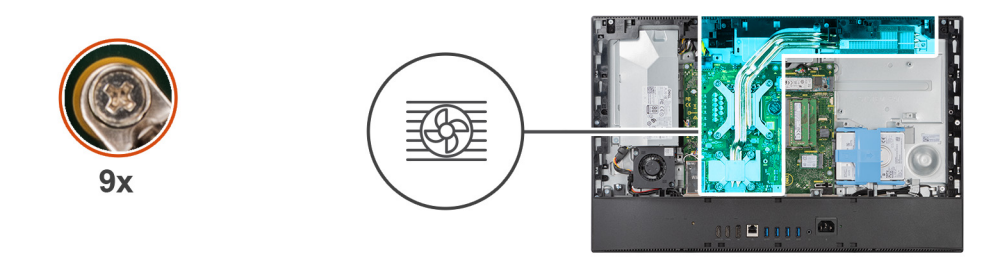

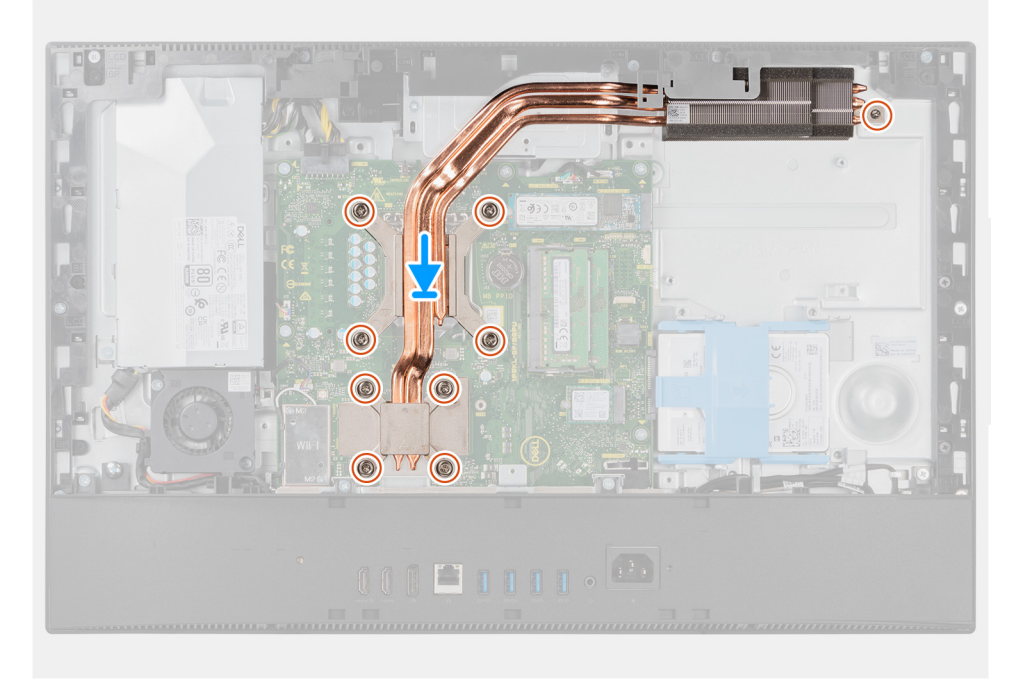

- 1. Lijn de schroefgaten op de koelplaat uit met de schroefgaten op de systeemkaart en de basis van de beeldschermeenheid.
- 2. Draai de negen geborgde schroeven in de juiste volgorde (aangegeven op de koelplaat) vast waarmee de koelplaat op de systeemkaart en de basis van het beeldschermeenheid wordt bevestigd.

#### Vervolgstappen

- **1.** Plaats de systeemventilator.
- 2. Plaats het systeemkaartschild.
- 3. Installeer het achterpaneel.
- 4. Installeer de kabelafdekplaat (optioneel).
- 5. Plaats de standaard.
- 6. Volg de procedure in Nadat u in de computer hebt gewerkt.

## Processor

## De processor verwijderen

#### Vereisten

- 1. Volg de procedure in Voordat u in de computer gaat werken.
- 2. Verwijder de standaard.
- **3.** Verwijder de kabelafdekplaat (optioneel).
- 4. Verwijder het achterpaneel.
- 5. Verwijder de afdekplaat van de systeemkaart.

#### 6. Verwijder de koelplaat.

#### Over deze taak

De volgende afbeelding geeft de locatie van de processor aan en biedt een visuele weergave van de verwijderingsprocedure.

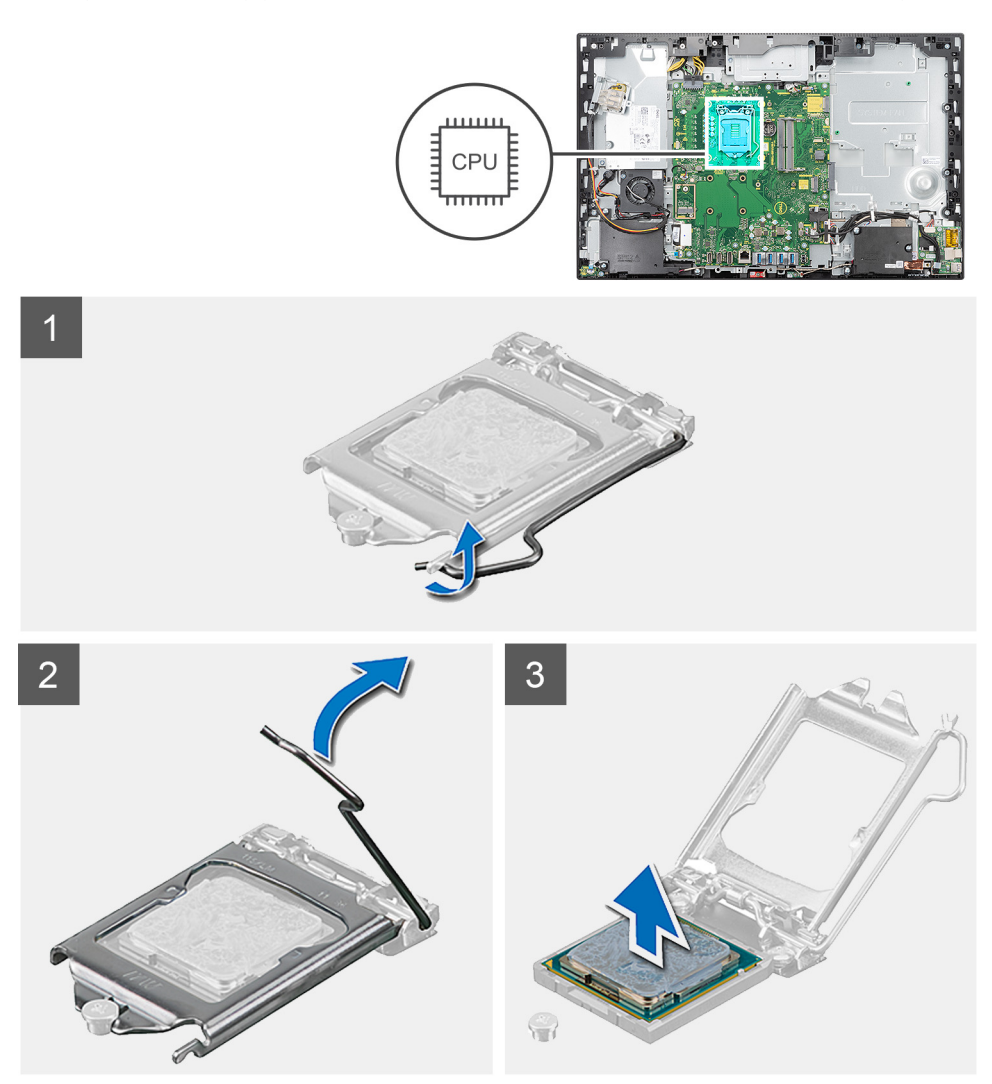

#### Stappen

- 1. Druk de ontgrendelingshendel omlaag en duw deze vervolgens weg van de processor om hem uit het bevestigingslipje te verwijderen.
- 2. Trek de ontgrendelingshendel volledig uit om de processorafdekplaat te openen.

WAARSCHUWING: Wanneer u de processor verwijdert, mag u geen pinnen binnen de processorsocket aanraken, en mogen er geen objecten op de pinnen in de socket vallen.

3. Til de processor voorzichtig uit de processorsocket.

### De processor plaatsen

#### Vereisten

Als u een onderdeel vervangt, dient u het bestaande onderdeel te verwijderen alvorens de installatieprocedure uit te voeren.

#### Over deze taak

De volgende afbeelding geeft de locatie van de processor aan en biedt een visuele weergave van de installatieprocedure.

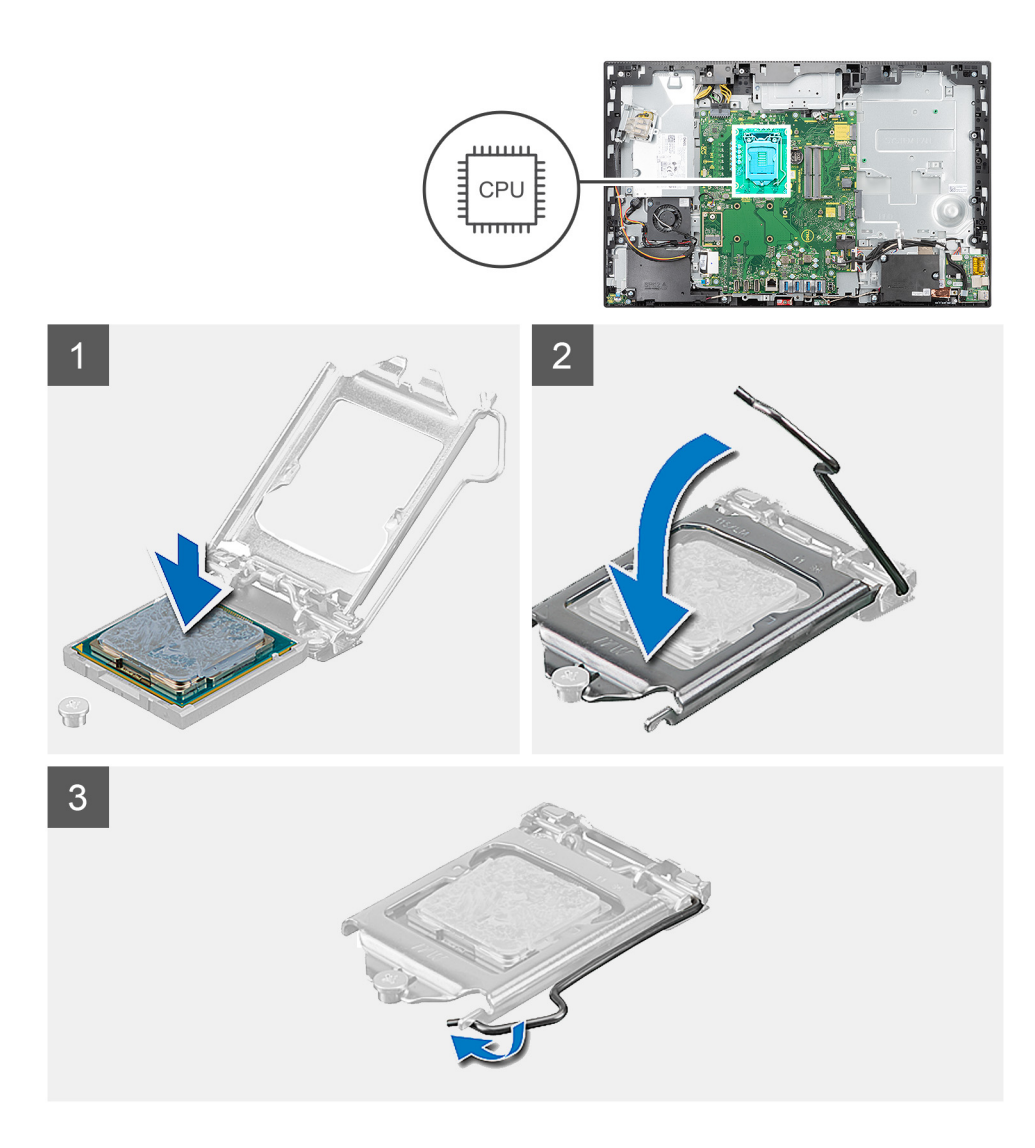

- 1. Zorg ervoor dat de vergrendelingshendel op de processorsocket volledig in de open positie staat.
  - () OPMERKING: De pin-1-hoek van de processor heeft een driehoek die overeenstemt met de driehoek op de pin-1-hoek van de processorsocket. Als de processor op juiste wijze is geplaatst, bevinden alle vier de hoeken zich op dezelfde hoogte. Als één of meer hoeken van de processor hoger is dan de andere hoeken, dan is de processor niet op juiste wijze geïnstalleerd.
- 2. Richt de uitsparing op de processor op de tabs op de processorsocket en plaats de processor vervolgens in de socket.

# WAARSCHUWING: Let erop dat de uitsparing op het afdekplaatje van de processor onder het uitlijningspunt moet zijn geplaatst.

**3.** Draai, wanneer de processor zich volledig in de socket bevindt, de vergrendelingshendel omlaag en plaats deze onder het lipje op de kap van de processor.

- 1. Installeer de koelplaat.
- 2. Plaats het systeemkaartschild.
- 3. Installeer het achterpaneel.
- 4. Installeer de kabelafdekplaat (optioneel).
- 5. Plaats de standaard.
- 6. Volg de procedure in Nadat u in de computer hebt gewerkt.

# Achterste I/O-beugel

## De achterste I/O-beugel verwijderen

#### Vereisten

- 1. Volg de procedure in Voordat u in de computer gaat werken.
- 2. Verwijder de standaard.
- 3. Verwijder de kabelafdekplaat (optioneel).
- 4. Verwijder het achterpaneel.
- 5. Verwijder de afdekplaat van de systeemkaart.
- 6. Verwijder de onderplaat.

#### Over deze taak

De volgende afbeelding geeft de locatie van de achterste I/O-beugel aan en biedt een visuele weergave van de verwijderingsprocedure.

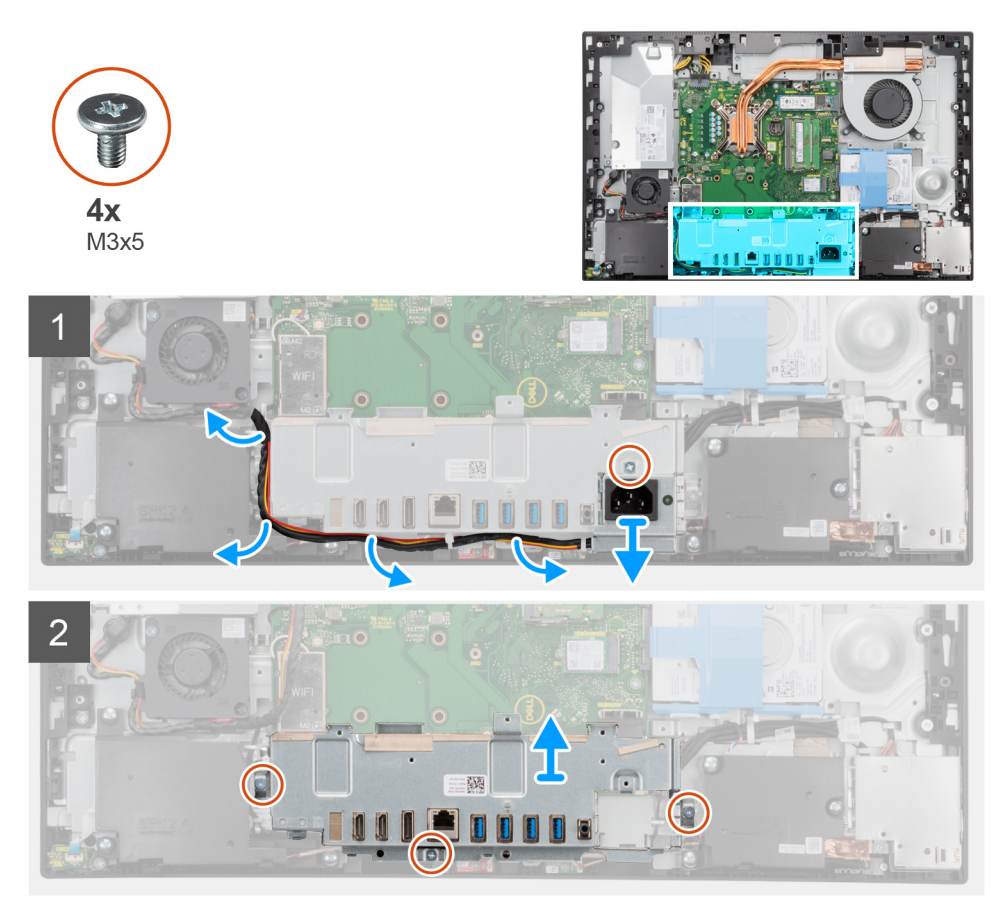

#### Stappen

- 1. Verwijder de schroef (M3x5) waarmee de voedingssocket aan de achterste I/O-beugel wordt bevestigd.
- 2. Verwijder de kabel van voedingseenheid uit de routeringsgeleider op de achterste I/O-beugel.
- 3. Schuif de voedingssocket weg van de achterste I/O-beugel en verwijder deze.
- 4. Verwijder de drie schroeven (M3x5) waarmee de achterste I/O-beugel aan de basis van de beeldschermeenheid wordt bevestigd.
- 5. Til de achterste I/O-beugel weg van de basis van de beeldschermeenheid.

## De achterste I/O-beugel installeren

#### Vereisten

Als u een onderdeel vervangt, dient u het bestaande onderdeel te verwijderen alvorens de installatieprocedure uit te voeren.

#### Over deze taak

De volgende afbeelding geeft de locatie van de achterste I/O-beugel aan en biedt een visuele weergave van de installatieprocedure.

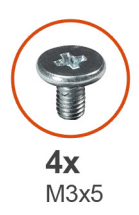

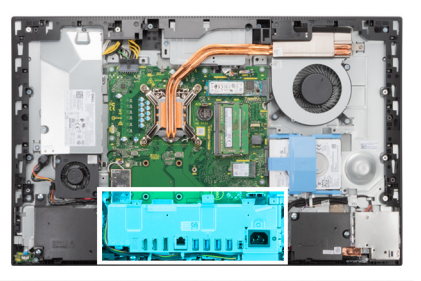

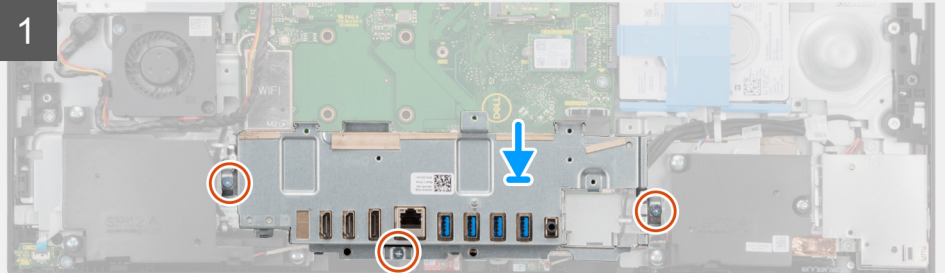

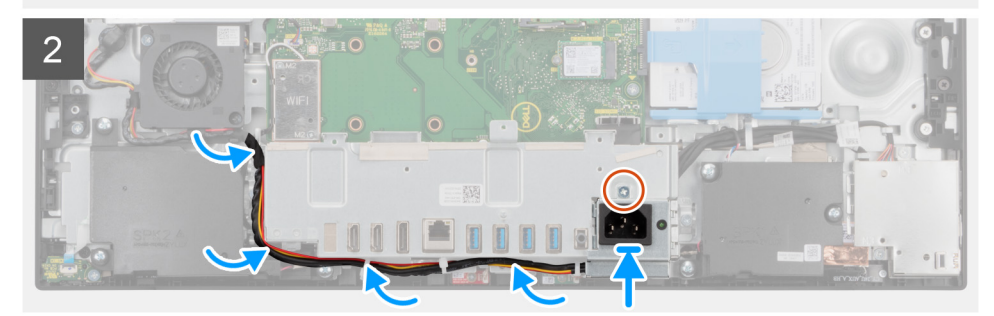

#### Stappen

- 1. Lijn de schroefgaten op de achterste I/O-beugel uit met de schroefgaten op de basis van de beeldschermeenheid.
- 2. Plaats de drie schroeven (M3x5) terug waarmee de achterste I/O-beugel aan de basis van de beeldschermeenheid wordt bevestigd.
- 3. Leid de voedingskabels door de routeringsgeleiders op de achterste I/O-beugel.
- 4. Lijn het schroefgat op de voedingssocket uit met het schroefgat op de achterste I/O-beugel en plaats deze in de slot op de achterste I/O-beugel.
- 5. Plaats de schroef (M3x5) terug waarmee de voedingssocket aan de achterste I/O-beugel wordt bevestigd.

- 1. Plaats de onderplaat.
- 2. Plaats het systeemkaartschild.
- **3.** Installeer het achterpaneel.
- 4. Installeer de kabelafdekplaat (optioneel).
- 5. Plaats de standaard.
- 6. Volg de procedure in Nadat u in de computer hebt gewerkt.

# Systeemkaart

## De systeemkaart verwijderen

#### Vereisten

- 1. Volg de procedure in Voordat u in de computer gaat werken.
  - () OPMERKING: Het serviceplaatje van uw computer bevindt zich op het moederbord. U moet het serviceplaatje invoeren in het BIOS-setupprogramma als u het moederbord hebt teruggeplaatst.
  - () OPMERKING: Wanneer het moederbord wordt vervangen, worden alle wijzigingen die u hebt aangebracht in het BIOS met behulp van het BIOS Setup-programma ongedaan gemaakt. U moet de gewenste wijzigingen nogmaals aanbrengen nadat u het moederbord hebt vervangen.
- 2. Verwijder de standaard.
- 3. Verwijder de kabelafdekplaat (optioneel).
- 4. Verwijder het achterpaneel.
- 5. Verwijder de harde schijf.
- 6. Verwijder de afdekplaat van de systeemkaart.
- 7. Verwijder de geheugenmodules.
- 8. Verwijder de draadloze kaart.
- **9.** Verwijder de M.2 2230 SSD.
- 10. Verwijder de M.2 2280 SSD/het Intel Optane-geheugen.
- **11.** Verwijder de koelplaat.
- **12.** Verwijder de processor.
- 13. Verwijder de knoopbatterij.
- 14. Verwijder de onderplaat.
- 15. Verwijder de achterste I/O-beugel.

#### Over deze taak

De volgende afbeelding geeft de connectoren op de systeemkaart aan.

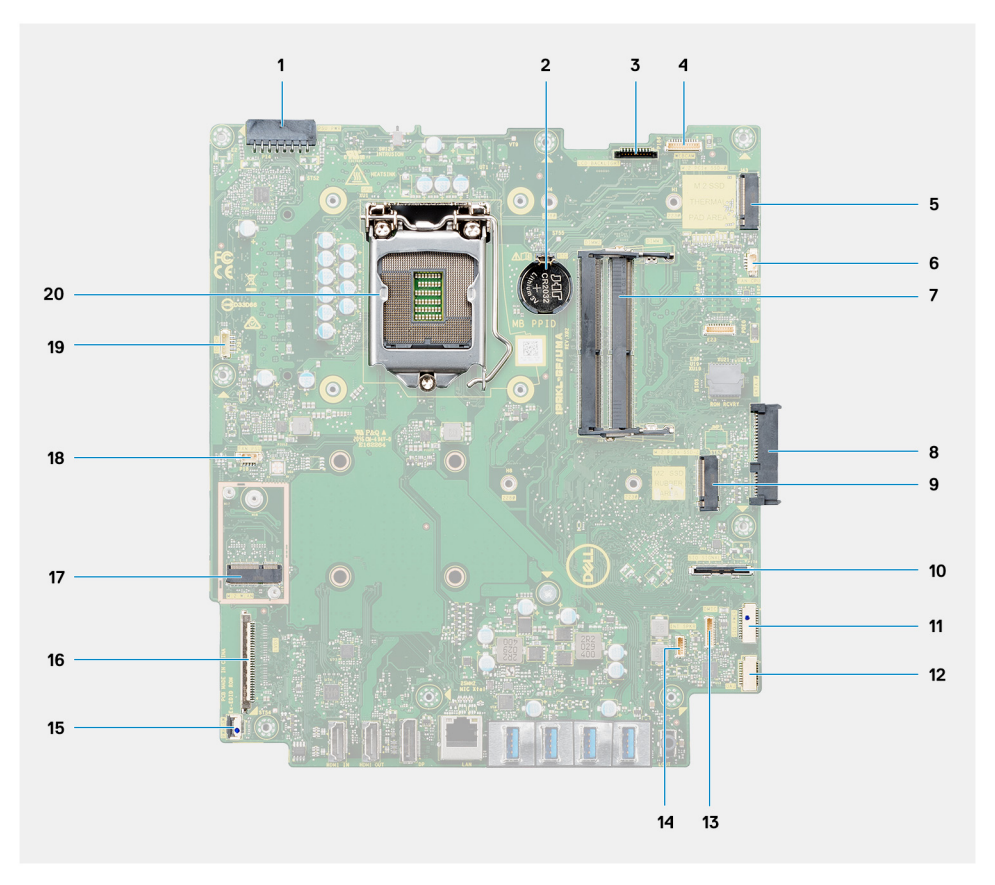

- 1. Kabelconnector van de voedingseenheid (PSU)
- 2. Knoopbatterij
- 3. Kabelconnector van de achtergrondverlichting van het beeldscherm
- 4. Camerakabelconnector
- 5. Connector van M.2 2230/2280 SSD/Intel Optane PCIe
- 6. Kabelconnector van de processorventilator
- 7. Geheugenmodules
- 8. Connector voor harde schijf
- 9. Connector van M.2 2230/2280 SSD PCIe
- **10.** Kabelconnector van de I/O-signaalkabel aan de zijkant
- 11. Kabelconnector van de I/O-voeding aan de zijkant
- 12. Kabelconnector van de audiokaart
- 13. Kabelconnector van de microfoonmodule
- 14. Luidsprekerkabelconnector
- 15. Kabelconnector van de aan/uit-knop
- 16. Beeldschermkabelconnector
- 17. M.2 WLAN-connector
- 18. Kabelconnector van de PSU-ventilator
- **19.** Kabelconnector van het touchscreen
- 20. Processor

De volgende afbeelding geeft de locatie van de systeemkaart aan en biedt een visuele weergave van de verwijderingsprocedure.

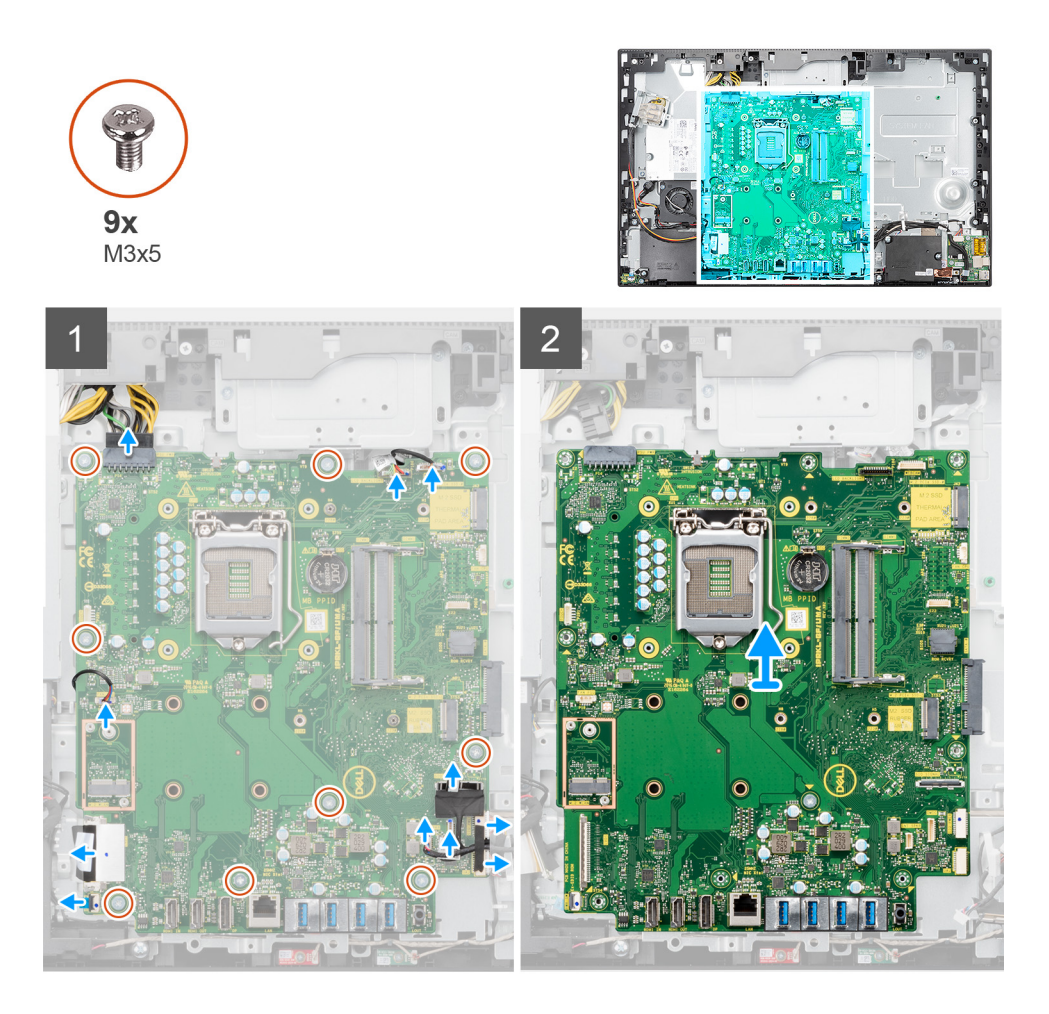

- 1. Koppel de kabel van de achtergrondverlichting van het beeldscherm los van de connector op de systeemkaart.
- 2. Koppel de beeldschermkabel los van de connector op de systeemkaart.
- 3. Koppel de PSU-kabel los van de connector op de systeemkaart.
- 4. Koppel de PSU-ventilatorkabel los van de connector op de systeemkaart.
- 5. Open de vergrendeling en koppel de aan/uit-knopkaartkabel los van de connector op de systeemkaart.
- 6. Koppel de luidsprekerkabel los van de connector op de systeemkaart.
- 7. Koppel de microfoonmodulekabel los van de connector op de systeemkaart.
- 8. Koppel de SIO-signaalkabel los van de connector op de systeemkaart.
- 9. Koppel de SIO-voedingskabel los van de connector op de systeemkaart.
- 10. Koppel de audiokaartkabel los van de connector op de systeemkaart.
- 11. Maak de kabel van de systeemventilator los van de connector op de systeemkaart.
- 12. Koppel de touchscreenkabel los van de connector op de systeemkaart.
- 13. Koppel de camerakabel los van de connector op de systeemkaart.
- 14. Verwijder de negen schroeven (M3x5) waarmee de systeemkaart aan de basis van de beeldschermeenheid wordt bevestigd.
- 15. Til de systeemkaart van de basis van de beeldschermeenheid en verwijder deze.

### De systeemkaart plaatsen

#### Vereisten

Als u een onderdeel vervangt, dient u het bestaande onderdeel te verwijderen alvorens de installatieprocedure uit te voeren.

#### Over deze taak

De volgende afbeelding geeft de connectoren op de systeemkaart aan.

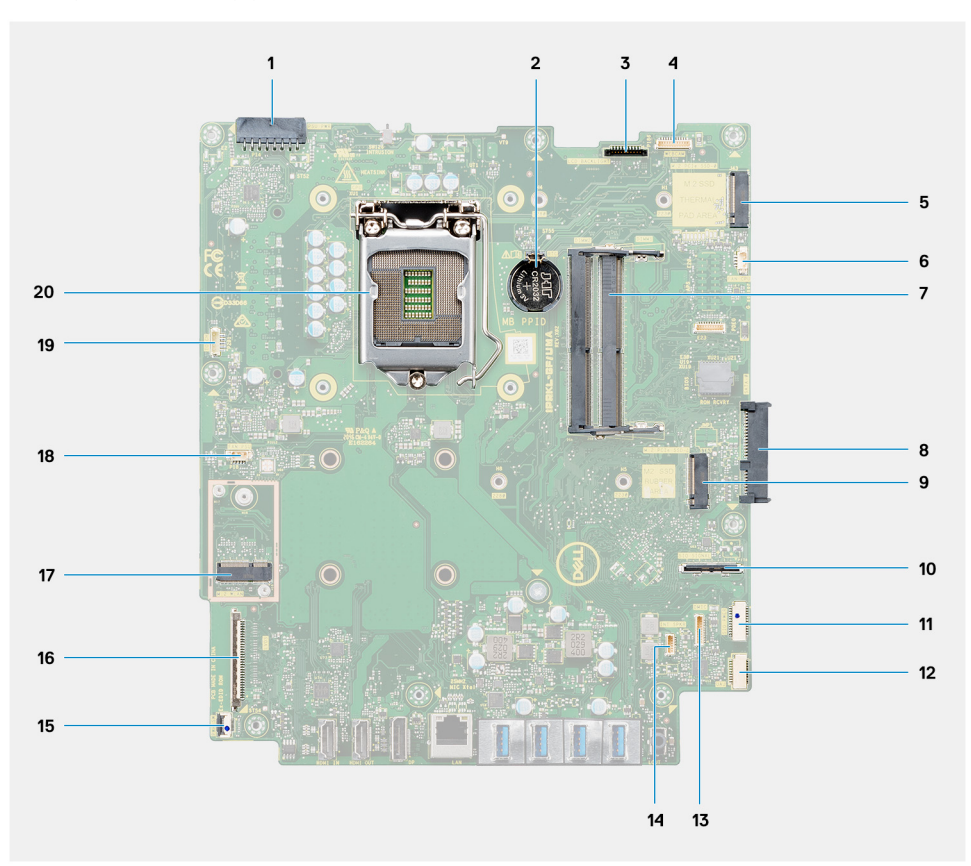

- 1. Kabelconnector van de voedingseenheid (PSU)
- 2. Knoopbatterij
- 3. Kabelconnector van de achtergrondverlichting van het beeldscherm
- 4. Camerakabelconnector
- 5. Connector van M.2 2230/2280 SSD/Intel Optane PCIe
- 6. Kabelconnector van de processorventilator
- 7. Geheugenmodules
- 8. Connector voor harde schijf
- 9. Connector van M.2 2230/2280 SSD PCIe
- **10.** Connector van de SIO-signaalkabel
- 11. Kabelconnector van de SIO-voeding
- 12. Kabelconnector van de audiokaart
- **13.** Kabelconnector van de microfoonmodule
- 14. Luidsprekerkabelconnector
- 15. Kabelconnector van de aan/uit-knop
- 16. Beeldschermkabelconnector
- 17. M.2 WLAN-connector
- 18. Kabelconnector van de PSU-ventilator
- 19. Kabelconnector van het touchscreen
- 20. Processor

De volgende afbeelding geeft de locatie van de systeemkaart aan en biedt een visuele weergave van de installatieprocedure.

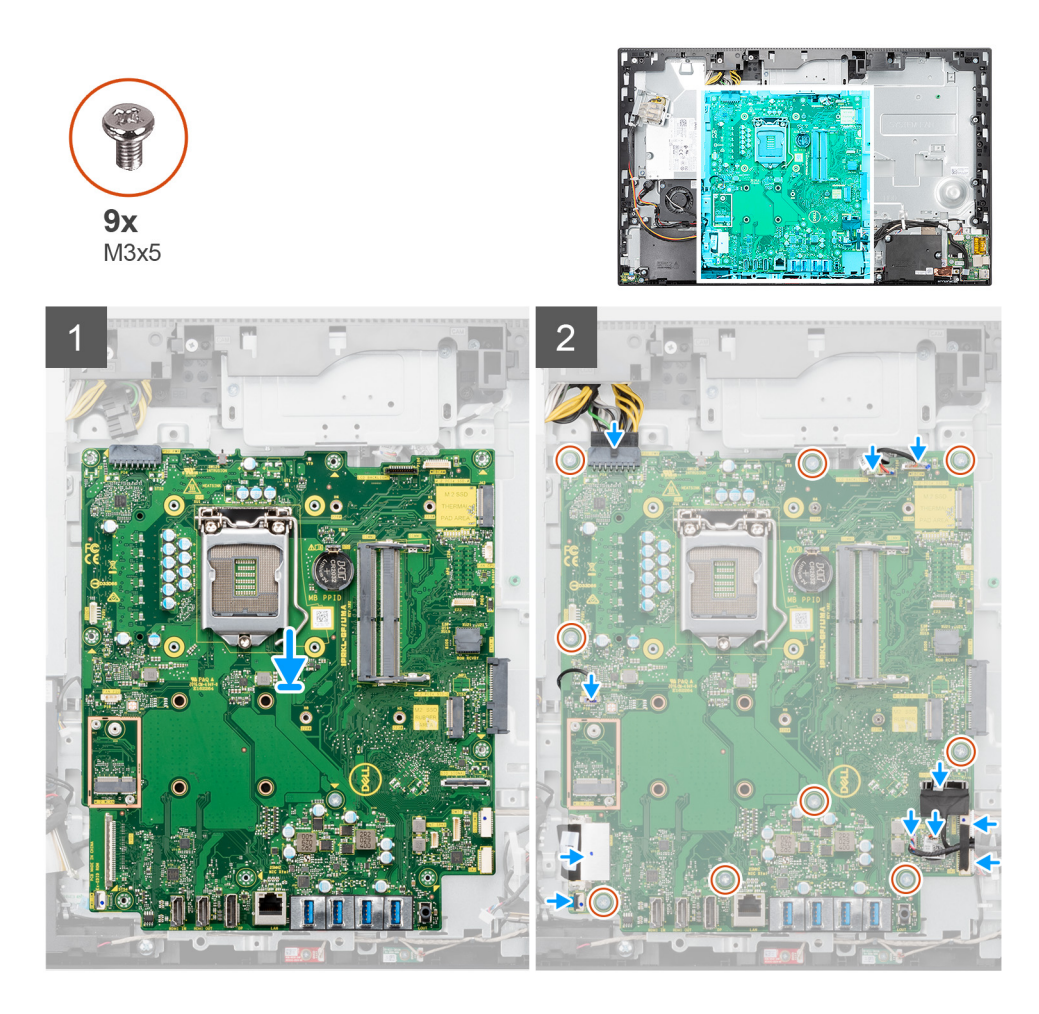

- 1. Lijn de schroefgaten in de systeemkaart uit met de schroefgaten in de onderzijde van de basis van de beeldschermeenheid.
- 2. Plaats de negen schroeven (M3x5) terug waarmee de systeemkaart aan de basis van de beeldschermeenheid wordt bevestigd.
- 3. Sluit de camerakabel aan op de connector op de systeemkaart.
- 4. Sluit de touchscreenkabel aan op de systeemkaart.
- 5. Sluit de kabel van de systeemventilator aan op de systeemkaart.
- 6. Sluit de audiokaartkabel aan op de systeemkaart.
- 7. Sluit de SIO-voedingskabel aan op de systeemkaart.
- 8. Sluit de SIO-signaalkabel aan op de systeemkaart.
- 9. Sluit de kabel van de microfoonmodule aan op de systeemkaart.
- 10. Sluit de luidsprekerkabel aan op de systeemkaart.
- 11. Sluit de kabel van de aan/uit-knopkaart aan op de systeemkaart en sluit de vergrendeling om de kabel vast te zetten.
- 12. Sluit de PSU-ventilatorkabel aan op de systeemkaart.
- 13. Sluit de PSU-kabel aan op de systeemkaart.
- 14. Sluit de beeldschermkabel aan op het systeemkaart.
- 15. Sluit de achtergrondverlichtingskabel van het beeldscherm aan op de systeemkaart.
  - **OPMERKING:** Zorg ervoor dat de achtergrondverlichtingskabel van het beeldscherm onder de systeemkaart wordt geleid en niet aan de zijkant van de systeemkaart om te voorkomen dat de kabel klem komt te zitten tussen de systeemkaart en de camera. Hierdoor wordt de kabel beschadigd en kan de camera mogelijk niet in een gesloten stand worden vergrendeld.

- 1. Installeer de achterste I/O-beugel.
- 2. Plaats de onderplaat.

- 3. Plaats de knoopcelbatterij.
- **4.** Plaats de processor.
- 5. Installeer de koelplaat.
- 6. Installeer de M.2 2280 SSD/het Intel Optane-geheugen.
- 7. Plaats de M.2 2230 SSD.
- 8. Plaats de draadloze kaart.
- 9. Plaats de geheugenmodules.
- 10. Plaats het systeemkaartschild.
- 11. Plaats de harde schijf.
- **12.** Installeer het achterpaneel.
- 13. Installeer de kabelafdekplaat (optioneel).
- 14. Plaats de standaard.
- 15. Volg de procedure in Nadat u in de computer hebt gewerkt.
  - **OPMERKING:** Het serviceplaatje van uw computer bevindt zich op het moederbord. U moet het serviceplaatje invoeren in het BIOS-setupprogramma als u het moederbord hebt teruggeplaatst.
  - () OPMERKING: Wanneer het moederbord wordt vervangen, worden alle wijzigingen die u hebt aangebracht in het BIOS met behulp van het BIOS Setup-programma ongedaan gemaakt. U moet de gewenste wijzigingen nogmaals aanbrengen nadat u het moederbord hebt vervangen.

# Luidsprekers

## De luidsprekers verwijderen

#### Vereisten

- 1. Volg de procedure in Voordat u in de computer gaat werken.
- **2.** Verwijder de standaard.
- 3. Verwijder de kabelafdekplaat (optioneel).
- 4. Verwijder het achterpaneel.
- 5. Verwijder de afdekplaat van de systeemkaart.
- 6. Verwijder de onderplaat.
- 7. Verwijder de achterste I/O-beugel.

#### Over deze taak

De volgende afbeelding geeft de locatie van de luidsprekers aan en biedt een visuele weergave van de verwijderingsprocedure.

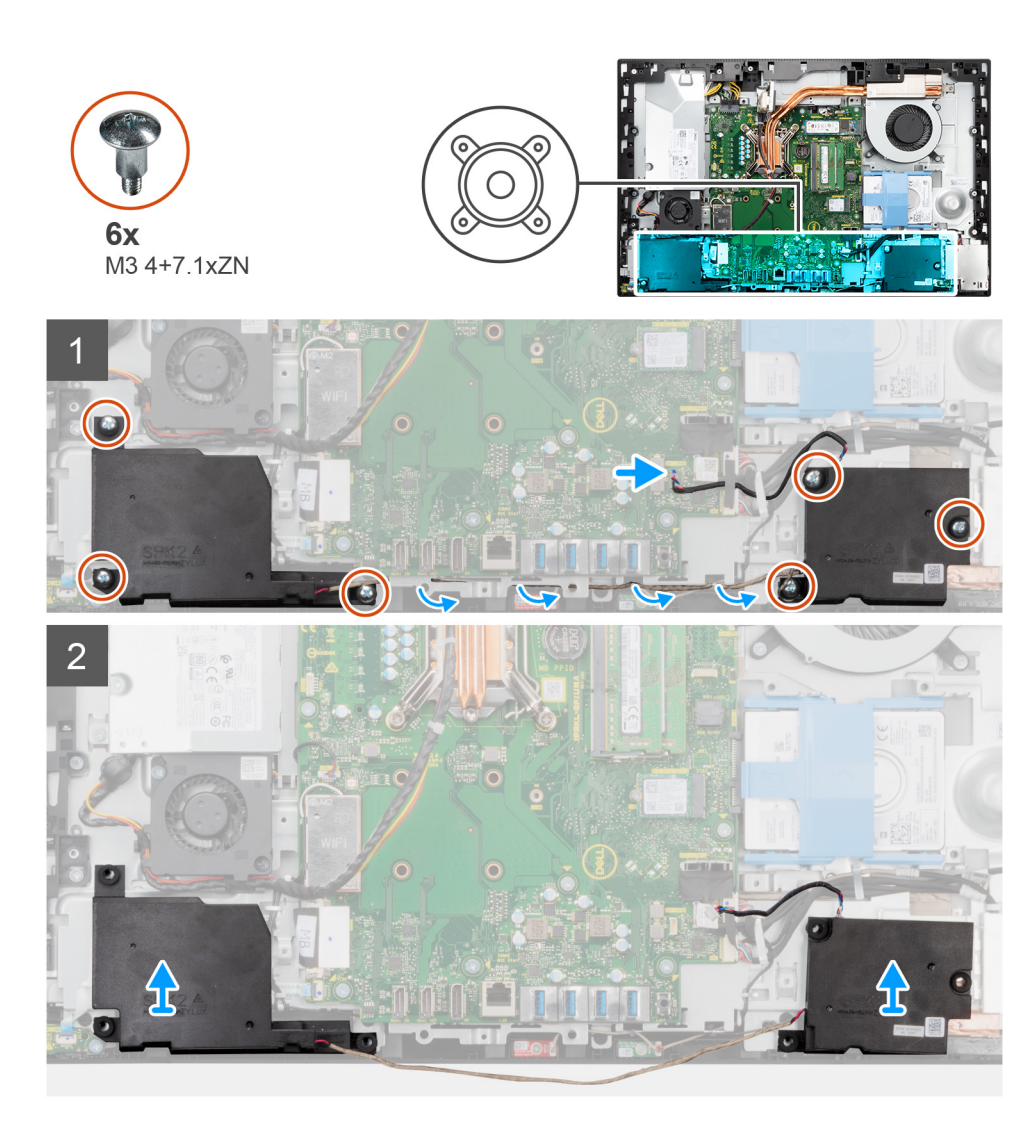

- 1. Koppel de luidsprekerkabel los van de connector op de systeemkaart.
- 2. Verwijder de zes schroeven (M3 4+7.1xZN) waarmee de luidsprekers aan de basis van de beeldschermeenheid zijn bevestigd.
- 3. Verwijder de luidsprekerkabel uit de routeringsgeleiders op de basis van de beeldschermeenheid.
- 4. Til de luidsprekers samen met de kabel van de basis van de beeldschermeenheid.

## De luidsprekers installeren

#### Vereisten

Als u een onderdeel vervangt, dient u het bestaande onderdeel te verwijderen alvorens de installatieprocedure uit te voeren.

#### Over deze taak

De volgende afbeelding geeft de locatie van de luidsprekers aan en biedt een visuele weergave van de installatieprocedure.

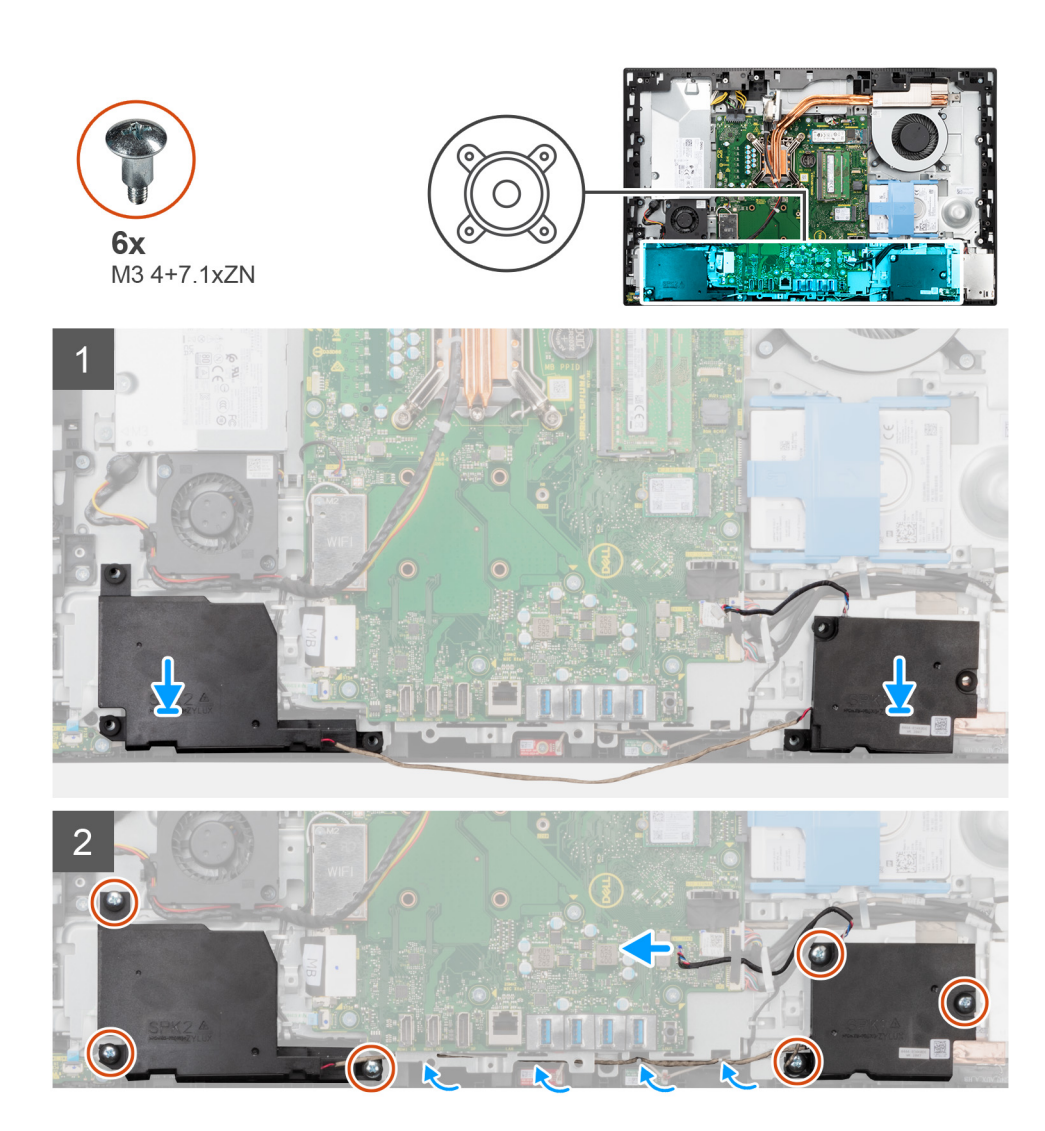

- 1. Lijn de schroefgaten op de luidsprekers uit met de schroefgaten op de basis van de beeldschermeenheid.
- 2. Plaats de zes schroeven (M3 4+7.1xZN) terug waarmee de luidsprekers aan de basis van de beeldschermeenheid worden bevestigd.
- 3. Leid de luidsprekerkabel door de routeringsgeleider op de basis van de beeldschermeenheid en sluit de kabel aan op de systeemkaart.

- 1. Installeer de achterste I/O-beugel.
- 2. Plaats de onderplaat.
- **3.** Plaats het systeemkaartschild.
- 4. Installeer het achterpaneel.
- 5. Installeer de kabelafdekplaat (optioneel).
- 6. Plaats de standaard.
- 7. Volg de procedure in Nadat u in de computer hebt gewerkt.

# Aan-uitknopkaart

## De aan/uit-knopkaart verwijderen

#### Vereisten

- 1. Volg de procedure in Voordat u in de computer gaat werken.
- 2. Verwijder de standaard.
- 3. Verwijder de kabelafdekplaat (optioneel).
- 4. Verwijder het achterpaneel.
- 5. Verwijder de afdekplaat van de systeemkaart.
- 6. Verwijder de onderplaat.
- 7. Verwijder de achterste I/O-beugel.
- 8. Verwijder de luidsprekers.

#### Over deze taak

De volgende afbeelding geeft de locatie van de aan/uit-knopkaart aan en biedt een visuele weergave van de verwijderingsprocedure van de aan/uit-knopkaart.

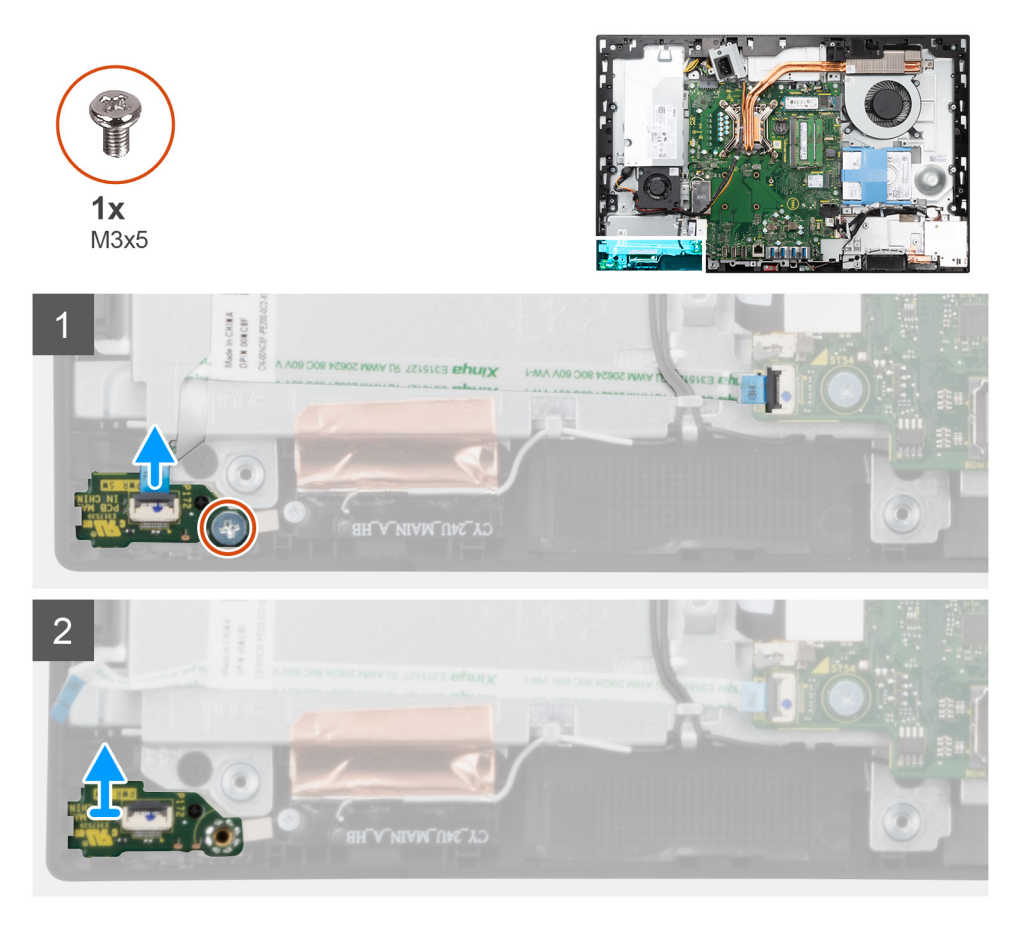

#### Stappen

- 1. Open de vergrendeling en koppel de aan/uit-knopkaartkabel los van de connector op de systeemkaart.
- 2. Verwijder de schroef (M3x5) waarmee de aan/uit-knopkaart aan het middelste frame wordt bevestigd.
- 3. Til de aan/uit-knopkaart weg van het middelste frame.

## De aan/uit-knopkaart plaatsen

#### Vereisten

Als u een onderdeel vervangt, dient u het bestaande onderdeel te verwijderen alvorens de installatieprocedure uit te voeren.

#### Over deze taak

De volgende afbeelding geeft de locatie van de aan/uit-knopkaart aan en biedt een visuele weergave van de installatieprocedure van de aan/uit-knopkaart.

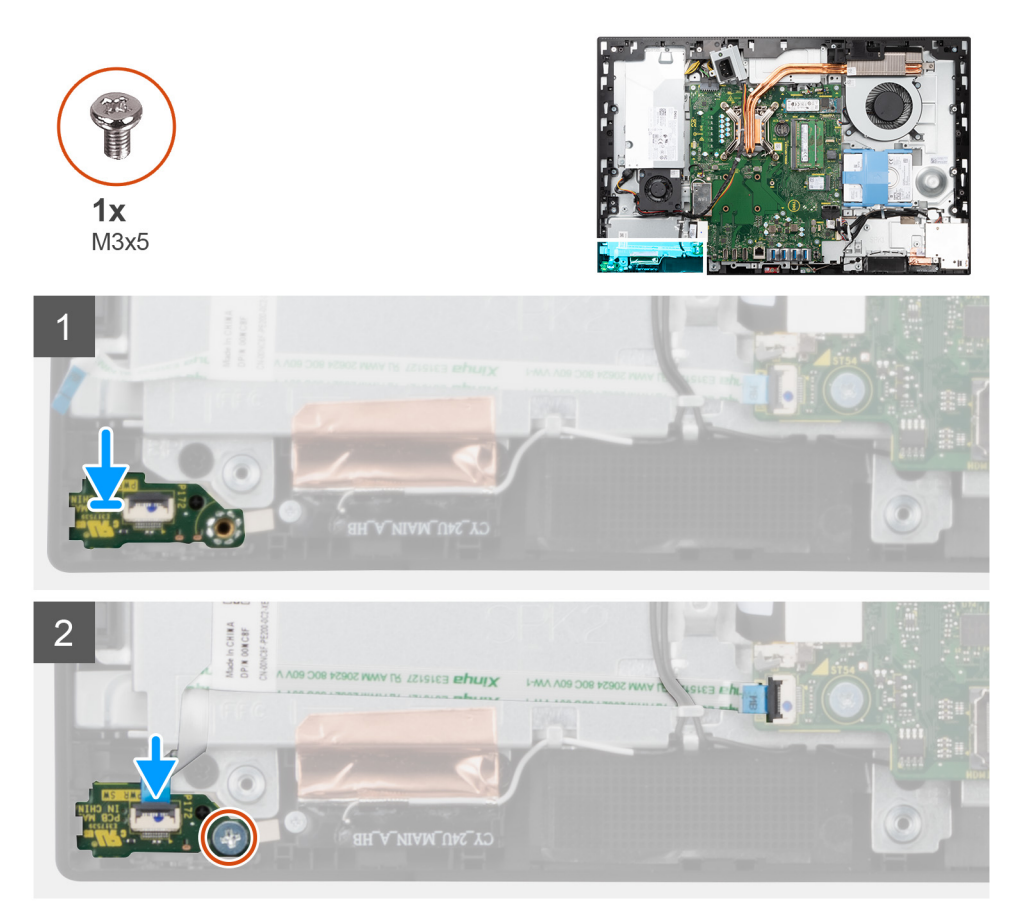

#### Stappen

- 1. Lijn de aan/uit-knopkaart uit op de slot en plaats deze op het middelste frame.
- 2. Plaats de schroef (M3x5) terug waarmee de aan/uit-knopkaart aan het middelste frame wordt bevestigd.
- 3. Schuif de kabel van de kaart voor de aan/uit-knop in de connector op de systeemkaart en sluit de vergrendeling om de kabel vast te zetten.

- 1. De luidsprekers plaatsen.
- 2. Installeer de achterste I/O-beugel.
- **3.** Plaats de onderplaat.
- 4. Plaats het systeemkaartschild.
- 5. Installeer het achterpaneel.
- 6. Installeer de kabelafdekplaat (optioneel).
- 7. Plaats de standaard.
- 8. Volg de procedure in Nadat u in de computer hebt gewerkt.

# **Microfoons**

## De microfoons verwijderen

#### Vereisten

- 1. Volg de procedure in Voordat u in de computer gaat werken.
- 2. Verwijder de standaard.
- 3. Verwijder de kabelafdekplaat (optioneel).
- 4. Verwijder het achterpaneel.
- 5. Verwijder de afdekplaat van de systeemkaart.
- 6. Verwijder de onderplaat.
- 7. Verwijder de achterste I/O-beugel.
- 8. Verwijder de luidsprekers.

#### Over deze taak

De volgende afbeelding geeft de locatie van de microfoons aan en biedt een visuele weergave van de verwijderingsprocedure.

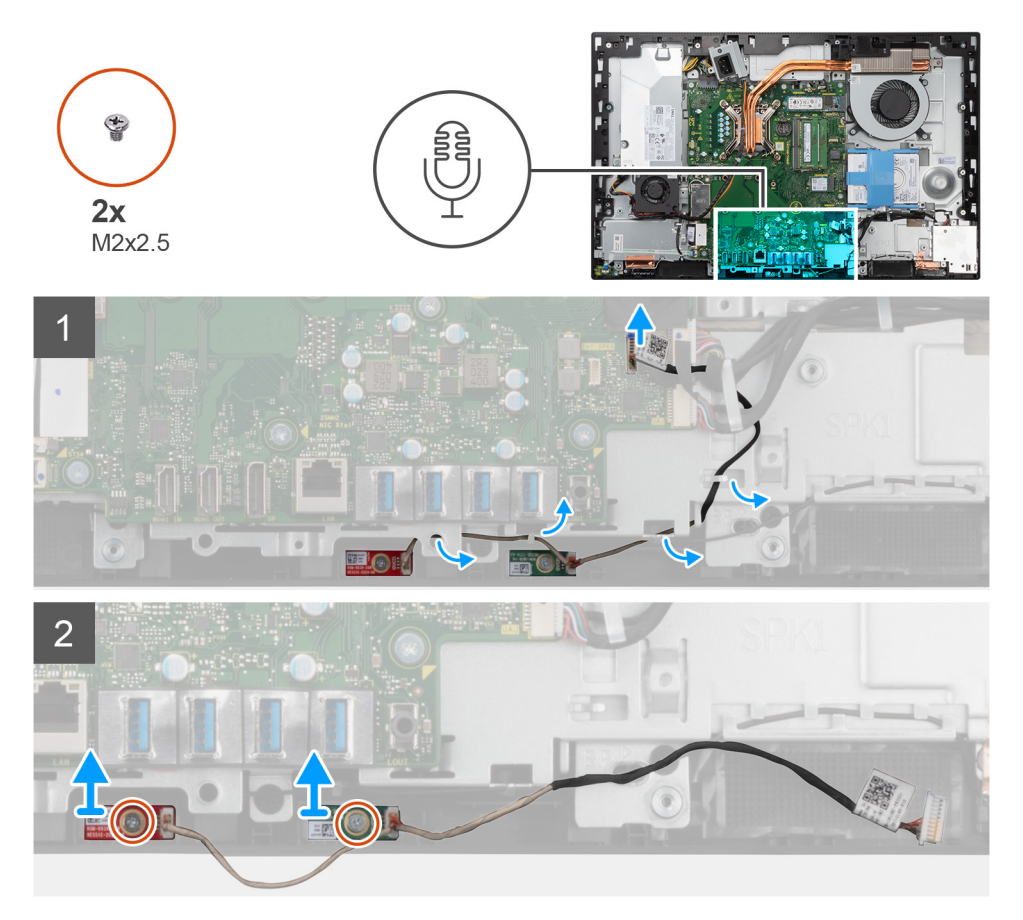

#### Stappen

- 1. Koppel de microfoonkabel los van de systeemkaart en verwijder de kabel uit de routeringsgeleiders op de basis van de beeldschermeenheid.
- 2. Verwijder de twee schroeven (M2x2.5) waarmee de microfoonmodules aan het middelste frame worden bevestigd.
- 3. Til de microfoonmodules weg van de slots op het middelste frame.

## De microfoons plaatsen

#### Vereisten

Als u een onderdeel vervangt, dient u het bestaande onderdeel te verwijderen alvorens de installatieprocedure uit te voeren.

#### Over deze taak

De volgende afbeelding geeft de locatie van de microfoons aan en biedt een visuele weergave van de plaatsingsprocedure.

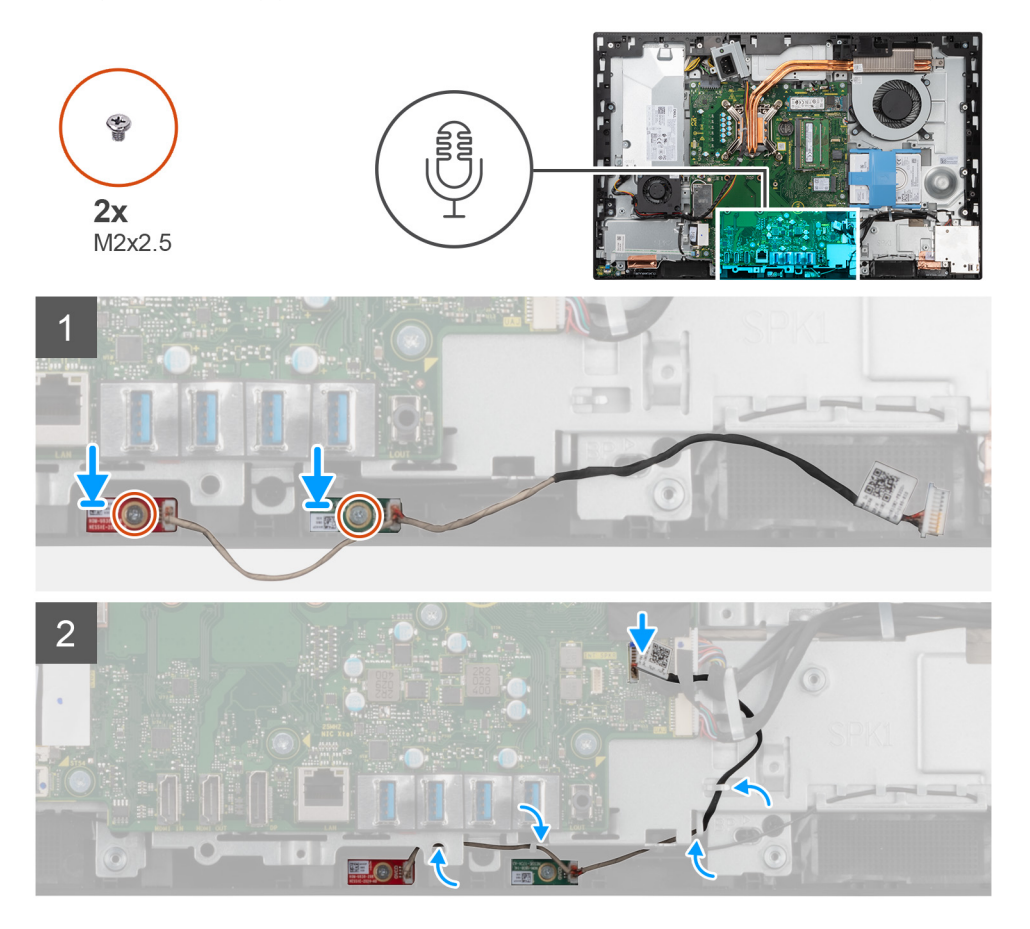

#### Stappen

- 1. Lijn de schroefgaten op de microfoonmodules uit met de schroefgaten op het middelste frame.
- 2. Plaats de twee schroeven (M2x2.5) terug waarmee de microfoonmodule op het middelste frame wordt bevestigd.
- **3.** Leid de microfoonkabel door de routeringsgeleiders op de basis van de beeldschermeenheid en sluit de microfoonkabel aan op de systeemkaart.

- 1. De luidsprekers plaatsen.
- 2. Installeer de achterste I/O-beugel.
- 3. Plaats de onderplaat.
- **4.** Plaats het systeemkaartschild.
- 5. Installeer het achterpaneel.
- 6. Installeer de kabelafdekplaat (optioneel).
- 7. Plaats de standaard.
- 8. Volg de procedure in Nadat u in de computer hebt gewerkt.
# I/O-kaart aan zijkant computer

## De I/O-kaart aan de zijkant verwijderen

## Vereisten

- 1. Volg de procedure in Voordat u in de computer gaat werken.
- 2. Verwijder de standaard.
- 3. Verwijder de kabelafdekplaat (optioneel).
- 4. Verwijder het achterpaneel.
- 5. Verwijder de harde schijf.
- 6. Verwijder de afdekplaat van de systeemkaart.
- 7. Verwijder de onderplaat.
- 8. Verwijder de achterste I/O-beugel.

## Over deze taak

De volgende afbeelding geeft de locatie van de I/O-kaart de zijkant aan en biedt een visuele weergave van de verwijderingsprocedure.

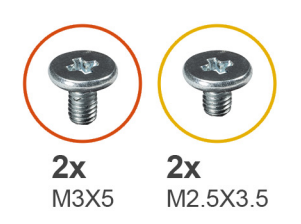

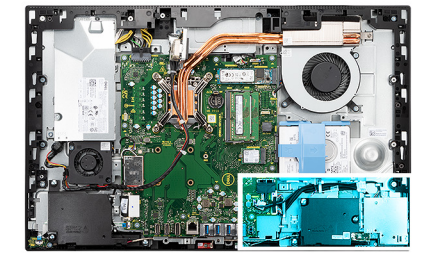

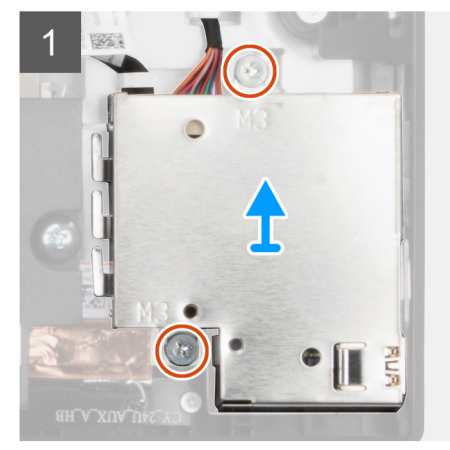

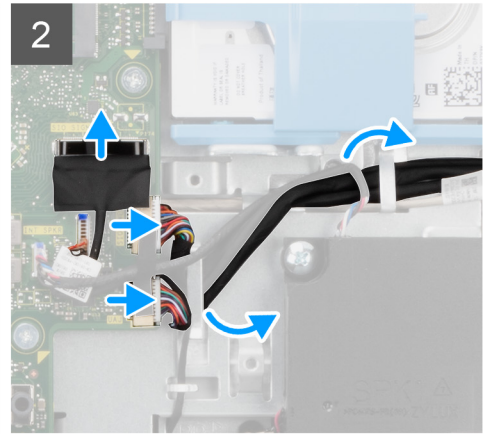

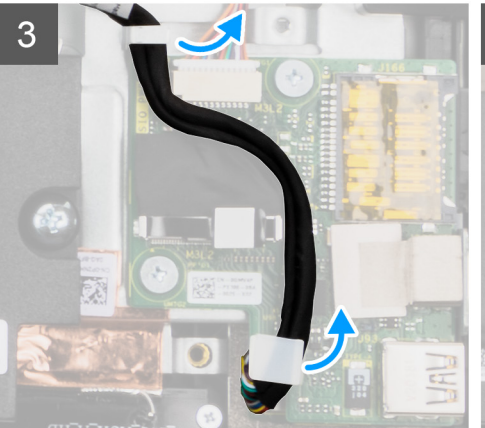

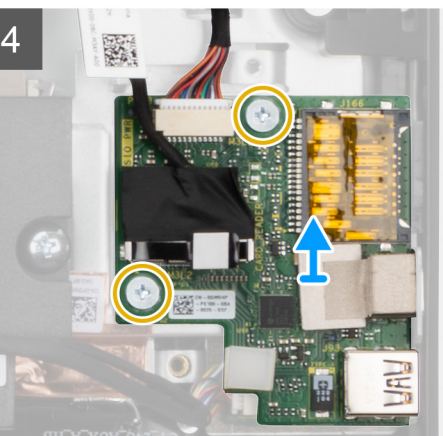

- 1. Verwijder de twee schroeven (M3x5) waarmee het schild van de I/O-kaart aan de zijkant op de basis van de beeldschermeenheid wordt bevestigd.
- 2. Til het schild van de I/O-kaart omhoog en verwijder deze van de I/O-kaart aan de zijkant.
- 3. Koppel de SIO-signaalkabel, de SIO-voedingskabel en de audiokaartkabel los van de systeemkaart.
- 4. Verwijder de SIO-signaalkabel, de SIO-voedingskabel en de audiokaartkabel uit de routeringsgeleiders op de basis van de beeldschermeenheid.
- 5. Verwijder de twee schroeven (M2.5x3.5) waarmee de I/O-kaart aan de zijkant aan de basis van de beeldschermeenheid worden bevestigd.
- 6. Til de I/O-kaart aan de zijkant omhoog en verwijder deze met kabels van de basis van de beeldschermeenheid.

## De I/O-kaart aan de zijkant installeren

## Vereisten

Als u een onderdeel vervangt, dient u het bestaande onderdeel te verwijderen alvorens de installatieprocedure uit te voeren.

### Over deze taak

De volgende afbeelding geeft de locatie van de I/O-kaart aan de zijkant aan en biedt een visuele weergave van de installatieprocedure.

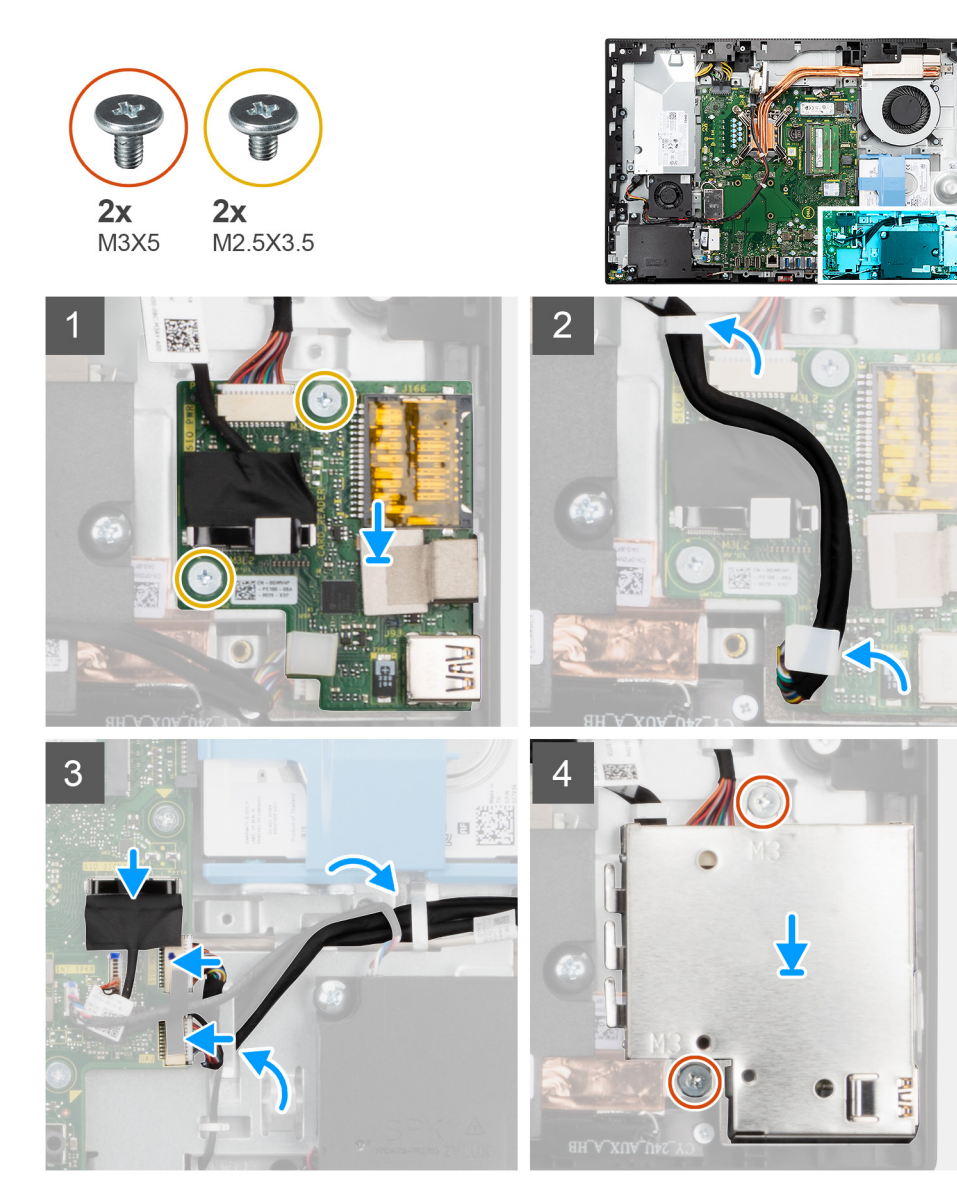

- 1. Lijn de schroefgaten op de I/O-kaart aan de zijkant uit met de schroefgaten op de basis van de beeldschermeenheid.
- 2. Plaats de twee schroeven (M2.5x3.5) terug waarmee de I/O-kaart aan de zijkant aan de basis van de beeldschermeenheid wordt bevestigd.
- **3.** Leid de SIO-signaalkabel, de SIO-voedingskabel en de audiokaartkabel door de routeringsgeleiders op basis van de beeldschermeenheid.
- 4. Sluit de SIO-signaalkabel, de SIO-voedingskabel en de audiokaartkabel aan op de connectoren op de systeemkaart.
- 5. Lijn de schroefgaten op het schild van de I/O-kaart aan de zijkant uit met de schroefgaten op de basis van de beeldschermeenheid.
- 6. Plaats de twee schroeven (M3x5) terug waarmee het schild van de I/O-kaart aan de zijkant op de basis van de beeldschermeenheid wordt bevestigd.

## Vervolgstappen

- **1.** De luidsprekers plaatsen.
- 2. Installeer de achterste I/O-beugel.
- 3. Plaats de onderplaat.
- 4. Plaats het systeemkaartschild.
- 5. Plaats de harde schijf.
- 6. Installeer het achterpaneel.
- 7. Installeer de kabelafdekplaat (optioneel).
- 8. Plaats de standaard.
- 9. Volg de procedure in Nadat u in de computer hebt gewerkt.

# Geluidskaart

## De geluidskaart verwijderen

#### Vereisten

- 1. Volg de procedure in Voordat u in de computer gaat werken.
- 2. Verwijder de standaard.
- 3. Verwijder de kabelafdekplaat (optioneel).
- **4.** Verwijder het achterpaneel.
- 5. Verwijder de afdekplaat van de systeemkaart.
- 6. Verwijder de draadloze kaart.
- 7. Verwijder de onderplaat.
- 8. Verwijder de achterste I/O-beugel.
- 9. Verwijder de luidsprekers.
- **10.** Verwijder de I/O-kaart aan de zijkant.

## Over deze taak

De volgende afbeelding geeft de locatie van de geluidskaart aan en biedt een visuele weergave van de installatieprocedure.

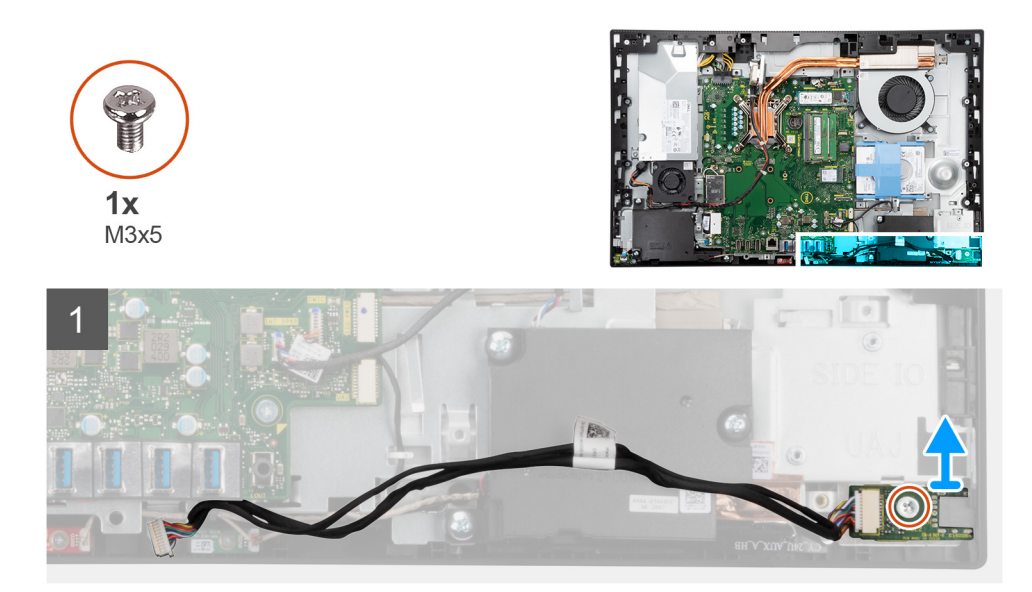

- 1. Koppel de audiokaartkabel los van de connector op de systeemkaart.
- 2. Verwijder de schroef (M3x5) waarmee de audiokaart aan de basis van de beeldschermeenheid wordt bevestigd.
- 3. Til de audiokaart omhoog en verwijder deze met de kabel van de basis van de beeldschermeenheid.

## De geluidskaart installeren

### Vereisten

Als u een onderdeel vervangt, dient u het bestaande onderdeel te verwijderen alvorens de installatieprocedure uit te voeren.

### Over deze taak

De volgende afbeelding geeft de locatie van de geluidskaart aan en biedt een visuele weergave van de verwijderingsprocedure.

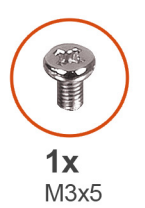

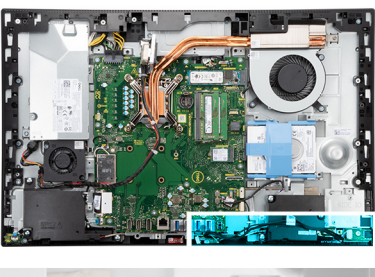

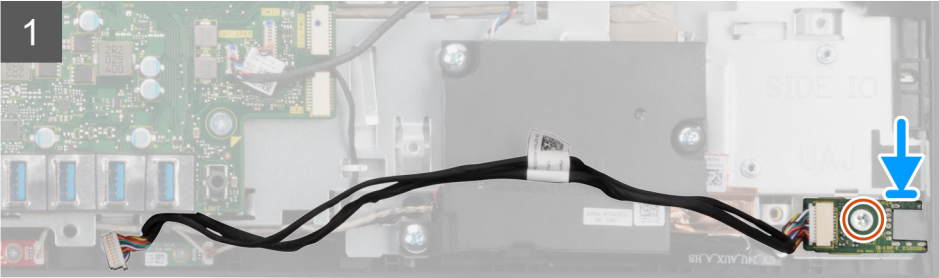

#### Stappen

- 1. Lijn het schroefgat op de audiokaart uit met het schroefgat op de basis van de beeldschermeenheid.
- 2. Plaats de schroef (M3x5) terug waarmee de audiokaart aan de basis van de beeldschermeenheid wordt bevestigd.

3. Sluit de audiokaartkabel aan op de systeemkaart.

## Vervolgstappen

- 1. Installeer de I/O-kaart aan de zijkant.
- 2. De luidsprekers plaatsen.
- 3. Installeer de achterste I/O-beugel.
- 4. Plaats de onderplaat.
- 5. Plaats de draadloze kaart.
- 6. Plaats het systeemkaartschild.
- 7. Installeer het achterpaneel.
- 8. Installeer de kabelafdekplaat (optioneel).
- 9. Plaats de standaard.
- 10. Volg de procedure in Nadat u in de computer hebt gewerkt.

# Antennemodules

## De antennemodules verwijderen

### Vereisten

- 1. Volg de procedure in Voordat u in de computer gaat werken.
- 2. Verwijder de standaard.
- 3. Verwijder de kabelafdekplaat (optioneel).
- **4.** Verwijder het achterpaneel.
- 5. Verwijder de afdekplaat van de systeemkaart.
- 6. Verwijder de draadloze kaart.
- 7. Verwijder de onderplaat.
- 8. Verwijder de achterste I/O-beugel.
- 9. Verwijder de luidsprekers.

## Over deze taak

De volgende afbeelding geeft de locatie van de antennemodules aan en biedt een visuele weergave van de verwijderingsprocedure van de antennemodules.

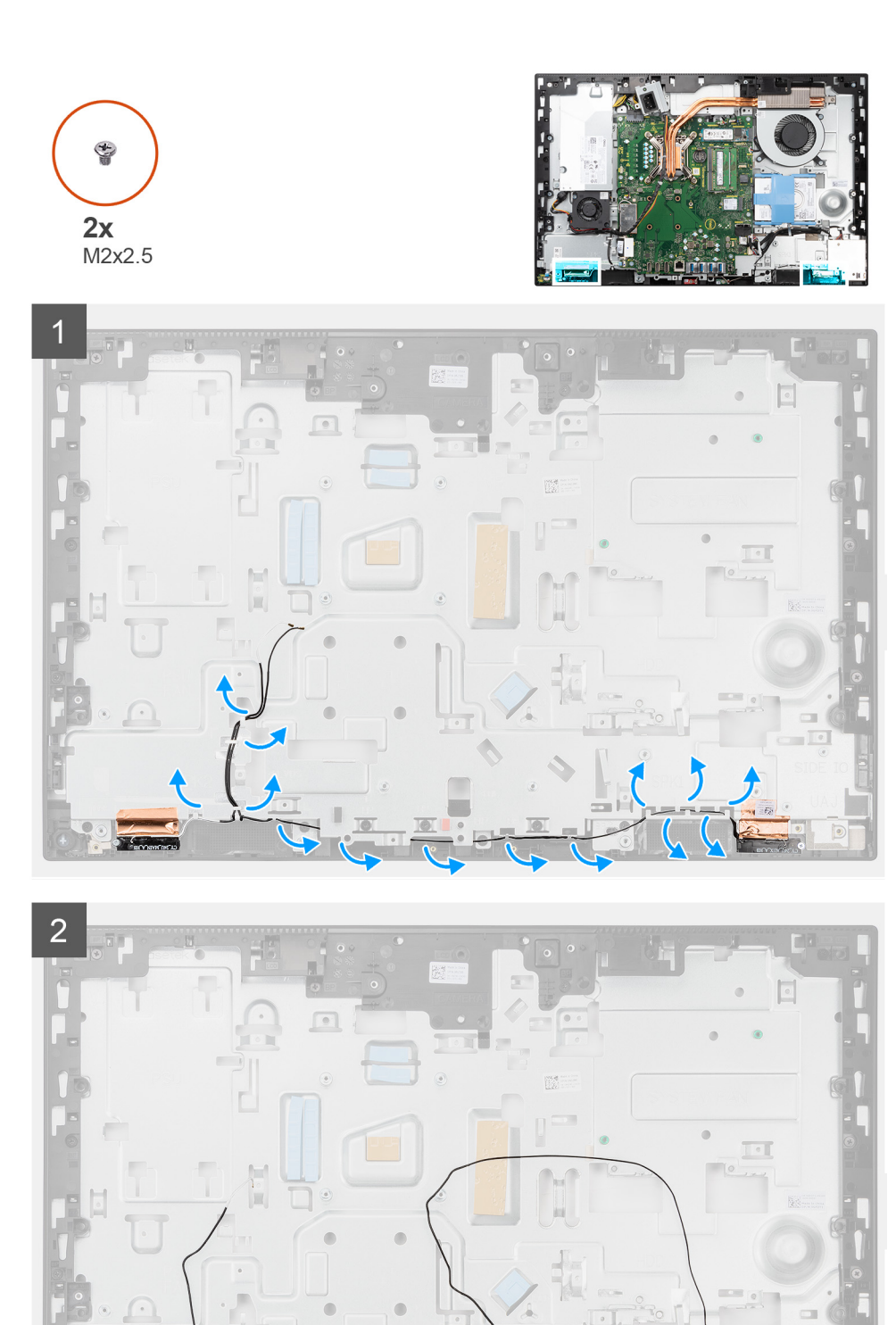

- 1. Verwijder de antennekabels uit de routeringsgeleiders op de basis van de beeldschermeenheid.
- 2. Verwijder de twee schroeven (M2x2.5) waarmee de antennemodules aan het middelste frame worden bevestigd.
- 3. Verwijder de koperfolie waarmee de antennekabels aan het middelste frame wordt bevestigd.
- 4. Til de antennemodules weg van het middelste frame.

## De antennemodules plaatsen

## Vereisten

Als u een onderdeel vervangt, dient u het bestaande onderdeel te verwijderen alvorens de installatieprocedure uit te voeren.

#### Over deze taak

De volgende afbeelding geeft de locatie van de antennemodules aan en biedt een visuele weergave van de installatieprocedure van de antennemodules.

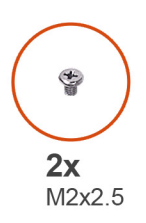

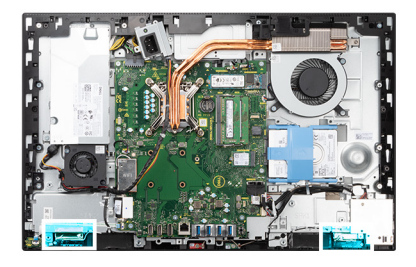

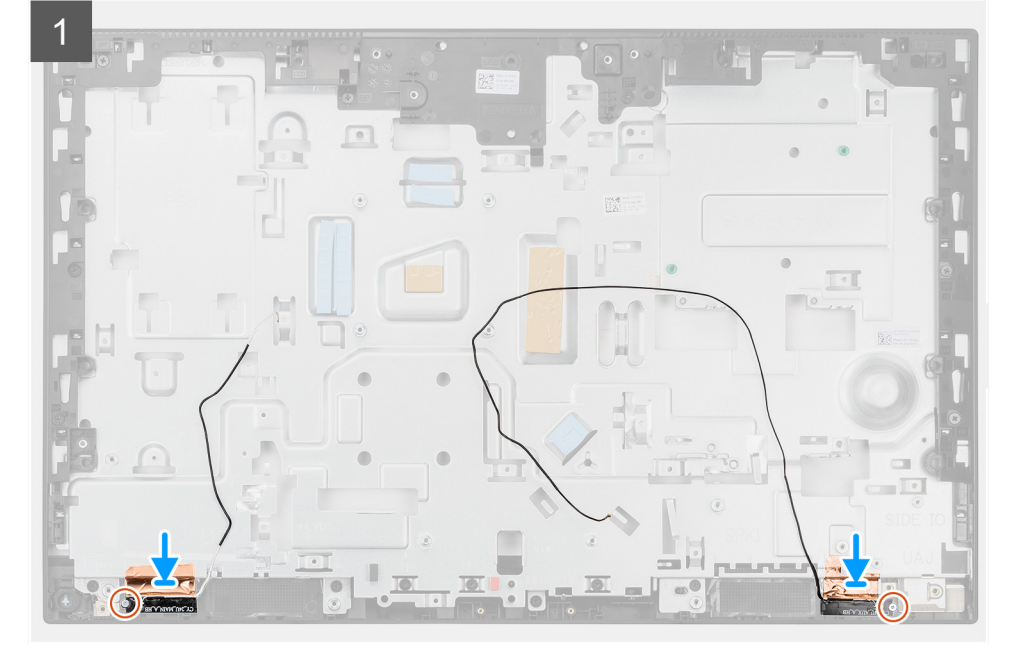

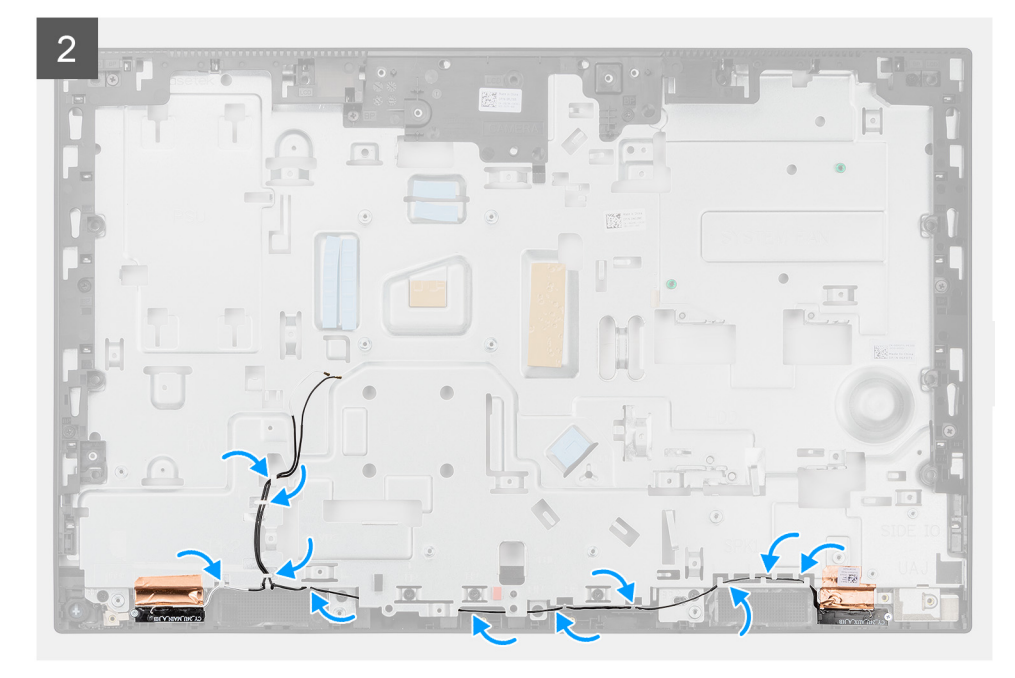

- 1. Lijn de antennemodules uit en plaats deze in de slot op het middelste frame.
- 2. Bevestig het koperfolie waarmee de antennekabels aan het middelste frame worden bevestigd.
- 3. Plaats de twee schroeven (M2x2.5) terug om de antennemodules aan het middelste frame te bevestigen.
- 4. Leid de antennekabels door de geleiders op de basis van de beeldschermeenheid.

### Vervolgstappen

- 1. De luidsprekers plaatsen.
- 2. Installeer de achterste I/O-beugel.
- **3.** Plaats de onderplaat.
- 4. Plaats de draadloze kaart.
- 5. Plaats het systeemkaartschild.
- 6. Installeer het achterpaneel.
- 7. Installeer de kabelafdekplaat (optioneel).
- 8. Plaats de standaard.
- 9. Volg de procedure in Nadat u in de computer hebt gewerkt.

## **Beeldschermpaneel**

## Het beeldschermpaneel verwijderen

### Vereisten

- 1. Volg de procedure in Voordat u in de computer gaat werken.
- 2. Verwijder de standaard.
- 3. Verwijder de kabelafdekplaat (optioneel).
- 4. Verwijder het achterpaneel.
- 5. Verwijder de afdekplaat van de systeemkaart.
- 6. Verwijder de harde schijf.
- 7. Verwijder de onderplaat.
- 8. Verwijder de achterste I/O-beugel.
- 9. Verwijder de luidsprekers.
- 10. Verwijder de camera-eenheid.

**11.** Verwijder de systeemkaart.

12. Verwijder de PSU.

13. Verwijder de PSU-ventilator.

## Over deze taak

De volgende afbeelding geeft de locatie van het beeldscherm aan en biedt een visuele weergave van de verwijderingsprocedure van het beeldscherm.

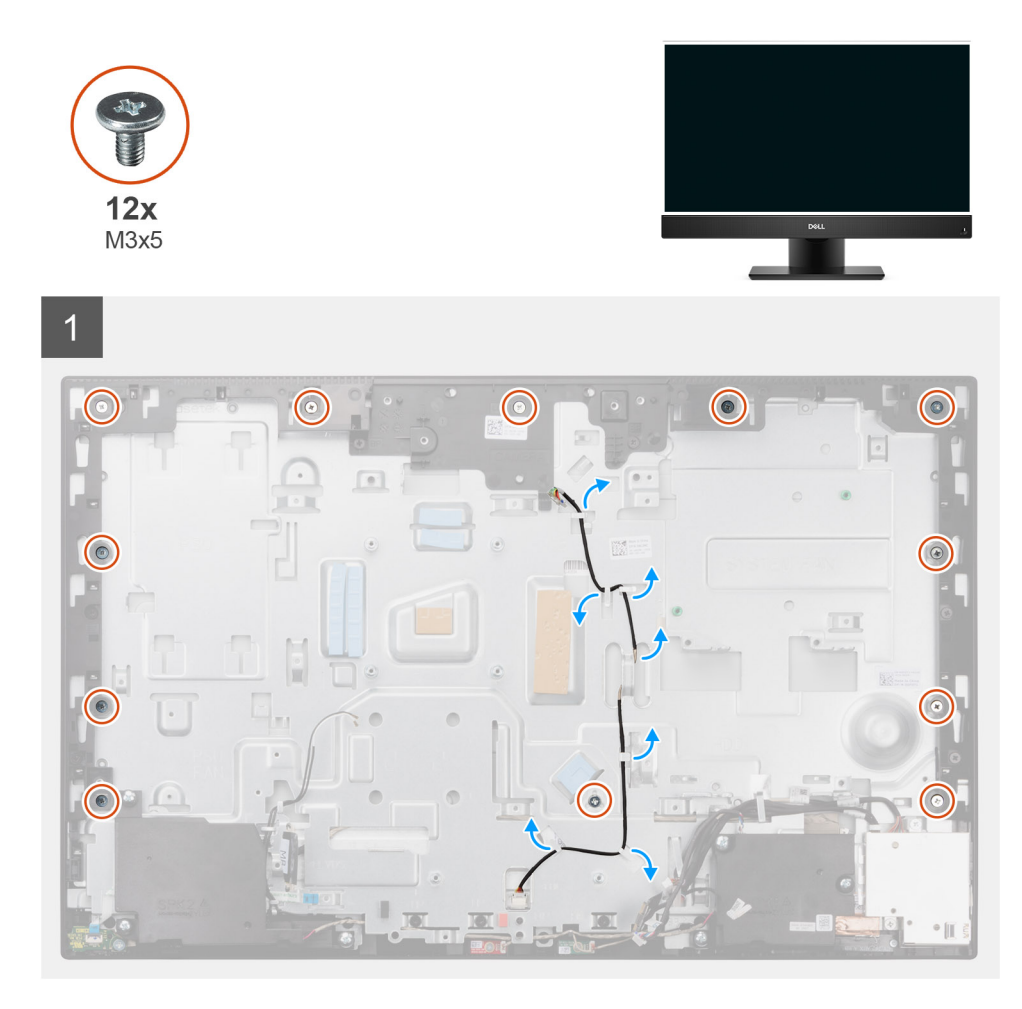

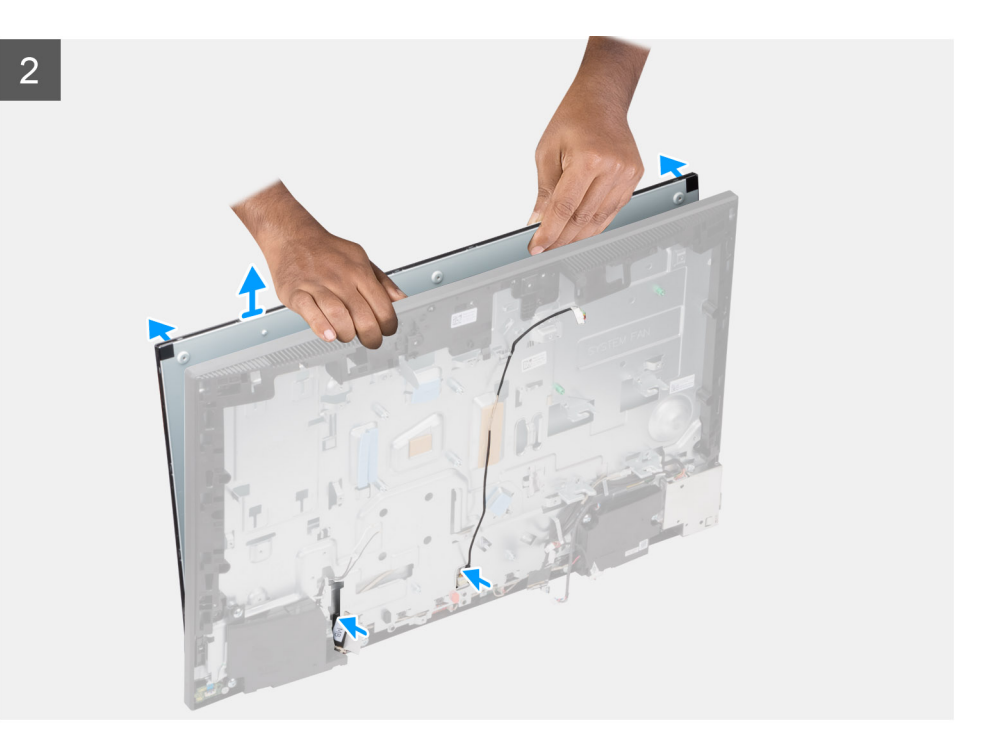

- 1. Verwijder de twaalf schroeven (M3x5) waarmee het beeldscherm aan het middelste frame en de basis van de beeldschermeenheid wordt bevestigd.
- 2. Verwijder de kabel van de achtergrondverlichting van het beeldscherm uit de routeringsgeleiders op de basis van de beeldschermeenheid.
- 3. Zet het systeem rechtop.
- 4. Houd de bovenste hoek vast, maak het beeldscherm los van het middelste frame en de basis van de beeldschermeenheid.
- 5. Leid de kabels van de achtergrondverlichting van het beeldscherm en de beeldschermkabel door de slots op de basis van de beeldschermeenheid.
- 6. Til het beeldscherm op van het middelste frame en de basis van de beeldschermeenheid.

## Het beeldschermpaneel installeren

#### Vereisten

Als u een onderdeel vervangt, dient u het bestaande onderdeel te verwijderen alvorens de installatieprocedure uit te voeren.

### Over deze taak

De volgende afbeelding geeft de locatie van het beeldscherm aan en biedt een visuele weergave van de installatieprocedure van het beeldscherm.

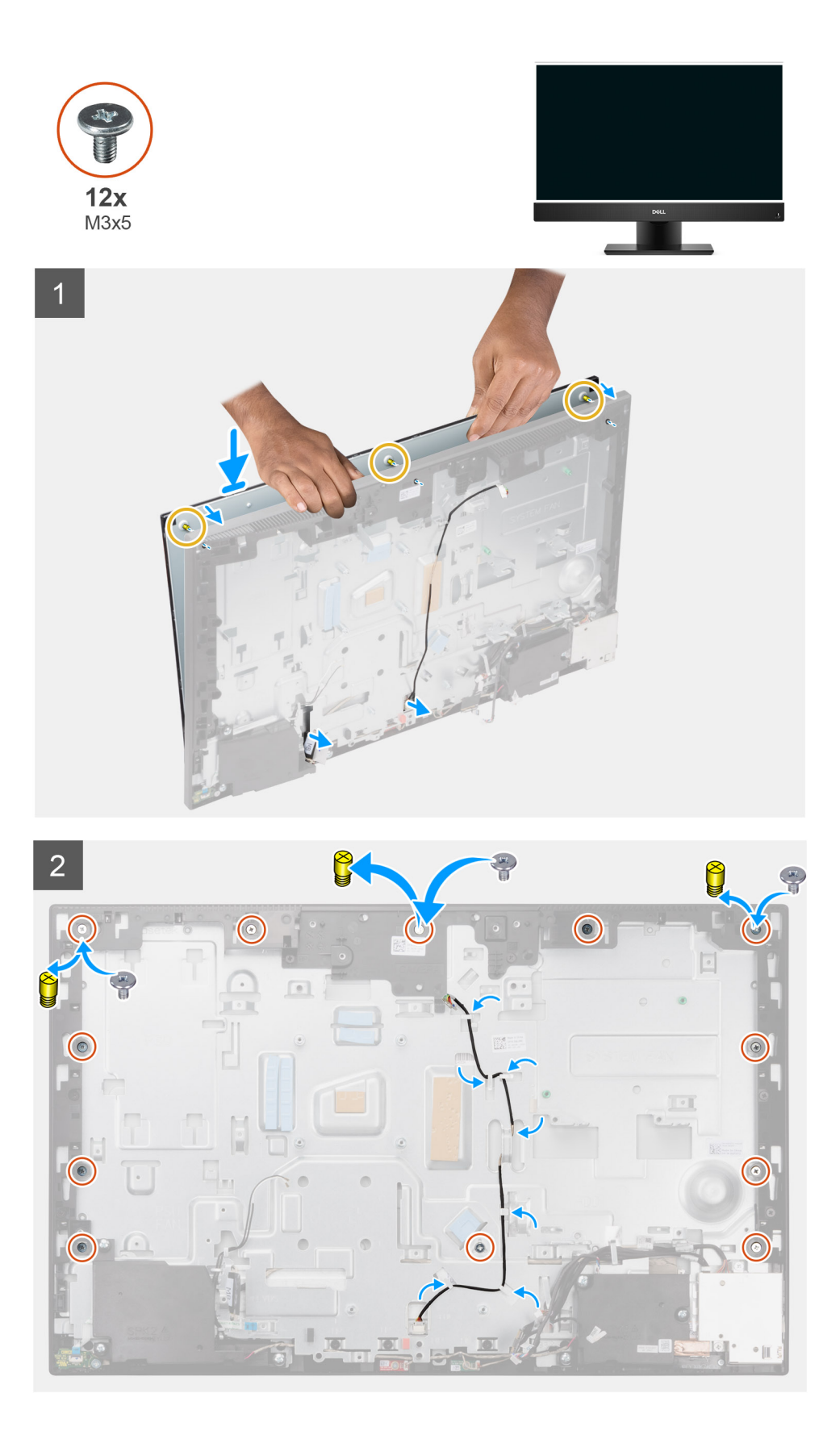

- 1. Plaats het systeem in een staande positie en schuif het beeldscherm op de slots van de basis van de beeldschermeenheid.
- 2. Leid de kabel van de achtergrondverlichting en de beeldschermkabel door de slots op de basis van de beeldschermeenheid.
- 3. Plaats de basis van de beeldschermeenheid op een schoon en vlak oppervlak met het beeldscherm naar beneden.

- 4. Plaats de negen schroeven (M3x5) terug waarmee het beeldscherm aan het middelste frame en de basis van de beeldschermeenheid wordt bevestigd.
- 5. Verwijder de drie malschroeven van het beeldscherm en vervang deze door drie schroeven (M3x5) om het beeldscherm op het middelste frame en de basis van het beeldscherm te bevestigen.

OPMERKING: De malschroef wordt met het vervangende beeldscherm geleverd. Het wordt gebruikt om het beeldscherm uit te lijnen op de basis van de beeldschermeenheid.

## Tabel 3. Aantal malschroeven

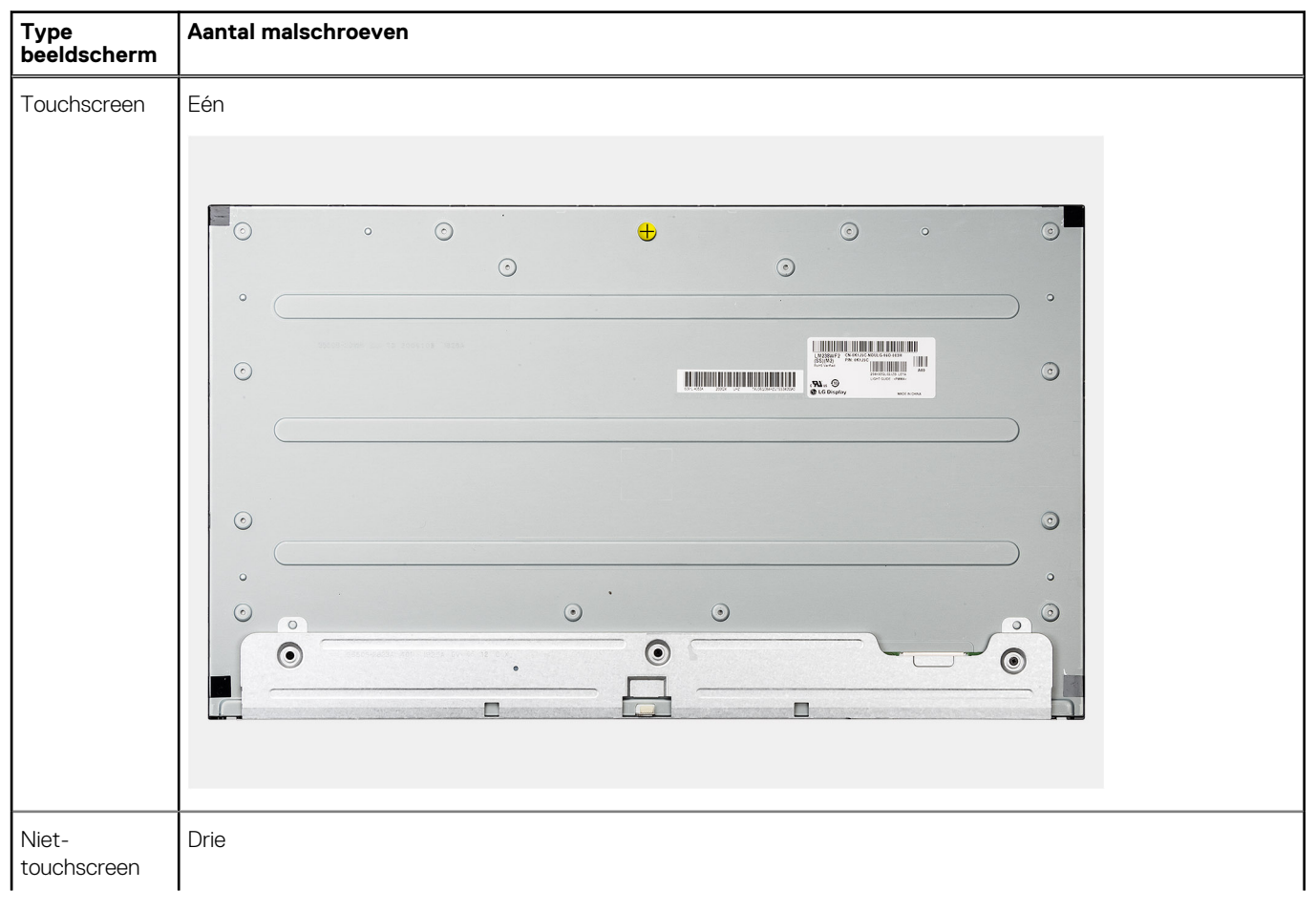

## Tabel 3. Aantal malschroeven

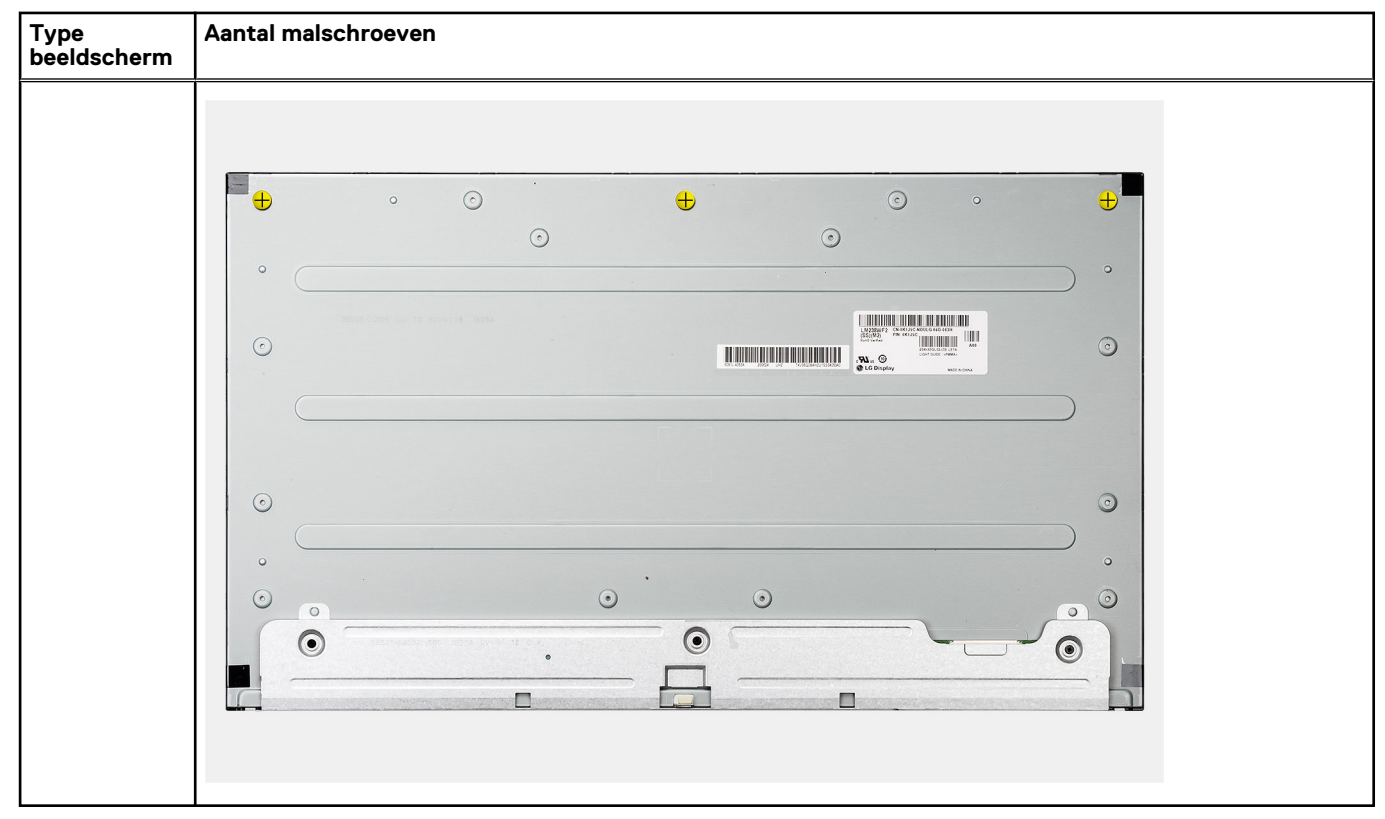

6. Leid de kabel van de achtergrondverlichting van het beeldscherm door de routeringsgeleiders op de basis van de beeldschermeenheid.

## Vervolgstappen

- 1. Installeer de PSU-ventilator.
- 2. Installeer de PSU.
- 3. Installeer de systeemkaart.
- 4. Installeer de camera-eenheid.
- 5. De luidsprekers plaatsen.
- 6. Installeer de achterste I/O-beugel.
- 7. Plaats de onderplaat.
- 8. Plaats de harde schijf.
- 9. Plaats het systeemkaartschild.
- 10. Installeer het achterpaneel.
- **11.** Installeer de kabelafdekplaat (optioneel).
- 12. Plaats de standaard.
- 13. Volg de procedure in Nadat u in de computer hebt gewerkt.

## Middelste frame

## Het middelste frame verwijderen

#### Vereisten

- 1. Volg de procedure in Voordat u in de computer gaat werken.
- 2. Verwijder de standaard.
- 3. Verwijder de kabelafdekplaat (optioneel).
- 4. Verwijder het achterpaneel.
- 5. Verwijder de afdekplaat van de systeemkaart.

- 6. Verwijder de harde schijf.
- 7. Verwijder de draadloze kaart.
- 8. Verwijder de onderplaat.
- 9. Verwijder de achterste I/O-beugel.
- 10. Verwijder de luidsprekers.
- **11.** Verwijder de camera-eenheid.
- 12. Verwijder de systeemkaart.
- **13.** Verwijder de de aan/uit-knopkaart.
- 14. Verwijder de microfoons.
- **15.** Verwijder de PSU.
- **16.** Verwijder de PSU-ventilator.
- **17.** Verwijder de I/O-kaart aan de zijkant.
- **18.** Verwijder de antennemodules.
- **19.** Verwijder het beeldschermpaneel.

## Over deze taak

De volgende afbeelding geeft de locatie van het middelste frame aan en biedt een visuele weergave van de verwijderingsprocedure van het middelste frame.

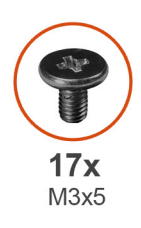

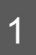

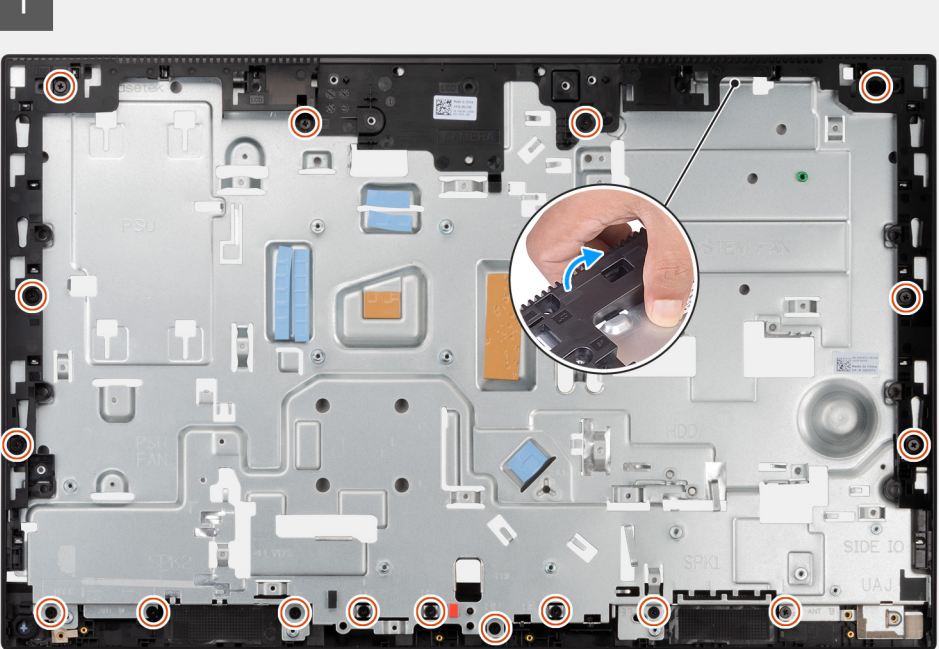

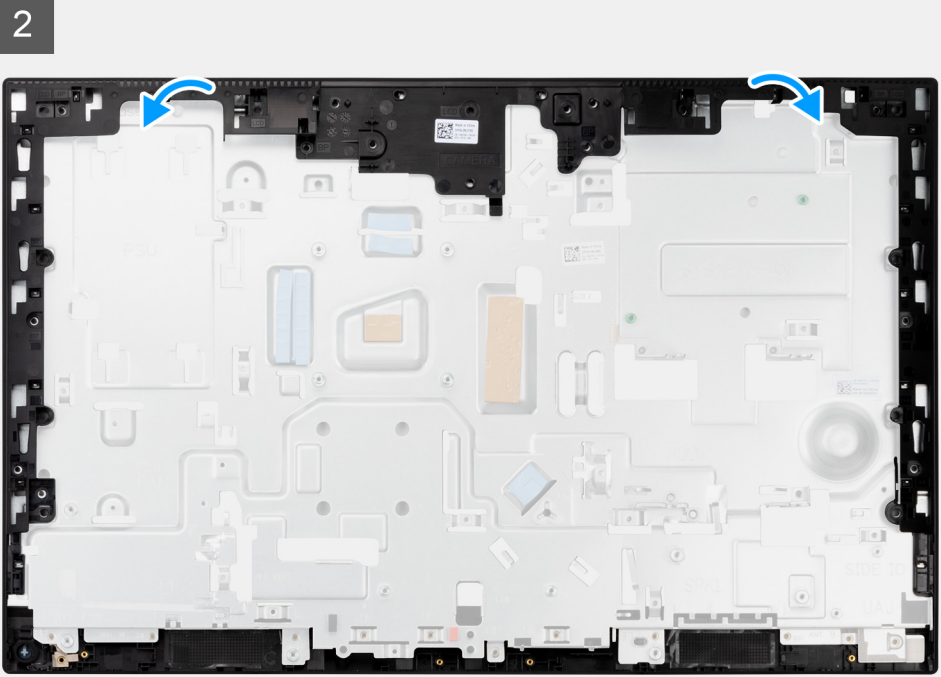

- 1. Verwijder de zeventien schroeven (M3x5) waarmee het middelste frame aan de basis van de beeldschermeenheid wordt bevestigd.
- 2. Verwijder het middelste frame en til het middelste frame weg van de basis van de beeldschermeenheid.

## Het middelste frame plaatsen

## Vereisten

Als u een onderdeel vervangt, dient u het bestaande onderdeel te verwijderen alvorens de installatieprocedure uit te voeren.

## Over deze taak

De volgende afbeelding geeft de locatie van het middelste frame aan en biedt een visuele weergave van de installatieprocedure van het middelste frame.

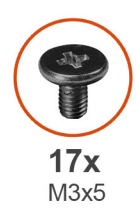

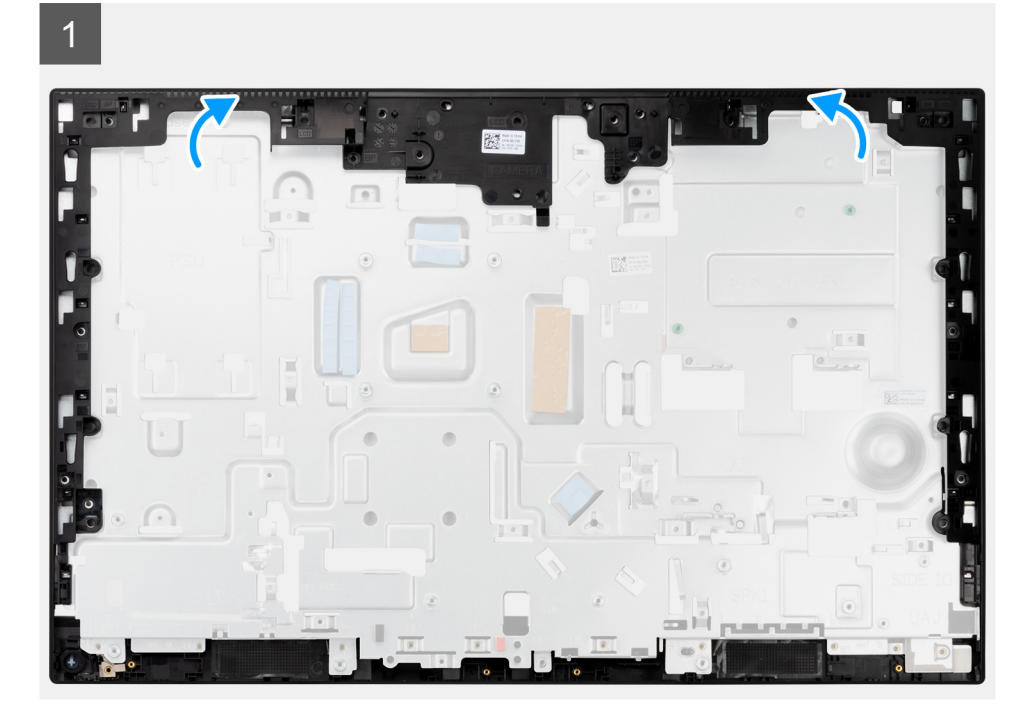

2

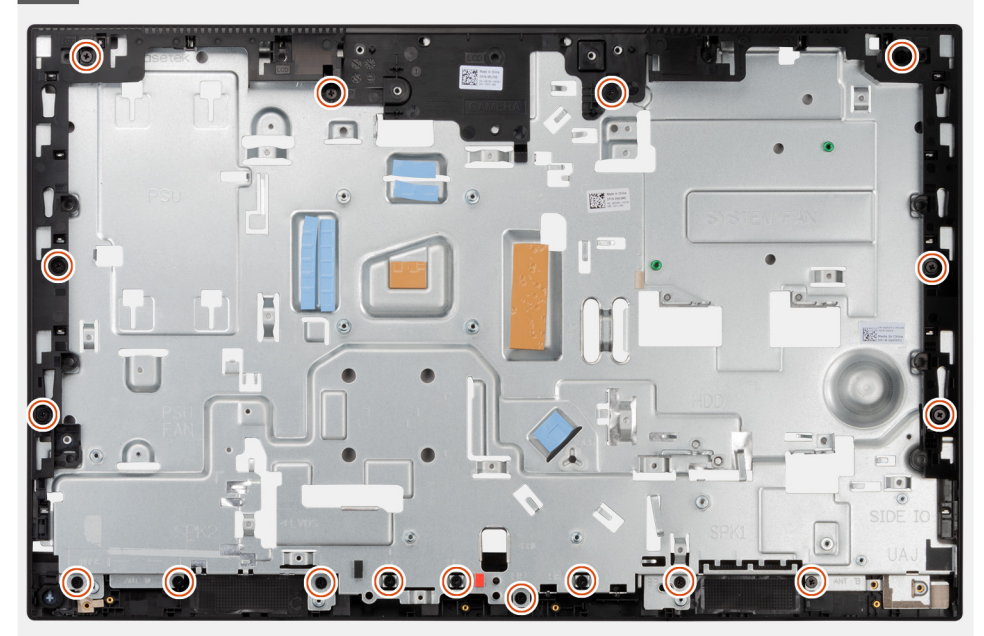

## Stappen

- 1. Schuif het middelste frame in de slots van de basis van de beeldschermeenheid en lijn deze uit. Klik vervolgens het middelste frame op zijn plaats op de basis van de beeldschermeenheid.
- 2. Plaats de zeventien schroeven (M3x5) terug waarmee het middelste frame aan de basis van de beeldschermeenheid wordt bevestigd.

### Vervolgstappen

- 1. Installeer het beeldschermpaneel.
- 2. Installeer de antennemodules.
- 3. Installeer de I/O-kaart aan de zijkant.
- **4.** Installeer de PSU-ventilator.
- 5. Installeer de PSU.
- 6. Plaats de microfoons.
- 7. Plaats de aan/uit-knopkaart.
- 8. Installeer de systeemkaart.
- 9. Installeer de camera-eenheid.
- **10.** De luidsprekers plaatsen.
- 11. Installeer de achterste I/O-beugel.
- **12.** Plaats de onderplaat.
- 13. Plaats de draadloze kaart.
- 14. Plaats de harde schijf.
- **15.** Plaats het systeemkaartschild.
- **16.** Installeer het achterpaneel.
- 17. Installeer de kabelafdekplaat (optioneel).
- 18. Plaats de standaard.
- **19.** Volg de procedure in Nadat u in de computer hebt gewerkt.

# **Drivers en downloads**

Bij het oplossen van problemen met drivers of het downloaden of installeren hiervan is het raadzaam om het Dell Knowledge-artikel SLN128938 over veelgestelde vragen over drivers en downloads te lezen.

# Systeeminstallatie

WAARSCHUWING: Tenzij u een computerexpert bent, dient u de instellingen voor dit programma niet te wijzigen. Door bepaalde wijzigingen is het mogelijk dat de computer niet goed meer werkt.

**OPMERKING:** Voordat u het BIOS-setup-programma gebruikt, is het verstandig de scherminformatie van het BIOS-setupprogramma te noteren zodat u deze later ter referentie kunt gebruiken.

Gebruik het BIOS Setup-programma voor de volgende doeleinden:

- Informatie krijgen over de onderdelen in uw computer, zoals de hoeveelheid RAM, de grootte van de harde schijf, enz.
- Systeemconfiguratiegegevens wijzigen
- Een door de gebruiker te selecteren optie instellen of wijzigen, zoals het gebruikerswachtwoord, het type harde schijf dat is geïnstalleerd, het in- of uitschakelen van basisapparaten, enz.

## **BIOS-overzicht**

De BIOS beheert de gegevensstroom tussen het besturingssysteem van de computer en de aangesloten apparaten, zoals de harde schijf, video-adapter, toetsenbord, muis en printer.

## Het BIOS-setupprogramma openen

### Over deze taak

Zet uw computer aan of start de computer opnieuw op en druk meteen op F2.

## Opstartvolgorde

Via Opstartvolgorde kunnen gebruikers de door System Setup gedefinieerde volgorde van het opstartapparaat omzeilen en direct op een specifiek apparaat opstarten (bijvoorbeeld een optisch station of harde schijf). U kunt het volgende doen tijdens de Power-on Self-Test (POST), zodra het Dell logo verschijnt:

- System Setup openen door op de F2-toets te drukken;
- Het eenmalige opstartmenu openen door op de F12-toets te drukken.

In het eenmalige opstartmenu staan de apparaten waar het systeem vanaf kan opstarten en de opties voor diagnostiek. De opties van het opstartmenu zijn:

Alleen UEFI

- Windows Boot Manager
- UEFI HTTPs Boot
- Onboard NIC (IPV4)
- Onboard NIC (IPV6)
- UEFI harde schijf

## Navigatietoetsen

OPMERKING: Voor de meeste System Setup-opties geldt dat de door u aangebrachte wijzigingen wel worden opgeslagen, maar pas worden geëffectueerd nadat het systeem opnieuw is opgestart.

| Toetsen     | Navigatie                                                                                                    |  |
|-------------|----------------------------------------------------------------------------------------------------|--|
| Pijl Omhoog | Gaat naar het vorige veld.                                                                                                    |  |
| Pijl Omlaag | Gaat naar het volgende veld.                                                                                                    |  |
| Enter       | Hiermee kunt u een waarde in het geselecteerde veld invullen (mits van toepassing) of de link in het veld volgen.                                                                                                    |  |
| Spatiebalk  | Vergroot of verkleint een vervolgkeuzelijst, mits van toepassing.                                                                                                    |  |
| Tabblad     | Gaat naar het focusveld.                                                                                                    |  |
| Esc         | Gaat naar de vorige pagina totdat het hoofdscherm wordt weergegeven. Als u in het hoofdscherm op Esc drukt,<br>wordt een bericht weergegeven met de vraag om de niet-opgeslagen wijzigingen op te slaan en wordt het<br>systeem opnieuw opgestart. |  |

# **Opties voor Systeeminstelling**

() OPMERKING: Afhankelijk van uw computer en de geïnstalleerde apparaten kunnen de onderdelen die in dit gedeelte worden vermeld wel of niet worden weergegeven.

## Tabel 4. Opties van System Setup - menu Systeeminformatie

| Overzicht                           |                                                                             |
|-------------------------------------|-----------------------------------------------------------------------------|
| OptiPlex 7490 All-in-One            |                                                                             |
| BIOS-versie                         | Toont het versienummer van de BIOS.                                         |
| Servicetag                          | Toont de servicetag van de computer.                                        |
| Asset-tag                           | Toont de asset-tag van de computer.                                         |
| Productiedatum                      | Toont de productiedatum van de computer.                                    |
| Aankoopdatum                        | Toont de aankoopdatum van de computer.                                      |
| Express-servicecode                 | Toont de express-servicecode van de computer.                               |
| Eigenaarstag                        | Toont de eigenaarstag van de computer.                                      |
| Ondertekende firmware-update        | Geeft aan of de Ondertekende firmware-update beschikbaar is op uw computer. |
| Processorinformatie                 |                                                                             |
| Processortype                       | Toont het type processor.                                                   |
| Maximale klokfrequentie             | Toont de maximale klokfrequentie van de processor.                          |
| Minimale klokfrequentie             | Toont de minimale klokfrequentie van de processor.                          |
| Huidige klokfrequentie              | Toont de huidige klokfrequentie van de processor.                           |
| Aantal cores                        | Toont het aantal cores in de processor.                                     |
| Processor-ID                        | Toont de identificatiecode van de processor.                                |
| Processor L2-cache                  | Toont de L2-cachegrootte van de processor.                                  |
| Processor L3-cache                  | Toont de L3-cachegrootte van de processor.                                  |
| Microcodeversie                     | Toont de microcodeversie.                                                   |
| Geschikt voor Intel Hyper Threading | Toont of de processor geschikt is voor Hyper Threading (HT).                |
| 64-bits technologie                 | Toont of 64-bits technologie wordt gebruikt.                                |
| Geheugeninformatie                  |                                                                             |
| Geïnstalleerd geheugen              | Toont het totale geïnstalleerde computergeheugen.                           |
| Beschikbaar geheugen                | Toont het totale beschikbare computergeheugen.                              |
| Geheugensnelheid                    | Toont de geheugensnelheid.                                                  |
| Kanaalmodus geheugen                | Toont de modus met single of dual channel.                                  |
|                                     |                                                                             |

## Tabel 4. Opties van System Setup - menu Systeeminformatie (vervolg)

| Overzicht           |                                                                   |  |
|---------------------|-------------------------------------------------------------------|--|
| Geheugentechnologie | Toont de technologie die wordt gebruikt voor het geheugen.        |  |
| DIMM_SLOT 1         | Toont de geheugengrootte van DIMM 1.                              |  |
| DIMM_SLOT 2         | Toont de geheugengrootte van DIMM 2.                              |  |
| Apparaatgegevens    |                                                                   |  |
| Paneeltype          | Toont het deelvenstertype van de computer.                        |  |
| Videocontroller     | Toont het type videocontroller van de computer.                   |  |
| Videogeheugen       | Toont de videogeheugendata van de computer.                       |  |
| Wi-Fi-apparaat      | Toont de gegevens van het Wi-Fi-apparaat van de computer.         |  |
| Standaardresolutie  | Toont de eigen resolutie van de computer.                         |  |
| Video BIOS-versie   | Toont de versie van het video-BIOS van de computer.               |  |
| Audiocontroller     | Toont de data over de audiocontroller van de computer.            |  |
| Bluetooth-apparaat  | Toont de gegevens van het Bluetooth-apparaat van de computer.     |  |
| LOM MAC-adres       | Toont het MAC-adres van LOM (LAN On Motherboard) van de computer. |  |
| Slot 1              | Toont de M.2-netwerkgegevens van de computer.                     |  |
| SATA 0              | Toont de gegevens van de SATA-harde schijf van de computer.       |  |
| Slot 2_M.2          | Toont de SSD-gegevens van M.2 PCIe van de computer.               |  |
| Slot_3_M.2          | Toont de SSD-gegevens van M.2 PCIe van de computer.               |  |

## Tabel 5. Opties voor System Setup—Opstartconfiguratiemenu

| Or | Opstartconfiguratie                 |                                                                              |  |
|----|-------------------------------------|------------------------------------------------------------------------------|--|
|    | Opstartvolgorde                     |                                                                              |  |
|    | Opstartmodus                        | Toont de opstartmodus.                                                       |  |
|    | Opstartvolgorde                     | Toont de opstartvolgorde.                                                    |  |
| I  | Secure Digital-kaart (SD) opstarten | De alleen-lezen-opstartmodus van de SD-kaart in- of uitschakelen.            |  |
|    |                                     | De optie Secure Digital-kaart (SD) opstarten is standaard niet ingeschakeld. |  |
| l  | Veilig opstarten                    |                                                                              |  |
|    | Secure Boot inschakelen             | Hiermee kunt u de functie voor beveiligd opstarten in- of uitschakelen.      |  |
|    |                                     | Deze optie is standaard niet ingeschakeld.                                   |  |
|    | Modus Veilig opstarten              | Schakel deze in of uit om de opties voor veilige opstartmodus te wijzigen.   |  |
|    |                                     | Geïmplementeerde modus is standaard ingeschakeld.                            |  |
|    | Expert Key Management               |                                                                              |  |
|    | Aangepaste modus inschakelen        | Hiermee kunt u de aangepaste modus in- of uitschakelen.                      |  |
|    |                                     | De optie aangepaste modus is standaard niet ingeschakeld.                    |  |
|    | Aangepaste modus Key Management     | Selecteer de aangepaste waarden voor Expert Key Management.                  |  |

## Tabel 6. Opties voor Systeeminstallatie - Geïntegreerde apparatenmenu-opties

| Geïntegreerde apparaten |                                                                                                    |
|-------------------------|----------------------------------------------------------------------------------------------------|
| Datum/tijd              | Toont de huidige datum in de indeling MM/DD/JJJJ, en de huidige tijd in de indeling<br>uu:mm:ss AM/PM. |
| Camera                  | Hiermee wordt de camera in- of uitgeschakeld.                                                          |

## Tabel 6. Opties voor Systeeminstallatie - Geïntegreerde apparatenmenu-opties (vervolg)

| Geïntegreerde apparaten             |                                                                                                    |
|-------------------------------------|----------------------------------------------------------------------------------------------------|
|                                     | De optie Camera inschakelen is standaard geselecteerd.                                                                                                    |
| Audio                               |                                                                                                    |
| Audio inschakelen                   | Hiermee kunt u de geïntegreerde audiocontroller in- of uitschakelen.                                                                                            |
|                                     | Alle opties zijn standaard ingeschakeld.                                                                                                    |
| USB-configuratie                    | <ul> <li>Hiermee kunt u opstarten vanaf USB-apparaten voor massastorage in-of<br/>uitschakelen met behulp van de opstartvolgorde of het opstartmenu.</li> </ul> |
|                                     | Alle opties zijn standaard ingeschakeld.                                                                                                    |
| Configuratie van USB aan zijkant    | De individuele USB-poorten aan de zijkant in- of uitschakelen.                                                                                                  |
|                                     | De opties USB poort 1 aan de zijkant (onder) en USB poort 2 aan de zijkant<br>(boven) zijn standaard ingeschakeld.                                              |
| Configuratie van USB aan achterkant | Hiermee worden de individuele USB-poorten aan de achterzijde in- of uitgeschakeld.                                                                              |
|                                     | Alle opties zijn standaard ingeschakeld.                                                                                                    |

## Tabel 7. Opties van System Setup - Storagemenu

| itorage                                      |                                                                                                    |  |
|----------------------------------------------|----------------------------------------------------------------------------------------------------|--|
| SATA Operation                               | Hiermee kunt u de bewerkingsmodus van de geïntegreerde SATA harde schijfcontroller in- of uitschakelen.                               |  |
|                                              | De optie <b>RAID On</b> is standaard ingeschakeld.                                                                                    |  |
| Storage-interface                            |                                                                                                    |  |
| Poortactivering                              | Hiermee kunt u de ingebouwde schijven in- of uitschakelen.                                                                            |  |
|                                              | De opties <b>SATA HDD</b> , <b>M.2 PCIe SSD-0</b> en <b>M.2 PCIe SSD-1</b> zijn standaard ingeschakeld.                               |  |
| SMART Reporting                              |                                                                                                    |  |
| SMART-rapportage inschakelen                 | Hiermee kunt u SMART (Self-Monitoring, Analysis, and Reporting Technology) tijdens het opstarten van de computer in- of uitschakelen. |  |
|                                              | De optie SMART-rapportering inschakelen is standaard niet ingeschakeld.                                                               |  |
| Schijfinformatie                             |                                                                                                    |  |
| SATA HDD                                     |                                                                                                    |  |
| Туре                                         | Toont de gegevens van het SATA HDD-type van de computer.                                                                              |  |
| Apparaat                                     | Toont de gegevens van het SATA HDD-apparaat van de computer.                                                                          |  |
| M.2 PCIe SSD-0                               |                                                                                                    |  |
| Туре                                         | Toont de gegevens van het type M.2 PCle SSD-0 van de computer.                                                                        |  |
| Apparaat                                     | Toont de gegevens van het apparaat M.2 PCIe SSD-0 van de computer.                                                                    |  |
| M.2 PCIe SSD-1                               |                                                                                                    |  |
| Туре                                         | Toont de gegevens van het type M.2 PCle SSD-1 van de computer.                                                                        |  |
| Apparaat                                     | Toont de gegevens van het apparaat M.2 PCle SSD-1 van de computer.                                                                    |  |
| Mediakaart inschakelen                       |                                                                                                    |  |
| Secure Digital (SD)-kaart                    | Hiermee kunt u de SD-kaart in- of uitschakelen.                                                                                       |  |
|                                              | De optie Secure Digital-kaart (SD) is standaard ingeschakeld.                                                                         |  |
| Secure Digital (SD)-kaart alleen-lezen-modus | De alleen-lezen-modus van de SD-kaart in-of uitschakelen.                                                                             |  |

## Tabel 7. Opties van System Setup - Storagemenu (vervolg)

## Storage

De optie Alleen-lezen-modus van de Secure Digital-kaart (SD) is standaard niet ingeschakeld.

## Tabel 8. Opties voor System Setup - Beeldschermmenu

| Beeldscherm                 |                                                                        |
|-----------------------------|------------------------------------------------------------------------|
| OSD Button Management       |                                                                        |
| De OSD-knoppen uitschakelen | DE OSD-knoppen (On-Screen Display) op de computer in- of uitschakelen. |
| Logo op volledig scherm     | Hiermee kunt u logo op volledig scherm in- of uitschakelen.            |
|                             | Deze optie is standaard niet ingeschakeld.                             |

## Tabel 9. Opties van System Setup - Verbindingsmenu

| Ve | erbinding                      |                                                                                                    |
|----|--------------------------------|----------------------------------------------------------------------------------------------------|
|    | Netwerkcontrollerconfiguratie  |                                                                                                    |
|    | Geïntegreerde NIC              | Bestuurt de ingebouwde LAN-controller.                                                                                                    |
|    |                                | De optie Ingeschakeld met PXE is standaard ingeschakeld.                                                                                                    |
|    | Draadloos apparaat inschakelen |                                                                                                    |
|    | WLAN                           | Schakel het interne WLAN-apparaat in of uit                                                                                                    |
|    |                                | Deze optie is standaard ingeschakeld.                                                                                                    |
|    | Bluetooth                      | Schakel het interne Bluetooth-apparaat in of uit                                                                                                    |
|    |                                | Deze optie is standaard ingeschakeld.                                                                                                    |
|    | UEFI-netwerkstack inschakelen  | Schakelt UEFI-netwerkstack in of uit en bedient de ingebouwde LAN-controller.                                                                                                    |
|    |                                | Deze optie is standaard ingeschakeld.                                                                                                    |
|    | HTTPs-opstartfunctie           |                                                                                                    |
|    | HTTPs-opstart                  | Schakel de HTTPs-opstartfunctie in of uit.                                                                                                    |
|    |                                | De optie HTTPs-opstartfunctie is standaard ingeschakeld.                                                                                                    |
|    | HTTPs-opstartmodus             | Met Automatische modus pakt de HTTPs-opstartfunctie de opstart-URL uit vanuit de DHCP. Met de Handmatige modus leest de HTTPs-opstartfunctie de opstart-URL uit de door de gebruiker verstrekte gegevens. |
|    |                                | De optie Automatische modus is standaard ingeschakeld.                                                                                                    |

## Tabel 10. Opties van System Setup - Energiemenu

| Voeding                           |                                                                                                    |
|-----------------------------------|----------------------------------------------------------------------------------------------------|
| USB PowerShare                    |                                                                                                    |
| USB PowerShare inschakelen        | Hiermee wordt USB PowerShare in- of uitgeschakeld.                                                                                                |
|                                   | De optie USB PowerShare inschakelen is standaard uitgeschakeld.                                                                                   |
| USB Wake Support                  |                                                                                                    |
| Uit stand-by door USB inschakelen | Wanneer deze optie is ingeschakeld, kunt u de USB-apparaten zoals een muis of toetsenbord gebruiken om de computer uit de stand-bystand te halen. |
|                                   | Deze optie is standaard ingeschakeld.                                                                                                    |
| AC-gedrag                         |                                                                                                    |

## Tabel 10. Opties van System Setup - Energiemenu (vervolg)

| Voeding                            |                                                                                                  |
|------------------------------------|--------------------------------------------------------------------------------------------------|
| AC Recovery                        | Hiermee kan de computer automatisch worden ingeschakeld wanneer de netadapter wordt aangesloten. |
|                                    | De optie <b>Uitgeschakeld</b> is standaard ingeschakeld.                                         |
| Block Sleep                        | Maakt het mogelijk om de slaapmodus (S3) in het besturingssysteem te blokkeren.                  |
|                                    | Standaard is de <b>Block Sleep</b> -optie uitgeschakeld.                                         |
| Beheer van diepe slaap             | Hiermee kunt u de ondersteuning voor de diepe slaapmodus in- of uitschakelen.                    |
|                                    | De optie Ingeschakeld met S4 en S5 is standaard ingeschakeld.                                    |
| Overschrijven van ventilatorbeheer | Hiermee kunt u de overschrijvingsfunctie voor ventilatorbeheer in- of uitschakelen.              |
|                                    | Deze optie is standaard uitgeschakeld.                                                           |
| Intel Speed Shift Technology       | De ondersteuning voor de Intel Speed Shift-technologie in- of uitschakelen.                      |
|                                    | De optie Intel Speed Shift Technology is standaard ingeschakeld.                                 |
|                                    |                                                                                                  |

## Tabel 11. Opties voor System Setup - menu Beveiliging

| Beveiliging                            |                                                                                                    |
|----------------------------------------|----------------------------------------------------------------------------------------------------|
| TPM 2.0 Security                       |                                                                                                    |
| TPM 2.0 Security aan                   | Schakel TPM 2.0 Security-opties in of uit.                                                                                                    |
|                                        | De optie TPM 2.0 Security ingeschakeld is standaard ingeschakeld.                                                                                                    |
| Attestation inschakelen                | Maakt het mogelijk om te bepalen of de goedkeuringshiërarchie van de Trusted<br>Platform Module (TPM) beschikbaar is voor het besturingssysteem.                             |
|                                        | De optie Attestation inschakelen is standaard ingeschakeld.                                                                                                    |
| Toetsstorage inschakelen               | Hiermee kunt u instellen of de storagehiërarchie van de TPM (Trusted Platform<br>Module) beschikbaar is voor het besturingssysteem.                                          |
|                                        | De optie Toetsopslag inschakelen is standaard ingeschakeld.                                                                                                    |
| SHA-256                                | Hiermee kunt u ervoor zorgen dat het BIOS en de TPM het SHA-256 hash-algoritme gebruiken om meetgegevens uit te breiden naar de TPM-PCRs tijdens het opstarten van het BIOS. |
|                                        | De optie SHA-256 is standaard ingeschakeld.                                                                                                    |
| Wissen                                 | Hiermee schakelt u in of uit dat de computer de TPM-gebruikersinformatie wist en<br>de TPM terugzet naar de standaardinstelling.                                             |
|                                        | De optie <b>Wissen</b> is standaard uitgeschakeld.                                                                                                    |
| PPI overslaan voor Wissen-opdrachten   | Hiermee kunt u de TPM Physical Presence Interface (PPI) regelen.                                                                                                    |
|                                        | Standaard is de optie PPI overslaan voor Wissen-opdrachten uitgeschakeld.                                                                                                    |
| Chassis-inbraak                        | Regelt de chassisintrusiefunctie.                                                                                                    |
|                                        | Deze optie is standaard uitgeschakeld.                                                                                                    |
| SMM Security Mitigation                | Hiermee kunt u SMM Security Mitigation in- of uitschakelen.                                                                                                    |
|                                        | Deze optie is standaard ingeschakeld.                                                                                                    |
| Data wissen bij volgende keer opstarte | n                                                                                                    |
| Gegevens wissen starten                | Schakel het wissen van gegevens bij de volgende keer opstarten in of uit.                                                                                                    |
|                                        | Deze optie is standaard uitgeschakeld.                                                                                                    |

## Tabel 11. Opties voor System Setup - menu Beveiliging (vervolg)

| Beveiliging             |                                                                                                    |
|-------------------------|----------------------------------------------------------------------------------------------------|
| Absolute                | Hiermee kunt u de BIOS-module-interface van de optionele Absolute Persistence<br>Module-service van Absolute Software inschakelen, uitschakelen of permanent<br>uitschakelen. |
|                         | Deze optie is standaard ingeschakeld.                                                                                                    |
| UEFI Boot Path Security | Bepaalt of het systeem de gebruiker vraagt om het beheerderswachtwoord in te voeren bij het opstarten van een UEFI-opstartapparaat via het F12-opstartmenu.                   |
|                         | De optie Altijd, behalve interne HDD is standaard ingeschakeld.                                                                                                    |

## Tabel 12. Opties voor System Setup—Wachtwoordmenu

| Wachtwoorden                                        |                                                                                                    |
|-----------------------------------------------------|----------------------------------------------------------------------------------------------------|
| Beheerderswachtwoord                                | Hiermee kunt u het beheerderswachtwoord instellen, wijzigen of verwijderen.                                                                                                    |
| Systeemwachtwoord                                   | Hiermee kunt u het computerwachtwoord instellen, wijzigen of verwijderen.                                                                                                    |
| NVMe SSD0                                           | Hiermee kunt u het NVMe SSD0-wachtwoord instellen, wijzigen of verwijderen.                                                                                                    |
| Wachtwoordconfiguratie                              |                                                                                                    |
| Hoofdletter                                         | Wanneer dit veld is ingeschakeld, moet het wachtwoord minimaal één hoofdletter<br>bevatten.                                                                                                    |
|                                                     | Deze optie is standaard uitgeschakeld.                                                                                                    |
| Kleine letter                                       | Wanneer dit veld is ingeschakeld, moet het wachtwoord minimaal één kleine letter bevatten.                                                                                                    |
|                                                     | Deze optie is standaard uitgeschakeld.                                                                                                    |
| Cijfer                                              | Wanneer dit veld is ingeschakeld, moet het wachtwoord minimaal één cijfer bevatten.                                                                                                    |
|                                                     | Deze optie is standaard uitgeschakeld.                                                                                                    |
| Speciaal teken                                      | Wanneer dit is ingeschakeld, moet het wachtwoord minimaal één speciaal teken<br>bevatten.                                                                                                    |
|                                                     | Deze optie is standaard uitgeschakeld.                                                                                                    |
| Minimum aantal tekens                               | Stelt het minimumaantal tekens in dat is toegestaan voor het wachtwoord.                                                                                                    |
| Wachtwoord overslaan                                | Als deze optie is ingeschakeld, wordt u altijd gevraagd de wachtwoorden van de<br>computer en de interne harde schijf in te voeren wanneer het systeem wordt<br>ingeschakeld vanuit de Uit-stand. |
|                                                     | De optie <b>Uitgeschakeld</b> is standaard ingeschakeld.                                                                                                    |
| Wachtwoord wijzigingen                              |                                                                                                    |
| Niet-beheerderswachtwoordwijzigingen<br>inschakelen | Schakel in of uit om het wachtwoord van de computer en de harde schijf te wijzigen zonder dat een beheerderswachtwoord nodig is.                                                                  |
|                                                     | Deze optie is standaard ingeschakeld.                                                                                                    |
| Beheerdersinstallatie blokkeren                     |                                                                                                    |
| Beheerdersinstallatie blokkeren inschakelen         | Met deze functie kunnen beheerders beheren of hun gebruikers de BIOS-installatie kunnen openen of niet.                                                                                           |
|                                                     | Deze optie is standaard uitgeschakeld.                                                                                                    |
| Masterwachtwoord blokkeren                          |                                                                                                    |
| Blokkeren masterwachtwoord inschakelen              | Wanneer deze optie is ingeschakeld, wordt de support van het masterwachtwoord uitgeschakeld.                                                                                                    |
|                                                     | Deze optie is standaard uitgeschakeld.                                                                                                    |

## Tabel 12. Opties voor System Setup—Wachtwoordmenu (vervolg)

| Wachtwoorden                                    |                                                                                                    |
|-------------------------------------------------|----------------------------------------------------------------------------------------------------|
| Niet-admin-PSID-herstel toestaan                |                                                                                                    |
| Niet-admin-PSID-herstel toestaan<br>inschakelen | Controleert de toegang tot de terugzetting van fysieke beveiligings-ID (PSID) van NVMe harde schijven uit de Dell Security Manager-prompt. |
|                                                 | Deze optie is standaard uitgeschakeld.                                                                                                    |

## Tabel 13. Opties voor Systeeminstallatie: update en herstelmenu

| Update en herstel                  |                                                                                                    |
|------------------------------------|----------------------------------------------------------------------------------------------------|
| UEFI capsule firmware-updates      | Hiermee kunt u BIOS-updates via UEFI Capsule updatepakketten in- of uitschakelen.                                                                                                    |
|                                    | Deze optie is standaard ingeschakeld.                                                                                                    |
| BIOS herstellen vanaf harde schijf | Hiermee kan de gebruiker bepaalde beschadigde BIOS-toestanden herstellen via een herstelbestand op de primaire harde schijf of een externe USB-stick van de gebruiker.                                                                                                    |
|                                    | Deze optie is standaard ingeschakeld.                                                                                                    |
| BIOS Downgrade                     |                                                                                                    |
| BIOS-downgrade toestaan            | Schakel het blokkeren van het flashen van de computerfirmware naar de vorige<br>revisie in of uit.                                                                                                    |
|                                    | Deze optie is standaard ingeschakeld.                                                                                                    |
| SupportAssist OS Recovery          | Hiermee kunt u de opstartprocedure voor de tool SupportAssist OS Recovery in- of uitschakelen in het geval van bepaalde systeemfouten.                                                                                                    |
|                                    | Deze optie is standaard ingeschakeld.                                                                                                    |
| BIOSConnect                        | Hiermee kunt u het herstel van het cloudservicebesturingssysteem in- of uitschakelen<br>als het hoofdbesturingssysteem niet wordt opgestart binnen het aantal mislukte<br>pogingen dat gelijk is aan of groter is dan de waarde die is bepaald door de Dell<br>Auto OS Recovery Threshold-installatieoptie en de lokale Service-OS niet opstart of<br>niet is geïnstalleerd. |
|                                    | Deze optie is standaard ingeschakeld.                                                                                                    |
| Dell Auto OS Recovery Threshold    | Hiermee kunt u automatisch opstarten voor SupportAssist System Resolution<br>Console en voor de Dell OS Recovery-tool beheren.                                                                                                    |
|                                    | Standaard is de drempelwaarde ingesteld op 2.                                                                                                    |

## Tabel 14. Opties van System Setup - menu systeembeheer

| Systeembeheer                           |                                                                                                    |
|-----------------------------------------|----------------------------------------------------------------------------------------------------|
| Servicetag                              | Toont de servicetag van de computer.                                                                                                    |
| Asset-tag                               | Hiermee kunt u een asset-tag voor de computer maken.                                                                                                    |
| Wake on LAN/WLAN                        | Schakel de computer in of uit om in te schakelen via speciale LAN-signalen wanneer deze een weksignaal van het WLAN ontvangt.                                                                                                    |
|                                         | De optie Uitgeschakeld is standaard geselecteerd.                                                                                                    |
| Tijd voor automatisch inschakelen       | Hiermee kunt u de computer zo instellen dat hij elke dag of op een vooraf<br>geselecteerde datum en tijd automatisch wordt ingeschakeld. Deze optie kan alleen<br>worden geconfigureerd als de Tijd automatisch inschakelen is ingesteld op Elke dag,<br>Weekdagen of Geselecteerde dagen. |
|                                         | Deze optie is standaard uitgeschakeld.                                                                                                    |
| Mogelijkheden van Intel AMT             |                                                                                                    |
| Mogelijkheden van Intel AMT inschakelen | Hiermee kunt u de Intel AMT-functie in- of uitschakelen.                                                                                                    |
|                                         | De optie <b>MEBx-toegang beperken</b> is standaard ingeschakeld.                                                                                                    |

## Tabel 14. Opties van System Setup - menu systeembeheer (vervolg)

| MEBx Hotkey                            | Hiermee kan de MEBx-sneltoets worden in- of uitgeschakeld.                                                                      |
|----------------------------------------|----------------------------------------------------------------------------------------------------|
|                                        | Deze optie is standaard uitgeschakeld.                                                                                          |
| USB Provision                          |                                                                                                    |
| USB Provision inschakelen              | Hiermee kan de Intel AMT-inrichting worden in- of uitgeschakeld met het lokale inrichtingsbestand via een USB-storage-apparaat. |
|                                        | Deze optie is standaard uitgeschakeld.                                                                                          |
| SERR Messages                          | Hiermee kunt u SERR-berichten in- of uitschakelen.                                                                              |
|                                        | Deze optie is standaard ingeschakeld.                                                                                           |
| Keyboard Errors                        |                                                                                                    |
| Detectie toetsenbordfouten inschakelen |                                                                                                    |
| Numlock LED                            |                                                                                                    |
| NumLock LED inschakelen                | Hiermee kunt u de LED van Numlock in- of uitschakelen.                                                                          |
|                                        | Deze optie is standaard ingeschakeld.                                                                                           |

## Tabel 15. Opties van System Setup - Toetsenbordmenu

| Toetsenbord                            |                                                                    |  |
|----------------------------------------|--------------------------------------------------------------------|--|
| Keyboard Errors                        |                                                                    |  |
| Detectie toetsenbordfouten inschakelen | Hiermee kunt u detectie van toetsenbordfouten in- of uitschakelen. |  |
|                                        | Deze optie is standaard ingeschakeld.                              |  |
| Numlock LED                            |                                                                    |  |
| NumLock LED inschakelen                | Hiermee kunt u de LED van Numlock in- of uitschakelen.             |  |
|                                        | Deze optie is standaard ingeschakeld.                              |  |

## Tabel 16. Opties voor Systeeminstallatie - Opstartmenu voorafgaand aan het opstarten

| Gedrag voorafgaand aan het opstarten |                                                                                                    |
|--------------------------------------|----------------------------------------------------------------------------------------------------|
| Waarschuwingen en fouten             | De actie in- of uitschakelen die moet worden uitgevoerd wanneer een waarschuwing of fout wordt aangetroffen. |
|                                      | De optie <b>Vragen bij waarschuwingen en foutmeldingen</b> is standaard ingeschakeld.                        |
| Fastboot                             | Hiermee kunt u de snelheid van het opstartproces instellen.                                                  |
|                                      | De optie Grondig is standaard ingeschakeld.                                                                  |
| Extend BIOS POST Time                | Hiermee kunt u de BIOS POST-tijd instellen.                                                                  |
|                                      | De optie <b>0 seconden</b> is standaard ingeschakeld.                                                        |

## Tabel 17. Opties voor System Setup—Virtualisatiemenu

| V | Virtualisatie                                       |                                                                                                    |
|---|-----------------------------------------------------|----------------------------------------------------------------------------------------------------|
|   | Intel Virtualization Technology                     |                                                                                                    |
|   | Intel Virtualization Technology (VT)<br>inschakelen | Hiermee kunt u opgeven of een VMM (Virtual Machine Monitor) gebruik kan maken van de extra hardwarecapaciteiten van Intel Virtualization Technology. |
|   |                                                     | Deze optie is standaard ingeschakeld.                                                                                                    |

## Tabel 17. Opties voor System Setup—Virtualisatiemenu (vervolg)

| Virtualisatie                                           |                                                                                                    |
|---------------------------------------------------------|----------------------------------------------------------------------------------------------------|
| VT for Direct I/O                                       | Hiermee kunt u opgeven of een VMM (Virtual Machine Monitor) gebruik kan maken<br>van de extra hardwarecapaciteiten van Intel Virtualization Technology voor Direct<br>I/O. |
|                                                         | Deze optie is standaard ingeschakeld.                                                                                                    |
| Intel Trusted Execution Technology<br>(TXT)             |                                                                                                    |
| Intel Trusted Execution Technology (TXT)<br>inschakelen | Geeft op of een MVMM (Virtual Machine Monitor) de extra hardwaremogelijkheden kan gebruiken die via de Intel Trusted Execution Technology worden geboden.                  |
|                                                         | Deze optie is standaard uitgeschakeld.                                                                                                    |

## Tabel 18. Opties van System Setup - menu Prestaties

| Prestaties                               |                                                                                                    |
|------------------------------------------|----------------------------------------------------------------------------------------------------|
| Multi Core-support                       |                                                                                                    |
| Actieve cores                            | Wijzigt het aantal CPU-cores dat beschikbaar is voor het besturingssysteem.                                                                                                    |
|                                          | De optie Alle cores is standaard ingeschakeld.                                                                                                    |
| Intel SpeedStep                          |                                                                                                    |
| Intel SpeedStep Technology inschakelen   | Met deze functie kan de computer het processorvoltage en de corefrequentie<br>dynamisch aanpassen en daarmee het gemiddelde energieverbruik en de<br>warmteproductie verlagen. |
|                                          | Deze optie is standaard ingeschakeld.                                                                                                    |
| C-States Control                         |                                                                                                    |
| C-State Control inschakelen              | Hiermee kunt u de aanvullende slaapstanden van de processor in- of uitschakelen.                                                                                               |
|                                          | Deze optie is standaard ingeschakeld.                                                                                                    |
| Intel Turbo Boost Technology             |                                                                                                    |
| Intel Turbo Boost Technology inschakelen | Hiermee kunt u de Intel TurboBoost-modus van de processor in- of uitschakelen.                                                                                                 |
|                                          | Deze optie is standaard ingeschakeld.                                                                                                    |
| Intel Hyper Threading-technologie        |                                                                                                    |
| Intel Hyper Threading-technologie        | Hiermee kunt u Hyper Threading in de processor in- of uitschakelen.                                                                                                    |
| inschakelen                              | Deze optie is standaard ingeschakeld.                                                                                                    |

## Tabel 19. Opties van System Setup - menu Systeemlogboeken

| Systeemlogboeken               |                                                     |
|--------------------------------|-----------------------------------------------------|
| BIOS-gebeurtenislogboek        |                                                     |
| BIOS-gebeurtenislogboek wissen | Hiermee worden BIOS-gebeurtenissen weergegeven.     |
|                                | De optie <b>Behouden</b> is standaard ingeschakeld. |

# Het BIOS updaten

## Het BIOS updaten in Windows

### Over deze taak

MAARSCHUWING: Als BitLocker niet wordt onderbroken voordat het BIOS wordt bijgewerkt, herkent het systeem de BitLocker-sleutel niet de volgende keer dat u het systeem opnieuw opstart. U wordt vervolgens gevraagd om de herstelsleutel in te voeren om verder te gaan en het systeem zal dit bij elke herstart vragen. Als de herstelsleutel niet bekend is, kan dit leiden tot dataverlies of een onnodige herinstallatie van het besturingssysteem. Zie het Knowledgeartikel voor meer informatie over dit onderwerp: https://www.dell.com/support/article/sln153694

#### Stappen

- 1. Ga naar www.dell.com/support.
- 2. Klik op Product support. Voer in het vak Product support de servicetag van uw computer in en klik op Search.
   OPMERKING: Als u niet beschikt over de servicetag, gebruikt u de functie SupportAssist om uw computer automatisch te identificeren. U kunt ook de product-id gebruiken of handmatig naar uw computermodel bladeren.
- 3. Klik op Drivers en downloads. Vouw Drivers zoeken uit.
- 4. Selecteer het besturingssysteem dat op uw computer is geïnstalleerd.
- 5. Selecteer in de vervolgkeuzelijst Categorie BIOS.
- 6. Selecteer de nieuwste versie van het BIOS en klik op **Downloaden** om het BIOS-bestand voor uw computer te downloaden.
- 7. Ga na het downloaden naar de map waar u het bestand met de BIOS-update hebt opgeslagen.
- **8.** Dubbelklik op het pictogram van het BIOS-updatebestand en volg de instructies op het scherm. Zie het Knowledge Base-artikel 000124211 op www.dell.com/support voor meer informatie.

## Het Dell BIOS bijwerken in Linux en Ubuntu-omgevingen

Zie https://www.dell.com/support/article/sln171755/ als u het systeem-BIOS wilt bijwerken in een Linux-omgeving zoals Ubuntu.

## Het BIOS bijwerken met behulp van het USB-station in Windows

#### Over deze taak

WAARSCHUWING: Als BitLocker niet wordt onderbroken voordat het BIOS wordt bijgewerkt, herkent het systeem de BitLocker-sleutel niet de volgende keer dat u het systeem opnieuw opstart. U wordt vervolgens gevraagd om de herstelsleutel in te voeren om verder te gaan en het systeem zal dit bij elke herstart vragen. Als de herstelsleutel niet bekend is, kan dit leiden tot dataverlies of een onnodige herinstallatie van het besturingssysteem. Zie het Knowledgeartikel voor meer informatie over dit onderwerp: https://www.dell.com/support/article/sln153694

#### Stappen

- 1. Volg de procedure van stap 1 t/m stap 6 in 'Het BIOS bijwerken in Windows' om het nieuwste bestand met het BIOSinstallatieprogramma te downloaden.
- 2. Maak een opstartbaar USB-station. Zie het knowledge base-artikel 000145519 op www.dell.com/support voor meer informatie.
- 3. Kopieer het bestand met het BIOS-installatieprogramma naar het opstartbare USB-station.
- 4. Sluit het opstartbare USB-station aan op de computer waarop de BIOS-update moet worden geïnstalleerd.
- 5. Start de computer opnieuw op en druk op F12.
- 6. Selecteer het USB-station in het eenmalige opstartmenu.
- Typ de bestandsnaam van het BIOS-installatieprogramma en druk op Enter. Het hulpprogramma voor BIOS-update wordt weergegeven.
- 8. Volg de instructies op het scherm om de BIOS-update te voltooien.

## Het BIOS updaten vanuit het F12-menu voor eenmalig opstarten

Werk het BIOS van uw computer bij met behulp van het BIOS update.exe-bestand dat naar een FAT32 USB-schijf is gekopieerd en start het op vanuit het eenmalige F12-opstartmenu.

#### Over deze taak

MAARSCHUWING: Als BitLocker niet wordt onderbroken voordat het BIOS wordt bijgewerkt, herkent het systeem de BitLocker-sleutel niet de volgende keer dat u het systeem opnieuw opstart. U wordt vervolgens gevraagd om de herstelsleutel in te voeren om verder te gaan en het systeem zal dit bij elke herstart vragen. Als de herstelsleutel niet bekend is, kan dit leiden tot dataverlies of een onnodige herinstallatie van het besturingssysteem. Zie het Knowledgeartikel voor meer informatie over dit onderwerp: https://www.dell.com/support/article/sln153694

#### **BIOS-update**

U kunt het BIOS-updatebestand van Windows uitvoeren met een opstartbare USB-schijf of u kunt het BIOS ook bijwerken via het eenmalige F12-opstartmenu op de computer.

De meeste Dell computers die na 2012 zijn gemaakt, hebben deze mogelijkheid en u kunt dit bevestigen door uw computer op te starten via het eenmalige F12-opstartmenu en te controleren of BIOS FLASH UPDATE als opstartoptie is aangegeven op uw computer. Het BIOS ondersteunt deze BIOS-update-optie als de optie in de lijst staat.

(i) OPMERKING: Alleen computers met een BIOS-flashupdate-optie in het eenmalige F12-opstartmenu kunnen deze functie gebruiken.

#### Bijwerken vanuit het eenmalige opstartmenu

Om uw BIOS via het eenmalige F12-opstartmenu bij te werken, hebt u het volgende nodig:

- USB-schijf geformatteerd naar het FAT32-bestandssysteem (stick hoeft niet opstartbaar te zijn).
- Uitvoerbaar BIOS-bestand dat u hebt gedownload vanaf de Dell Support website en naar de hoofdmap van de USB-schijf hebt gekopieerd
- Wisselstroomadapter die is aangesloten op de computer
- Functionele computerbatterij om het BIOS te flashen

Voer de volgende stappen uit om het BIOS-updateflashproces in het F12-menu uit te voeren:

# WAARSCHUWING: Schakel de computer niet uit tijdens het BIOS-updateproces. De computer wordt mogelijk niet opgestart als u de computer uitschakelt.

#### Stappen

- 1. Plaats de USB-schijf waarop u de flash hebt gekopieerd in een USB-poort van de computer, terwijl deze uitstaat.
- Schakel de computer in en druk op F12 om toegang tot het eenmalige opstartmenu te krijgen, selecteer BIOS-update met de muis of de pijltoetsen en druk vervolgens op Enter. Het flash BIOS-menu wordt weergegeven.
- 3. Klik op Flash from file (Flashen vanuit bestand).
- 4. Selecteer een extern USB-apparaat.
- 5. Selecteer het bestand, dubbelklik op het Flash-doelbestand klik vervolgens op Submit (Verzenden).
- 6. Klik op Update BIOS (BIOS bijwerken). De computer wordt opnieuw opgestart om het BIOS te flashen.
- 7. De computer wordt opnieuw opgestart nadat de BIOS-update is voltooid.

## Systeem- en installatiewachtwoord

#### Tabel 20. Systeem- en installatiewachtwoord

| Type wachtwoord   | Omschrijving                                                           |
|-------------------|------------------------------------------------------------------------|
| Systeemwachtwoord | Wachtwoord dat moet worden ingevuld om aan uw systeem in te<br>loggen. |

### Tabel 20. Systeem- en installatiewachtwoord (vervolg)

| Type wachtwoord       | Omschrijving                                                                                                    |
|-----------------------|----------------------------------------------------------------------------------------------------|
| Installatiewachtwoord | Wachtwoord dat moet worden ingevoerd voor toegang en het<br>aanbrengen van wijzigingen aan de BIOS-instellingen van uw<br>computer. |

U kunt ter beveiliging van uw computer een wachtwoord voor het systeem en de installatie aanmaken.

### WAARSCHUWING: De wachtwoordfunctie zorgt voor een basisbeveiliging van de data in uw computer.

# WAARSCHUWING: ledereen heeft toegang tot de data op uw computer als deze onbeheerd en niet vergrendeld wordt achtergelaten.

(i) OPMERKING: De functie voor het systeem- en installatiewachtwoord is uitgeschakeld.

## Een systeeminstallatiewachtwoord toewijzen

#### Vereisten

U kunt alleen een nieuw systeem- of beheerderswachtwoord instellen wanneer de status op Not Set staat.

#### Over deze taak

Druk na het aanzetten of opnieuw opstarten van de computer onmiddellijk op F2 om naar de systeeminstallatie te gaan.

#### Stappen

- 1. Selecteer in het scherm Systeem-BIOS of Systeeminstallatie de optie Beveiliging en druk op Enter. Het scherm Security (Beveiliging) wordt geopend.
- 2. Selecteer Systeem-/beheerderswachtwoord en maak een wachtwoord aan in het veld Voer het nieuwe wachtwoord in. Hanteer de volgende richtlijnen om het systeemwachtwoord toe te kennen:
  - Een wachtwoord mag bestaan uit maximaal 32 tekens.
  - Het wachtwoord mag de nummers 0 t/m 9 bevatten.
  - Er mogen alleen kleine letters worden gebruikt.
  - Alleen de volgende speciale tekens zijn toegestaan: spatie, ("), (+), (,), (-), (.), (/), (;), ([), (\), (]), (`).
- 3. Typ het wachtwoord dat u eerder hebt ingevoerd in het veld Bevestig nieuw wachtwoord en klik op OK.
- 4. Druk op Esc, waarna een melding verschijnt om de wijzigingen op te slaan.
- 5. Druk op J om de wijzigingen op te slaan. Hierna wordt de computer opnieuw opgestart.

## Een bestaand systeeminstallatiewachtwoord verwijderen of wijzigen

#### Vereisten

Zorg ervoor dat **Wachtwoordstatus** in de systeeminstallatie is ontgrendeld voordat u het bestaande wachtwoord voor het systeem en de installatie verwijdert of wijzigt. U kunt geen van beide wachtwoorden verwijderen of wijzigen als **Wachtwoordstatus** vergrendeld is.

#### Over deze taak

Druk na het aanzetten of opnieuw opstarten van de computer onmiddellijk op F2 om naar de systeeminstallatie te gaan.

#### Stappen

- 1. Selecteer Systeembeveiliging in het scherm Systeem-BIOS of Systeeminstallatie en druk op Enter. Het scherm Systeembeveiliging wordt geopend.
- 2. Controleer in het scherm Systeembeveiliging of Wachtwoordstatus op Ontgrendeld staat.
- 3. Selecteer Systeemwachtwoord, wijzig of verwijder het bestaande systeemwachtwoord en druk op Enter of Tab.

- 4. Selecteer Installatiewachtwoord, wijzig of verwijder het bestaande installatiewachtwoord en druk op Enter of Tab.
  - **OPMERKING:** Als u het systeem- en/of installatiewachtwoord wijzigt, voert u het nieuwe wachtwoord opnieuw in wanneer dit wordt gevraagd. Als u het systeem- en/of installatiewachtwoord verwijdert, moet u de verwijdering bevestigen wanneer u hierom wordt gevraagd.
- 5. Druk op Esc waarna een melding verschijnt om de wijzigingen op te slaan.
- 6. Druk op Y om de wijzigingen op te slaan en de systeeminstallatie te verlaten. De computer start opnieuw op.

# **CMOS-instellingen wissen**

#### Over deze taak

WAARSCHUWING: Met het wissen van de CMOS-instellingen worden de standaardinstellingen van het BIOS op uw computer hersteld.

### Stappen

- 1. Schakel de computer uit.
- 2. Houd de aan/uit-knop 30 seconden ingedrukt om de knoopcelbatterij opnieuw in te stellen.
- 3. Schakel de computer in.

# Het wissen van BIOS (System Setup)- en systeemwachtwoorden

### Over deze taak

Om de systeem- of BIOS-wachtwoorden te wissen, neemt u contact op met Dell voor technische ondersteuning, zoals omschreven op www.dell.com/contactdell.

**OPMERKING:** Voor informatie over het resetten van wachtwoorden voor Windows of toepassingen, raadpleegt u de documentatie bij Windows of uw toepassing.

# Problemen oplossen

## Ingebouwde zelftest weergeven

### Over deze taak

De volgende procedure bevat de instructies voor het uitvoeren van de ingebouwde zelftest voor het beeldscherm.

### Stappen

- **1.** Zet de computer uit.
- 2. Druk de knop voor het weergeven van de ingebouwde zelftest voor het beeldscherm in en houd deze ingedrukt.
- 3. Druk de aan-/uitkop in en houd deze ingedrukt
- 4. Laat de aan-/uitknop los.
- 5. Houd de knop voor het weergeven van de ingebouwde zelftest voor het beeldscherm ingedrukt totdat de test wordt gestart.

# SupportAssist-diagnose

#### Over deze taak

De SupportAssist-diagnose (voorheen bekend als ePSA-diagnose) voert een volledige controle van uw hardware uit. De SupportAssistdiagnose maakt deel uit van het BIOS en wordt door het BIOS intern gestart. De SupportAssist-diagnose biedt een aantal opties voor specifieke apparaten of apparaatgroepen. Hiermee kunt u:

- tests automatisch of in interactieve modus laten uitvoeren
- tests herhalen
- testresultaten weergeven of opslaan
- grondige testen laten uitvoeren voor extra testmogelijkheden en nog meer informatie over het/de defecte apparaat/apparaten verkrijgen
- statusmeldingen weergeven waarin wordt aangegeven of de tests goed verlopen zijn
- foutberichten weergeven die aangeven of er problemen zijn opgetreden tijdens de test
- () **OPMERKING:** Sommige tests zijn bedoeld voor specifieke apparaten en hiervoor is gebruikersinteractie vereist. Zorg er voor dat u aanwezig bent bij de computer wanneer er diagnostische tests worden uitgevoerd.

Raadpleeg voor meer informatie SupportAssist prestatiecontrole voorafgaand aan het opstarten van het systeem.

## De PerformanceAssist Pre-Boot System prestatiecontrole uitvoeren

#### Stappen

- 1. Schakel de computer in.
- 2. Druk tijdens het opstarten van de computer op F12 wanneer het logo van Dell verschijnt.
- 3. Selecteer in het opstartmenu de optie Diagnostics (Diagnose).
- **4.** Klik op de pijl in de linkerbenedenhoek. De voorpagina voor diagnostiek wordt weergegeven.
- Klik op de pijl in de rechterbenedenhoek om naar de paginalijst te gaan. De gedetecteerde items worden vermeld.
- 6. Als u alleen een test voor een specifiek apparaat wilt laten uitvoeren, drukt u op Esc en klikt u op Yes om de diagnosetest te stoppen.
- 7. Selecteer het apparaat in het linkervenster en klik op Run Tests (Tests starten).
- 8. Van eventuele problemen worden foutcodes weergegeven.

Noteer de foutcode en het validatienummer en neem contact op met Dell.

# Diagnostiek

Voedingsstatuslampje: geeft de voedingsstatus aan.

**Constant oranje**: het systeem kan niet vanaf het besturingssysteem opstarten. Dit geeft aan dat de voeding of ander apparaat in het systeem defect is.

Knipperend wit: het systeem kan niet vanaf het besturingssysteem opstarten. Dit geeft aan dat de voeding normaal is, maar een ander apparaat in het systeem defect is of niet correct geïnstalleerd.

(i) OPMERKING: Bekijk de lichtpatronen om vast te stellen of het apparaat mogelijk defect is.

Uit: het systeem staat in de sluimerstand of is uitgeschakeld.

Het voedingsstatuslampje knippert oranje en er zijn pieptooncodes die aangeven dat er storingen zijn.

Bijvoorbeeld, het voedingsstatuslampje knippert twee keer oranje gevolgd door een pauze en knippert vervolgens drie keer wit gevolgd door een pauze. Dit 2,3-patroon gaat door totdat het systeem is uitgeschakeld wat aangeeft dat de herstelafbeelding niet is gevonden.

De volgende tabel bevat de verschillende lichtpatronen en wat ze aangeven:

## Tabel 21. Diagnostisch LED-gedrag

| Knipperend patroon |     | Omeehrijving van het probleem                                          | Magaliika anlaasing                                                                                                    |
|--------------------|-----|------------------------------------------------------------------------|----------------------------------------------------------------------------------------------------|
| Amber              | Wit |                                                                        | Mogenjke opiossing                                                                                                    |
| 1                  | 1   | MBIST: TPM-detectiefout                                                | Plaats de systeemkaart terug.                                                                                                    |
| 1                  | 2   | MBIST: SPI Flash, onherstelbare SPI Flash-fout                         | Plaats de systeemkaart terug.                                                                                                    |
| 1                  | 5   | i_Fuse: EC kan geen i-Fuse programmeren                                | Plaats de systeemkaart terug.                                                                                                    |
| 1                  | 6   | EC-intern: generiek vangnet voor ondankbare fouten in de EC-codestroom | Koppel alle voedingsbronnen los (voeding,<br>batterij, knoopcel) en houd de aan/uit-knop<br>ingedrukt om de reststroom af te voeren. |
| 2                  | 1   | Processorfout                                                          | Voer de diagnostische hulpprogramma's<br>van Intel CPU uit. Vervang de systeemkaart<br>als het probleem aanhoudt.                    |
| 2                  | 2   | Systeemkaart: BIOS of ROM-fout (alleen-lezen geheugen)                 | De nieuwste BIOS-versie flashen. Vervang<br>de systeemkaart als het probleem<br>aanhoudt.                                            |
| 2                  | 3   | Geen geheugen of RAM (Random-Access<br>Memory) gedetecteerd            | Controleer en bevestig dat de<br>geheugenmodule correct is geïnstalleerd.<br>Vervang de geheugenmodule als het<br>probleem aanhoudt. |
| 2                  | 4   | Geheugen- of RAM-fout (Random-Access<br>Memory)                        | Reset de geheugenmodule. Vervang<br>de geheugenmodule als het probleem<br>aanhoudt.                                                  |
| 2                  | 5   | Ongeldig geheugen geïnstalleerd                                        | Reset de geheugenmodule. Vervang<br>de geheugenmodule als het probleem<br>aanhoudt.                                                  |
| 2                  | 6   | Systeemkaart- of chipsetfout                                           | De nieuwste BIOS-versie flashen. Vervang<br>de systeemkaart als het probleem<br>aanhoudt.                                            |
| 2                  | 7   | Fout in beeldscherm                                                    | De nieuwste BIOS-versie flashen. Vervang<br>de LCD-module als het probleem aanhoudt.                                                 |
| 2                  | 8   | LCD-stroomrailstoring                                                  | Plaats de systeemkaart terug.                                                                                                    |

| Knipperend patroon |     | Omerika in dia seria kata makla am    |                                                                                                    |
|--------------------|-----|---------------------------------------|----------------------------------------------------------------------------------------------------|
| Amber              | Wit | Omschrijving van het probleem         | Mogelijke oplossing                                                                                                    |
| 3                  | 1   | CMOS-batterijstoring                  | Reset de CMOS-batterijverbinding.<br>Vervang de RTS-batterij als het probleem<br>aanhoudt.                                                                   |
| 3                  | 2   | PCI-, videokaart-/chipfout            | Plaats de systeemkaart terug.                                                                                                    |
| 3                  | 3   | Herstel-image niet gevonden           | De nieuwste BIOS-versie flashen. Vervang<br>de systeemkaart als het probleem<br>aanhoudt.                                                                    |
| 3                  | 4   | Herstel-image gevonden maar ongeldig  | De nieuwste BIOS-versie flashen. Vervang<br>de systeemkaart als het probleem<br>aanhoudt.                                                                    |
| 3                  | 5   | Voedingsrailfout                      | EC ondervond een power-sequencing-fout.<br>Vervang de systeemkaart als het probleem<br>aanhoudt.                                                             |
| 3                  | 6   | BIOS Flash van systeem incompleet     | Flash-corruptie gedetecteerd door BIOS.<br>Vervang de systeemkaart als het probleem<br>aanhoudt.                                                             |
| 3                  | 7   | Management Engine-fout (ME)           | Een time-outfout wordt weergegeven<br>tijdens het wachten op de reactie van<br>ME op het HECI-bericht. Vervang de<br>systeemkaart als het probleem aanhoudt. |
| 4                  | 1   | Geheugen-DIMM-stroomrailfout          | Plaats de systeemkaart terug.                                                                                                    |
| 4                  | 2   | Verbindingsprobleem CPU-voedingskabel | Start PSU BIST. Vervang de systeemkaart<br>als het probleem aanhoudt.                                                                                        |

## Tabel 21. Diagnostisch LED-gedrag (vervolg)

## Het besturingssysteem herstellen

Wanneer uw computer zelfs na herhaalde pogingen niet meer kan opstarten naar het besturingssysteem, wordt Dell SupportAssist OS Recovery automatisch gestart.

Dell SupportAssist OS Recovery is een op zichzelf staande tool die vooraf is geïnstalleerd op alle Dell computers met het Windows 10-besturingssysteem. Het bestaat uit hulpprogramma's voor het diagnosticeren en oplossen van problemen die kunnen optreden voordat uw computer opstart naar het besturingssysteem. Hiermee kunt u hardwareproblemen diagnosticeren, uw computer herstellen, een back-up van uw bestanden maken of uw computer herstellen naar de fabrieksinstellingen.

U kunt het hulpprogramma ook downloaden van de supportwebsite van Dell om uw computer te herstellen en de problemen op te lossen als het niet lukt om op te starten naar het primaire besturingssysteem als gevolg van software- of hardwarefouten.

Zie voor meer informatie over Dell SupportAssist OS Recovery de Dell SupportAssist OS Recovery-gebruikshandleiding op Www.dell.com/ support.

## **Back-upmedia en herstelopties**

Het is raadzaam om een herstelschijf te maken voor het oplossen van problemen die met Windows kunnen optreden. Dell stelt meerdere opties voor het herstellen van het Windows-besturingssysteem op uw Dell pc voor. Meer informatie: zie Dell Windows back-upmedia en herstelopties.

# Wifi-stroomcyclus

### Over deze taak

Als uw computer geen toegang tot het internet heeft vanwege problemen met Wifi kan een Wifi-stroomcyclusprocedure worden uitgevoerd. De volgende procedure bevat de instructies voor het uitvoeren van een Wifi-stroomcyclus:

(i) OPMERKING: Sommige ISP's (Internet Service Providers) bieden een gecombineerde modem/router.

#### Stappen

- 1. Zet de computer uit.
- 2. Schakel de modem uit.
- 3. Schakel de draadloze router uit.
- 4. Wacht 30 seconden.
- 5. Schakel de draadloze router in.
- 6. Schakel de modem in.
- 7. Zet de computer aan.

# Reststroom verwijderen

#### Over deze taak

Reststroom is de statische elektriciteit die op de computer nog achterblijft nadat deze is uitgeschakeld en de accu verwijderd is. De volgende procedure bevat de instructies voor het verwijderen van de reststroom:

#### Stappen

- 1. Zet de computer uit.
- 2. Koppel de netadapter los van de computer.
- 3. Houd de aan-uitknop 15 seconden seconden lang ingedrukt om de reststroom te verwijderen.
- 4. Sluit de netadapter weer aan op de computer.
- 5. Zet de computer aan.
## Hulp verkrijgen en contact opnemen met Dell

## Bronnen voor zelfhulp

U kunt informatie en hulp voor producten en services van Dell krijgen door middel van deze bronnen voor zelfhulp.

## Tabel 22. Bronnen voor zelfhulp

| Bronnen voor zelfhulp                                                                                                    | Bronlocatie                                                                                                    |
|----------------------------------------------------------------------------------------------------|----------------------------------------------------------------------------------------------------|
| Informatie over producten en services van Dell                                                                                                    | www.dell.com                                                                                                    |
| Mijn Dell app                                                                                                    | Deell                                                                                                    |
| Tips                                                                                                    | · · · ·                                                                                                    |
| Contact opnemen met de ondersteuning                                                                                                    | In Windows Zoeken typt u Contact Support en drukt u op<br>Enter.                                                                                                    |
| Online help voor besturingssysteem                                                                                                    | www.dell.com/support/windows                                                                                                    |
| Toegang krijgen tot de beste oplossingen, diagnostische gegevens,<br>drivers en downloads en meer informatie over uw computer via<br>video's, handleidingen en documenten. | Het servicetag of de Express-servicecode van uw Dell<br>computer bieden een unieke identificatiemethode. Om relevante<br>ondersteuningsbronnen voor uw Dell computer te bekijken, kunt<br>u het beste de servicetag of Express-servicecode invoeren op<br>www.dell.com/support.<br>Voor meer informatie over het vinden van de servicetag voor uw<br>computer raadpleegt u Zoek de servicetag voor uw computer. |
| Knowledge Base-artikelen van Dell voor allerlei computerproblemen                                                                                                    | <ol> <li>Ga naar www.dell.com/support.</li> <li>Selecteer op de menubalk boven aan de ondersteuningspagina<br/>de optie Support &gt; Knowledge Base.</li> <li>Typ in het zoekveld op de pagina Knowledge Base het<br/>trefwoord, onderwerp of modelnummer en klik of tik dan op<br/>het zoekpictogram om de gerelateerde artikelen weer te geven.</li> </ol>                                                    |

## Contact opnemen met Dell

Ga naar www.dell.com/contactdell als u contact wilt opnemen met Dell voor verkoop, technische support of aan de klantenservice gerelateerde zaken.

**OPMERKING:** De beschikbaarheid hiervan verschilt per land/regio en product. Sommige services zijn mogelijk niet beschikbaar in uw land/regio.

**OPMERKING:** Wanneer u geen actieve internetverbinding hebt, kunt u de contactgegevens vinden over uw aankoopfactuur, de verzendbrief, de rekening of in uw Dell productcatalogus.